# BUERF IMPORT - IMPORT VON BUCHUNGEN

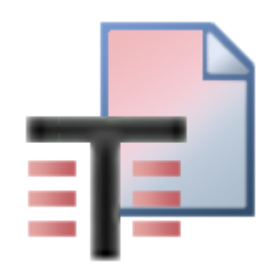

Grundlegende Informationen zum Buchen finden Sie unter Buchen.

## Inhalt

| 1. ALLGEMEIN                                                        | 3           |
|---------------------------------------------------------------------|-------------|
| 1.1. Ablauf                                                         | 3           |
| 1.2. Vorbereitungen                                                 | 3           |
| 1.2.1. Überschriften                                                | 3           |
| 1.2.2. Konto, Gegenkonto, Buchungscode und Vorzeichen               |             |
| 1.2.3. Sonstige Grundsätze und Tipps                                |             |
| 2. BEISPIELE                                                        | 5           |
| 2.1. Unechte Steuerbefreiung                                        | 6           |
| 2.2. Ausgangsrechnungen (AR)                                        | 6           |
| 2.2.1. Ausgangsrechnungen mit ig. Lieferung/Sonstigen Leistungen    | 6           |
| 2.2.2. Splittbuchung (AR)                                           | 6           |
| 2.2.3. Gesamtbeispiel für Ausgangsrechnungen                        | 7           |
| 2.3. Eingangsrechnungen (ER)                                        | 7           |
| 2.3.1. Eingangsrechnungen mit Erwerbsteuer/Bausteuer/Reverse Charge | 8           |
| 2.3.2. Splittbuchung (ER)                                           | 8           |
| 2.3.3. Gesamtbeispiel für Eingangsrechnungen                        | 9           |
| 2.3.4. Wareneingangsbuch                                            | 9           |
| 2.3.5. ANBU-Vorerfassung                                            | 9           |
| 2.4. Kassenbuchungen (KA)                                           | 9           |
| 2.5. Bankbuchungen mit Auszifferung (BK)                            | . 10        |
| 2.6. Buchungen mit Kostenstellen (Kostenträger,)                    | 10          |
| 2.7. Fremdwährungsbuchungen                                         | . 11        |
| 2.8. Buchungen bei einem E/A-Rechner mit Offenen Posten             | . 12        |
| 2.9. Lohnbuchungen                                                  | . 13        |
| 2.10. Saldenubernahmebuchungen                                      | . 14        |
| 2.11. Eroffnungsbilanzbuchungen                                     | . 14        |
| 2.12. Umbuchungen                                                   | . 15        |
| 2.13. Tell-/Schlussrechnungen                                       | . 15        |
|                                                                     | . 17        |
| <u>3. AUFBAU DER IMPORT-DATEI (SATZAUFBAU)</u>                      | . 18        |
| 3.1. Satzarten                                                      | 10          |
| <u>3.2. Satzart U (FIBU Buchungssatze)</u>                          | 18          |
| <u>3.2.1. Bankverbindung (Satzart U)</u>                            | . 26        |
| <u>3.2.2. Fremdwanrung (Satzart 0)</u>                              | . 28        |
| 3.2.3. KOStellieunung(Satzart 0)                                    | 20          |
| <u>3.2.4. Tell-/Schlussrechhungen(Satzart 0)</u>                    | . 29        |
| <u>3.2.5. ADL Ausialiusulensileisiungen(Salzair 0)</u>              | . 30<br>21  |
| 3.2.0. Dokumente (Satzart 0)                                        | . J I<br>21 |
| 3.3. Satzart 1 (Kostenrechnungsaufteilungen)                        | . J I<br>22 |
| 3.4 Satzart 2 (Raten)                                               | 55          |
| 3.5. Satzart 4 (Mehrfachauszifferungen)                             | ጓና          |
| 3.6. Satzart 8 (TR/SR-Stornobuchungen)                              | 35          |
| 3.7. Satzart 10 (Prozentaufteilung)                                 | . 36        |
| 3.8. Satzart 11 (Landwirtschaftliche Produkte)                      | . 36        |
| 4 BUERE IMPORT                                                      | 27          |
|                                                                     | . 57        |

| 4.1. Import BuErf                                   | 37 |
|-----------------------------------------------------|----|
| 4.1.1. Import über Batch-Datei                      | 39 |
| 4.2. Anzeige Datensätze                             | 39 |
| 4.2.1. Fehlerhafte Buchungen                        | 40 |
| 4.2.2. Buchungen mit Hinweisen                      | 41 |
| 4.2.3. Noch nicht verbuchte Buchungen               | 42 |
| 4.2.4. Fertige Buchungen                            | 43 |
| 4.3. Import von BMD 5.5 BuErfs                      | 43 |
| 4.3.1. Import eines BMD 5.5 Lohnfiles               | 44 |
| 4.3.2. Import BMD 5.5 BuErf - Prozentaufteilung 88  | 46 |
| 4.3.3. Import BMD 5.5 BuErf - Zahlungsziel          | 47 |
| 4.3.4. Import BMD 5.5 BuErf - Ermittlung Steuercode | 48 |
| 4.3.5. Import BMD 5.5 BuErf - Übergabe Fremdwährung | 48 |
| 4.4. Ausdruck Buchungsprotokoll                     | 48 |
| 4.5. Sicherungsverzeichnis                          | 48 |

# 1. ALLGEMEIN

Grundsätzlich gibt es zwei Möglichkeiten, Buchungssätze zu erstellen. Der gängige Weg ist, die Buchungssätze manuell zu erfassen. Anstatt der manuellen Erfassung können Buchungssätze (z. B. Ausgangsrechnungen, Zahlungsbuchungen, Lohn-Buchungen, Eingangsrechnungen usw.) aber auch importiert werden.

Entscheidend für den Import der Buchungen über die Schnittstelle ist, dass die Import-Datei, welche die Buchungen beinhaltet, "richtig" aufgebaut ist, damit die Buchungen fehlerfrei importiert werden können.

Mit dem BuErf-Import werden Buchungen importiert.

Wenn Sie mehr über den Import einer gesamten Buchhaltung oder von Stammdaten erfahren möchten, stehen Ihnen folgende Dokumentationen zur Verfügung:

- Export/Import
- Import Personenkonten
- Import Sachkonten
- Umstellung FIBU von BMD 5.5 auf NTCS

# 1.1. Ablauf

| Erstellen der<br>Importdatei | Die Datei wird anhand der <u>Beschreibung</u> erstellt.                                                                                                    |
|------------------------------|----------------------------------------------------------------------------------------------------|
| Anzeigen der<br>Daten        | Vor dem Import in die Buchhaltung werden die einzelnen Buchungen angezeigt. Auf eventuelle<br>Fehler wird hingewiesen. Diese Fehler können korrigiert und die Änderungen in die Datei<br>zurückgeschrieben werden. |
| Import der<br>Datei          | Nach der Kontrolle und eventuellen Korrekturen werden die Buchungen aus der Datei in die Buchhaltung importiert.                                                                                                   |
| Sicherung                    | Die Datei wird beim Import automatisch in das Sicherungsverzeichnis gespeichert.                                                                                                    |

Hinweis

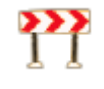

In diesem Hilfe-Dokument finden Sie sowohl eine <u>Beschreibung für den Satzaufbau</u> der Datei, als auch eine <u>Anleitung für den Import der Datei</u> in die Buchhaltung, wenn die Import-Datei bereits richtig erstellt wird bzw. von Ihrem Fremdsystem richtig ausgegeben wird.

# 1.2. Vorbereitungen

# 1.2.1. Überschriften

Die zu importierende Datei muss eine Textdatei sein. In der Praxis ist das meist eine CSV-Datei (die Bestandteile des Buchungssatzes sind durch ; getrennt.).

Der Import der Daten erfolgt über eine Datei mit variablem Satzaufbau, d. h. die Daten werden entsprechend der Feldüberschriften erkannt und damit dem richtigen Buchungsfeld zugeordnet. Felder, deren Überschriften nicht mit den von BMD vorgegebenen Überschriften übereinstimmen, werden vom Programm nicht richtig erkannt und daher auch nicht eingelesen. Die Reihenfolge der einzelnen Felder (Spalten) sowie die Groß-/Kleinschreibung der Überschriften ist dabei egal.

Hinweis

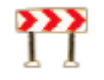

Grundsätzlich ist es auch möglich, eine Datei mit BMD 5.5-Satzaufbau zu importieren (siehe Programmdokumentation PR08).

Allerdings kann die korrekte Verarbeitung einer solchen Importdatei in die NTCS FIBU nicht garantiert werden (z. B. Verwendung von Landkennzeichen, fehlendes Gegenkonto, Übergabe einer Splittbuchung mit Steuer auf der Buchungszeile). Wir empfehlen daher, die Importdatei nach dem NTCS-Satzaufbau zu erstellen.

Aufbau der Datei im Excel:

| Α       | В      | С      | D          | E       | F          | G        | Н          | 1       | J      | K      | L    | м     | N        | 0          |
|---------|--------|--------|------------|---------|------------|----------|------------|---------|--------|--------|------|-------|----------|------------|
| satzart | konto  | gkonto | belegdatum | belegnr | buchsymbol | buchcode | steuercode | prozent | betrag | steuer | text | zziel | skontopz | skontotage |
| 0       | 200000 | 4000   | 01.06.2011 | 15      | AR         | 1        | . 1        | . 20    | 1200   | -200   | AR   | 30    | 3        | 8          |
| 0       | 200000 | 4000   | 02.06.2011 | 16      | AR         | 1        | . 1        | . 20    | 1200   | -200   | AR   | 10    |          |            |
| (       | 200002 | 4050   | 03.06.2011 | 17      | AR         | 1        | . 1        | . 0     | 800    |        | AR   | 14    |          |            |

## Darstellung im Editor:

| ditor.csv - Editor                                                                                                    |                                         | x  |
|----------------------------------------------------------------------------------------------------|-----------------------------------------|----|
| Datei Bearbeiten Format Ansicht ?                                                                                                    |                                         |    |
| <pre>batzart;konto;gkonto;belegdatum;belegnr;buchsymbol;buchcode;steuercode;prozent;betrag;steuer;te<br/>0;200000;4000;01.06.2011;15;AR;1;1;20;1200;-200;AR;30;3;8<br/>0;200000;4000;02.06.2011;16;AR;1;1;20;1200;-200;AR;10;;<br/>0;200002;4050;03.06.2011;17;AR;1;1;0;800;;AR;14;;</pre> | <pre>xt;zziel;skontopz;skontotage</pre> | *  |
| <                                                                                                    |                                         | F. |
|                                                                                                    | Zeile 1, Spalte 1                       |    |

# 1.2.2. Konto, Gegenkonto, Buchungscode und Vorzeichen

Grundsätzlich empfehlen wir Ihnen bei Buchungen, in denen Personenkonten vorkommen, diese Personenkonten im Feld Konto und das dazugehörige Sachkonto im Feld Gegenkonto darzustellen. Von dieser Festlegung sind dann auch die Felder Buchungscode und das Vorzeichen für den Betrag bzw. die Steuer abhängig.

Bei Ausgangsrechnungen ist in diesem Fall der Buchungscode auf Soll zu setzen, der Buchungs-Betrag ist positiv und die Steuer negativ.

Bei Eingangsrechnungen ist der Buchungscode auf Haben zu setzen, der Buchungs-Betrag ist negativ und die Steuer positiv.

Bei Gutschriften oder Stornos werden lediglich die Vorzeichen der Beträge gedreht. Ist beispielsweise bei einer normalen AR der Betrag positiv und die Steuer negativ, so muss für das Storno einer AR der Betrag negativ und die Steuer positiv angeliefert werden.

Theoretisch kann man z. B. eine AR auch mit dem Sachkonto beginnen und das Personenkonto im Feld "Gegenkonto" darstellen. In diesem Fall müssen der Buchungscode mit Haben, der Buchungsbetrag negativ und die Steuer negativ übergeben werden.

Achtung!

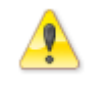

Bei dieser Variante ist jedoch keine Splittbuchung möglich. Damit Buchungen automatisch zu einer Splittbuchung zusammengefasst werden, muss das Personenkonto im führenden Konto übergeben werden.

# 1.2.3. Sonstige Grundsätze und Tipps

Notwendige Felder für den BuErf Import:

Grundsätzlich alle Felder, die Sie auch beim "manuellen" Buchen in der Buchungsmaske eingeben:

| Konto      | Führendes Buchungskonto                   |
|------------|-------------------------------------------|
| Gkonto     | Gegenkonto                                |
| Buchsymbol | Buchungssymbol                            |
| Belegnr    | Belegnummer, Rechnungsnummer              |
| Buchdatum  | Buchungsdatum                             |
| Belegdatum | Belegdatum, Rechnungsdatum                |
| Buchcode   | Code, ob Soll oder Haben                  |
| Steuercode | Code, ob Vorsteuer oder Umsatzsteuer usw. |
| Betrag     | Buchungsbetrag für führendes Konto        |
| Prozent    | Steuerprozentsatz                         |
| Steuer     | Steuerbetrag                              |
| Text       | Buchungstext                              |
| ZZiel      | Nettozahlungsziel in Tagen                |
| Skontopz   | Skontoprozentsatz                         |
| Skontotage | Skontozahlungsziel in Tagen               |

Unsere Empfehlung ist, nur die Buchungen anzuliefern, Gegenbuchungen und Buchungen auf die Personen-Sammelkonten, Steuerkonten und Skontokonten werden automatisch beim Import erstellt.

Achten Sie bei Verwendung des ";" als Trennzeichen darauf, dass in den Datensätzen der Strichpunkt sonst nicht vorkommt (z. B. im Buchungstext), da dann die Felder nicht mehr richtig importiert werden.

#### Hinweis

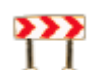

Importieren Sie den Text als letzte Spalte (dann würde lediglich ein Teil des Buchungstextes nicht importiert werden).

Beinhaltet der Importfile fehlerhafte Buchungen (z. B. Personenkonto ist nicht vorhanden), werden diese fehlerhaften Buchungen nicht in die FIBU übernommen.

Sind Sachkonten nicht in der Buchhaltung angelegt, gibt es diese Kontonummer jedoch im Standardkontorahmen, dann werden diese Konten automatisch vom Standard übernommen. Bei nicht angelegten Personenkonten erscheint eine Fehlermeldung und diese Buchung kann nicht importiert werden.

Werden Buchungen zum ersten Mal importiert, wird empfohlen, eine Testbuchhaltung zu verwenden.

Hinweis

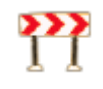

Es besteht die Möglichkeit, die zu importierenden Buchungen mittels kostenpflichtigem Nachbearbeitungsmakro direkt beim Import automatisch bearbeiten zu lassen. Im Bedarfsfall wenden Sie sich bitte an den FIBU-Support.

# 2. BEISPIELE

Die Felder in den unten angeführten Beispielen sind für einen Import grundsätzlich ausreichend, können jedoch um zusätzliche Felder erweitert werden (z. B. Kostenstelle, Valutadatum, …).

# 2.1. Unechte Steuerbefreiung

Nähere Informationen zur Unechten Steuerbefreiung finden Sie im Thema Buchen.

Werden im BuErf Buchungen ohne Steuercode übergeben, dann ist es notwendig, dass am Kontenstamm das Feld Steuercode leer aber fixiert ist.

Ohne Fixierung am Kontenstamm wird beim BuErf-Import automatisch Steuercode 2 (VSt) in die Buchung gestellt.

# 2.2. Ausgangsrechnungen (AR)

| A       |   | В      | С      | D       | E          | F         | G        | Н       |    | I.         | J      | К      | L          | М    |
|---------|---|--------|--------|---------|------------|-----------|----------|---------|----|------------|--------|--------|------------|------|
| satzart |   | konto  | gkonto | belegnr | belegdatum | buchsymbo | buchcode | prozent | s  | steuercode | betrag | steuer | text       | kost |
|         | 0 | 200000 | 4000   | 1       | 01.08.2014 | AR        | 1        | . 2     | 20 | 1          | 1200   | -200   | Rechnung   | 10   |
|         | 0 | 200000 | 4000   | 2       | 02.08.2014 | GU        | 1        | . 2     | 20 | 1          | -1200  | 200    | Gutschrift | 10   |

Nach dem Import im Journal:

| Beleg-Dat  | BS | Beleg-Nr | Kto-Nr | GKto-Nr | BC | WAE | Betrag    | Sy | Proz | Steuer  | Steuerinfo | Skonto | Text       | Kostenstelle |
|------------|----|----------|--------|---------|----|-----|-----------|----|------|---------|------------|--------|------------|--------------|
| 01.08.2014 | AR | 1        | 200000 | 4000    | S  | EUR | 1 200,00  | м  | 20   |         | 200,00-    |        | Rechnung   | 10           |
| 01.08.2014 | AR | 1        | 4000   | 200000  | н  | EUR | 1 000,00- | М  | 20   | 200,00- |            |        | Rechnung   | 10           |
| 01.08.2014 | AR | 1        | 3500   |         | н  | EUR | 200,00-   |    |      |         |            |        | Rechnung   |              |
| 01.08.2014 | AR | 1        | 2000   |         | S  | EUR | 1 200,00  |    |      |         |            |        | Rechnung   |              |
| 02.08.2014 | GU | 2        | 200000 | 4000    | S  | EUR | 1 200,00- | М  | 20   |         | 200,00     |        | Gutschrift | 10           |
| 02.08.2014 | GU | 2        | 4000   | 200000  | Н  | EUR | 1 000,00  | м  | 20   | 200,00  |            |        | Gutschrift | 10           |
| 02.08.2014 | GU | 2        | 3500   |         | н  | EUR | 200,00    |    |      |         |            |        | Gutschrift |              |
| 02.08.2014 | GU | 2        | 2000   |         | S  | EUR | 1 200,00- |    |      |         |            |        | Gutschrift |              |

Beispiel

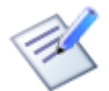

Importdatei für Ausgangsrechnungen

## 2.2.1. Ausgangsrechnungen mit ig. Lieferung/Sonstigen Leistungen

| А       |   | В      | С      | D       | E          | F          | G        | Н       | L.         | J      | К      | L                 | М    |
|---------|---|--------|--------|---------|------------|------------|----------|---------|------------|--------|--------|-------------------|------|
| satzart |   | konto  | gkonto | belegnr | belegdatum | buchsymbol | buchcode | prozent | steuercode | betrag | steuer | text              | kost |
|         | 0 | 200000 | 4100   | 3       | 01.08.2014 | AR         | 1        | 0       | 7          | 1200   | 0      | ig. Lieferung     | 10   |
|         | 0 | 200000 | 4113   | 4       | 01.08.2014 | AR         | 1        | 0       | 77         | 1200   | 0      | sonst. Leistungen | 10   |

Nach dem Import im Journal:

| Beleg-Dat  | BS | Beleg-Nr | Kto-Nr | GKto-Nr | BC WAE | Betrag    | Sy I | Proz | Steuer | Steuerinfo | Skonto | Text              | Kostenstelle |
|------------|----|----------|--------|---------|--------|-----------|------|------|--------|------------|--------|-------------------|--------------|
| 01.08.2014 | AR | 3        | 200000 | 4100    | S EUR  | 1 200,00  |      | 0    |        |            |        | ig. Lieferung     | 10           |
| 01.08.2014 | AR | 3        | 4100   | 200000  | H EUR  | 1 200,00- |      | 0    |        |            |        | ig. Lieferung     | 10           |
| 01.08.2014 | AR | 3        | 2000   |         | S EUR  | 1 200,00  |      |      |        |            |        | ig. Lieferung     |              |
| 01.08.2014 | AR | 4        | 200000 | 4113    | S EUR  | 1 200,00  |      | 0    |        |            |        | sonst. Leistungen | 10           |
| 01.08.2014 | AR | 4        | 4113   | 200000  | H EUR  | 1 200,00- |      | 0    |        |            |        | sonst. Leistungen | 10           |
| 01.08.2014 | AR | 4        | 2000   |         | S EUR  | 1 200,00  |      |      |        |            |        | sonst. Leistungen |              |

Beispiel

Importdatei für Ausgangsrechnungen mit ig. Lieferung/Sonstigen Leistungen

# 2.2.2. Splittbuchung (AR)

Splittbuchungen werden vom Programm automatisch erkannt, wenn in mehreren aufeinanderfolgenden Buchungszeilen folgende Felder identisch sind:

- Konto
- Belegnr

• Belegdatum

## Achtung!

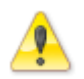

Damit Buchungen automatisch zu einer Splittbuchung zusammengefasst werden, muss das Personenkonto im führenden Konto übergeben werden.

Wird das Personenkonto im Gegenkonto übergeben, ist folgender Parameter notwendig, damit die Buchungen trotzdem zu einer Splittbuchung zusammengefasst werden:

FIBU – Stammdaten – Allgemeine FIBU-Parameter – Buchen– BuErf Verbuchung

| Erzeuge Splitt wenn | Gibt an, ob bei der Übergabe von mehreren Einzelgegenbuchungen |
|---------------------|----------------------------------------------------------------|
| Gegenkonto ein      | eines Belegs (gleiche BelegNr, gleiche KontoNr und gleiches    |
| Personenkonto ist   | Belegdatum) eine Splittbuchung erzeugt wird, wenn das          |
|                     | Personenkonto als Gegenkonto übergeben wird.                   |

| A       |   | В      | С      | D       | E          | F          | G        | Н       | l. I       | J      | К      | L             | М    |
|---------|---|--------|--------|---------|------------|------------|----------|---------|------------|--------|--------|---------------|------|
| satzart |   | konto  | gkonto | belegnr | belegdatum | buchsymbol | buchcode | prozent | steuercode | betrag | steuer | text          | kost |
|         | 0 | 200000 | 4000   | 5       | 01.08.2014 | AR         | 1        | 20      | 1          | 150    | -25    | Splittbuchung | 10   |
|         | 0 | 200000 | 4096   | 5       | 01.08.2014 | AR         | 1        | 20      | 1          | 252    | -42    | Splittbuchung | 10   |
|         | 0 | 200000 | 4030   | 5       | 01.08.2014 | AR         | 1        | 10      | 1          | 110    | -10    | Splittbuchung | 10   |

Nach dem Import im Journal:

| Beleg-Dat  | BS  | Beleg-Nr | Kto-Nr | GKto-Nr | BC | WAE | Betrag  | Sy | Proz | Steuer | Steuerinfo | Skonto | Text          | Kostenstelle |
|------------|-----|----------|--------|---------|----|-----|---------|----|------|--------|------------|--------|---------------|--------------|
| 01.08.2014 | AR  | 5        | 200000 |         | S  | EUR | 512,00  | М  |      |        | 77,00-     |        | Splittbuchung | 10           |
| 01.08.2014 | AR  | 5        | 4000   | 200000  | н  | EUR | 125,00- | М  | 20   | 25,00- |            |        | Splittbuchung | 10           |
| 01.08.2014 | AR. | 5        | 4096   | 200000  | н  | EUR | 210,00- | М  | 20   | 42,00- |            |        | Splittbuchung | 10           |
| 01.08.2014 | AR  | 5        | 4030   | 200000  | н  | EUR | 100,00- | М  | 10   | 10,00- |            |        | Splittbuchung | 10           |
| 01.08.2014 | AR  | 5        | 3500   |         | н  | EUR | 77,00-  |    |      |        |            |        | Splittbuchung |              |
| 01.08.2014 | AR  | 5        | 2000   |         | S  | EUR | 512,00  |    |      |        |            |        | Splittbuchung |              |

Beispiel

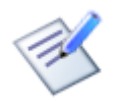

Importdatei für Splittbuchungen

# 2.2.3. Gesamtbeispiel für Ausgangsrechnungen

## Beispiel

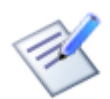

Importdatei für Ausgangsrechnungen - Gesamtbeispiel

# 2.3. Eingangsrechnungen (ER)

|       | А   | В     | С      | D       | E          | F          | G        | н       | 1          | J      | К      | L          | М    | N          |
|-------|-----|-------|--------|---------|------------|------------|----------|---------|------------|--------|--------|------------|------|------------|
| satza | art | konto | gkonto | belegnr | belegdatum | buchsymbol | buchcode | prozent | steuercode | betrag | steuer | text       | kost | extbelegnr |
|       | 0   | 3000  | 5000   | ) 1     | 01.08.2014 | ER         | 2        | 20      | 2          | -1200  | 200    | Rechnung   | 10   | 558        |
|       | 0   | 3000  | 5000   | ) 2     | 01.08.2014 | EG         | 2        | 20      | 2          | 1200   | -200   | Gutschrift | 10   | 558a       |

Nach dem Import im Journal:

| Beleg-Dat  | BS | Beleg-Nr | Kto-Nr      | GKto-Nr | BC | WAE | Betrag    | Sy | Proz | Steuer  | Steuerinfo | Skonto | Text       | Kostenstelle | OP | Ext. Beleg-Nr |
|------------|----|----------|-------------|---------|----|-----|-----------|----|------|---------|------------|--------|------------|--------------|----|---------------|
| 01.08.2014 | ER | 1        | 300000      | 5000    | н  | EUR | 1 200,00- | V  | 20   |         | 200,00     |        | Rechnung   | 10           |    | 558           |
| 01.08.2014 | ER | 1        | 5000        | 300000  | S  | EUR | 1 000,00  | V  | 20   | 200,00  |            |        | Rechnung   | 10           |    | 558           |
| 01.08.2014 | ER | 1        | 2500        |         | S  | EUR | 200,00    |    |      |         |            |        | Rechnung   |              |    | 558           |
| 01.08.2014 | ER | 1        | 3300        |         | н  | EUR | 1 200,00- |    |      |         |            |        | Rechnung   |              |    | 558           |
| 01.08.2014 | EG | 2        | 300000      | 5000    | н  | EUR | 1 200,00  | v  | 20   |         | 200,00-    |        | Gutschrift | 10           |    | 558a          |
| 01.08.2014 | EG | 2        | 5000        | 300000  | S  | EUR | 1 000,00- | V  | 20   | 200,00- |            |        | Gutschrift | 10           |    | 558a          |
| 01.08.2014 | EG | 2        | 2500        |         | S  | EUR | 200,00-   |    |      |         |            |        | Gutschrift |              |    | 558a          |
| 01.08.2014 | EG | 2        | <u>3300</u> |         | н  | EUR | 1 200,00  |    |      |         |            |        | Gutschrift |              |    | 558a          |

Beispiel

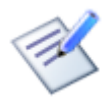

Importdatei für Eingangsrechnungen

Hinweis

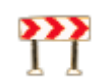

Wird beim Import einer Eingangsrechnung ein Konto angesprochen, auf dem das <u>Wareneingangsbuch-</u> <u>Kz</u>gesetzt ist, so wird automatisch ein Eintrag in das <u>Wareneingangsbuch</u> erstellt.

# 2.3.1. Eingangsrechnungen mit Erwerbsteuer/Bausteuer/Reverse Charge

| A       | В      | С      | D       | E          | F          | G        | н       | 1          | J      | К      | L           | М    | N          |
|---------|--------|--------|---------|------------|------------|----------|---------|------------|--------|--------|-------------|------|------------|
| satzart | konto  | gkonto | belegnr | belegdatum | buchsymbol | buchcode | prozent | steuercode | betrag | steuer | text        | kost | extbelegnr |
| 0       | 300000 | 5320   | 3       | 01.08.2014 | ER         | 2        | 20      | 9          | -1000  | -200   | ig. Erwerb  | 10   | E558       |
| 0       | 300000 | 5770   | 4       | 01.08.2014 | ER         | 2        | 20      | 29         | -1000  | -200   | Bausteuer   | 10   | E559       |
| 0       | 300000 | 5750   | 5       | 01.08.2014 | ER         | 2        | 20      | 19         | -1000  | -200   | Rev. Charge | 10   | E560       |

Nach dem Import im Journal:

| Beleg-Dat  | BS | Beleg-Nr | Kto-Nr | GKto-Nr | BC WAE | Betrag    | Sy | Proz | Steuer  | Steuerinfo | Skonto | Text        | Kostenstelle | OP | Ext. Beleg-Nr |
|------------|----|----------|--------|---------|--------|-----------|----|------|---------|------------|--------|-------------|--------------|----|---------------|
| 01.08.2014 | ER | 3        | 300000 | 5320    | H EUR  | 1 000,00- | E  | 20   |         | 200,00-    |        | ig. Erwerb  | 10           |    | E558          |
| 01.08.2014 | ER | 3        | 5320   | 300000  | S EUR  | 1 000,00  | E  | 20   | 200,00- |            |        | ig. Erwerb  | 10           |    | E558          |
| 01.08.2014 | ER | 3        | 3501   |         | H EUR  | 200,00-   |    |      |         |            |        | ig. Erwerb  |              |    | E558          |
| 01.08.2014 | ER | 3        | 2501   |         | S EUR  | 200,00    |    |      |         |            |        | ig. Erwerb  |              |    | E558          |
| 01.08.2014 | ER | 3        | 3300   |         | H EUR  | 1 000,00- |    |      |         |            |        | ig. Erwerb  |              |    | E558          |
| 01.08.2014 | ER | 4        | 300000 | 5770    | H EUR  | 1 000,00- | в  | 20   |         | 200,00-    |        | Bausteuer   | 10           |    | E559          |
| 01.08.2014 | ER | 4        | 5770   | 300000  | S EUR  | 1 000,00  | в  | 20   | 200,00- |            |        | Bausteuer   | 10           |    | E559          |
| 01.08.2014 | ER | 4        | 3504   |         | H EUR  | 200,00-   |    |      |         |            |        | Bausteuer   |              |    | E559          |
| 01.08.2014 | ER | 4        | 2504   |         | S EUR  | 200,00    |    |      |         |            |        | Bausteuer   |              |    | E559          |
| 01.08.2014 | ER | 4        | 3300   |         | H EUR  | 1 000,00- |    |      |         |            |        | Bausteuer   |              |    | E559          |
| 01.08.2014 | ER | 5        | 300000 | 5750    | H EUR  | 1 000,00- | R  | 20   |         | 200,00-    |        | Rev. Charge | 10           |    | E560          |
| 01.08.2014 | ER | 5        | 5750   | 300000  | S EUR  | 1 000,00  | R  | 20   | 200,00- |            |        | Rev. Charge | 10           |    | E560          |
| 01.08.2014 | ER | 5        | 3502   |         | H EUR  | 200,00-   |    |      |         |            |        | Rev. Charge |              |    | E560          |
| 01.08.2014 | ER | 5        | 2502   |         | S EUR  | 200,00    |    |      |         |            |        | Rev. Charge |              |    | E560          |
| 01.08.2014 | ER | 5        | 3300   |         | H EUR  | 1 000,00- |    |      |         |            |        | Rev. Charge |              |    | E560          |

Beispiel

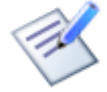

Importdatei für Eingangsrechnungen mit Erwerbsteuer/Bausteuer/ReverseCharge

# 2.3.2. Splittbuchung (ER)

Splittbuchungen werden vom Programm automatisch erkannt, wenn in mehreren aufeinanderfolgenden Buchungszeilen folgende Felder identisch sind:

- Konto
- Belegnr
- Belegdatum

Achtung!

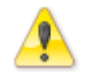

Damit Buchungen automatisch zu einer Splittbuchung zusammengefasst werden, muss das Personenkonto im führenden Konto übergeben werden.

Wird das Personenkonto im Gegenkonto übergeben, ist folgender Parameter notwendig, damit die Buchungen trotzdem zu einer Splittbuchung zusammengefasst werden:

FIBU – Stammdaten – Allgemeine FIBU-Parameter – Buchen– BuErf Verbuchung

| Erzeuge Splitt wenn | Gibt an, ob bei der Übergabe von mehreren Einzelgegenbuchungen |
|---------------------|----------------------------------------------------------------|
| Gegenkonto ein      | eines Belegs (gleiche BelegNr, gleiche KontoNr und gleiches    |
| Personenkonto ist   | Belegdatum) eine Splittbuchung erzeugt wird, wenn das          |
|                     | Personenkonto als Gegenkonto übergeben wird.                   |

| А       | В      | С      | D       | E          | F          | G        | Н       | I          | J      | K      | L             | М    | Ν          |
|---------|--------|--------|---------|------------|------------|----------|---------|------------|--------|--------|---------------|------|------------|
| satzart | konto  | gkonto | belegnr | belegdatum | buchsymbol | buchcode | prozent | steuercode | betrag | steuer | text          | kost | extbelegnr |
| 0       | 300000 | 5000   | 6       | 01.08.2014 | ER         | 2        | 20      | 2          | -150   | 25     | Splittbuchung | 10   | E600       |
| C       | 300000 | 5030   | 6       | 01.08.2014 | ER         | 2        | 10      | 2          | -110   | 10     | Splittbuchung | 10   | E600       |
| C       | 300000 | 5040   | 6       | 01.08.2014 | ER         | 2        | 0       | 2          | -80    | 0      | Splittbuchung | 10   | E600       |

Nach dem Import im Journal:

| Beleg-Dat  | BS | Beleg-Nr | Kto-Nr | GKto-Nr | BC WAE | Betrag  | Sy | Proz | Steuer | Steuerinfo | Skonto | Text          | Kostenstelle | OP | Ext. Beleg-Nr |
|------------|----|----------|--------|---------|--------|---------|----|------|--------|------------|--------|---------------|--------------|----|---------------|
| 01.08.2014 | ER | 6        | 300000 |         | H EUR  | 340,00- | V  |      |        | 35,00      |        | Splittbuchung | 10           |    | E600          |
| 01.08.2014 | ER | 6        | 5000   | 300000  | S EUR  | 125,00  | V  | 20   | 25,00  |            |        | Splittbuchung | 10           |    | E600          |
| 01.08.2014 | ER | 6        | 5030   | 300000  | S EUR  | 100,00  | V  | 10   | 10,00  |            |        | Splittbuchung | 10           |    | E600          |
| 01.08.2014 | ER | 6        | 5040   | 300000  | S EUR  | 80,00   | V  | 0    |        |            |        | Splittbuchung | 10           |    | E600          |
| 01.08.2014 | ER | 6        | 2500   |         | S EUR  | 35,00   |    |      |        |            |        | Splittbuchung |              |    | E600          |
| 01.08.2014 | ER | 6        | 3300   |         | H EUR  | 340,00- |    |      |        |            |        | Splittbuchung |              |    | E600          |

Beispiel

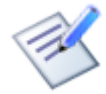

Importdatei für Splittbuchungen

# 2.3.3. Gesamtbeispiel für Eingangsrechnungen

Beispiel

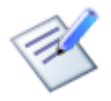

Importdatei für Eingangsrechnungen - Gesamtbeispiel

## 2.3.4. Wareneingangsbuch

Wird beim Import einer Eingangsrechnung ein Konto angesprochen, auf dem das <u>Wareneingangsbuch-Kz</u>gesetzt ist, so wird automatisch ein Eintrag in das <u>Wareneingangsbuch</u> erstellt.

# 2.3.5. ANBU-Vorerfassung

Es können derzeit keine Daten für die ANBU-Vorerfassung in der Datei übergeben werden. Die Daten müssen manuell in der NTCS erfasst werden.

# 2.4. Kassenbuchungen (KA)

|      | А   | В     |      | С      | D       | E          | F          | G        | Н       | 1          | J      | K      | L       |
|------|-----|-------|------|--------|---------|------------|------------|----------|---------|------------|--------|--------|---------|
| satz | art | konto |      | gkonto | belegnr | belegdatum | buchsymbol | buchcode | prozent | steuercode | betrag | steuer | text    |
|      | 0   |       | 4000 | 2700   | 1       | 01.08.2014 | КА         | 2        | 20      | 1          | -100   | -20    | Erlöse  |
|      | 0   |       | 5000 | 2700   | 2       | 01.08.2014 | КА         | 1        | . 20    | 2          | 50     | 10     | Aufwand |

Nach dem Import im Journal:

| Beleg-Dat  | BS | Beleg-Nr | Kto-Nr | GKto-Nr | BC | WAE | Betrag | Sy | Proz | Steuer | Steuerinfo | Skonto | Text    |
|------------|----|----------|--------|---------|----|-----|--------|----|------|--------|------------|--------|---------|
| 01.08.2014 | KA | 1        | 4000   | 2700    | н  | EUR | 100,00 | м  | 20   | 20,00- |            |        | Erlöse  |
| 01.08.2014 | KA | 1        | 2700   | 4000    | S  | EUR | 120,00 |    | 20   |        |            |        | Erlöse  |
| 01.08.2014 | KA | 1        | 3500   |         | н  | EUR | 20,00  |    |      |        |            |        | Erlöse  |
| 01.08.2014 | KA | 2        | 5000   | 2700    | S  | EUR | 50,00  | V  | 20   | 10,00  |            |        | Aufwand |
| 01.08.2014 | KA | 2        | 2700   | 5000    | н  | EUR | 60,00  |    | 20   |        |            |        | Aufwand |
| 01.08.2014 | KA | 2        | 2500   |         | S  | EUR | 10,00  |    |      |        |            |        | Aufwand |

Beispiel

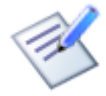

Importdatei für Kassenbuchungen

# 2.5. Bankbuchungen mit Auszifferung (BK)

Für eine Mehrfachauszifferung wird die Satzart 4 verwendet. Wird nur ein einzelner Beleg ausgeziffert, können die Auszifferungsfelder auch in der Satzart 0 übergeben werden.

| Α       | В        | С      | D       | E          | F          | G        | Н      | I                    | J            | К           |
|---------|----------|--------|---------|------------|------------|----------|--------|----------------------|--------------|-------------|
| satzart | konto    | gkonto | belegnr | belegdatum | buchsymbol | buchcode | betrag | text                 | ausz-belegnr | ausz-betrag |
|         | 300000   | 2800   | 2       | 01.08.2014 | BK         | 1        | 1200   | Einzelauszifferung   | 1            |             |
|         | 0 300000 | 2800   | 2       | 01.08.2014 | BK         | 1        | 3000   | Mehrfachauszifferung |              |             |
|         | 4        |        |         |            |            |          |        | Mehrfachauszifferung | 3            | 1000        |
|         | 4        |        |         |            |            |          |        | Mehrfachauszifferung | 4            | 1000        |
|         | 4        |        |         |            |            |          |        | Mehrfachauszifferung | 5            | 1000        |

Nach dem Import im Journal:

| Beleg-Dat  | BS | Beleg-Nr | Kto-Nr | GKto-Nr | BC V | NAE | Betrag    | Sy | Proz | Steuer | Steuerinfo | Skonto | Text                 | Kostenstelle | OP |
|------------|----|----------|--------|---------|------|-----|-----------|----|------|--------|------------|--------|----------------------|--------------|----|
| 01.08.2014 | BK | 2        | 300000 | 2800    | S E  | UR  | 1 200,00  | V  | 20   |        |            |        | Einzelauszifferung   |              | +  |
| 01.08.2014 | BK | 2        | 2800   | 300000  | HE   | UR  | 1 200,00- |    | 20   |        |            |        | Einzelauszifferung   |              |    |
| 01.08.2014 | BK | 2        | 3300   |         | S E  | UR  | 1 200,00  |    |      |        |            |        | Einzelauszifferung   |              |    |
| 01.08.2014 | BK | 2        | 300000 | 2800    | S E  | UR  | 3 000,00  |    |      |        |            |        | Mehrfachauszifferung |              | +  |
| 01.08.2014 | BK | 2        | 2800   | 300000  | ΗE   | UR  | 3 000,00- |    |      |        |            |        | Mehrfachauszifferung |              |    |
| 01.08.2014 | BK | 2        | 3300   |         | S E  | UR  | 3 000,00  |    |      |        |            |        | Mehrfachauszifferung |              |    |

## Beispiel

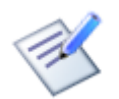

Importdatei für Bankbuchungen

Hinweis

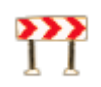

Sind Bankbuchungen mit einem bestimmten Skontobetrag zu verbuchen, dann muss in der Importdatei eine Spalte mit der Überschrift "skonto" hinzugefügt werden. In diesem Feld wird der Skontobetrag der Buchung (mit umgekehrtem Vorzeichen im Vergleich zum Buchungsbetrag) übergeben.

# 2.6. Buchungen mit Kostenstellen (Kostenträger, ...)

Für die Aufteilung eines Buchungssatzes auf mehrere Kostenstellen (bzw. mehrere Kostenträger, Abteilungen, Dimensionen, Geschäftsbereiche) wird die Satzart 1 verwendet. Wird eine Buchung nur auf eine Kostenstelle (Kostenträger, ...) verbucht, so kann dies auch in der Satzart 0 übergeben werden.

| A       | В      | С      | D       | E          | F          | G        | н       | 1.1        | J      | K      | L                 | M    | N         | 0           | P        | Q       | R         |
|---------|--------|--------|---------|------------|------------|----------|---------|------------|--------|--------|-------------------|------|-----------|-------------|----------|---------|-----------|
| satzart | konto  | gkonto | belegnr | belegdatum | buchsymbol | buchcode | prozent | steuercode | betrag | steuer | text              | kost | kotraeger | koabteilung | kobetrag | komenge | komengenr |
| (       | 200000 | 4000   | 52      | 01.08.2014 | AR         | 1        | L 20    | 1          | 1200   | -200   | AR mit KSt        | 10   | 100       |             |          |         |           |
| (       | 200000 | 4000   | 53      | 02.08.2014 | AR         | 1        | L 20    | 1          | 2400   | -400   | AR mit Aufteilung |      |           |             |          |         |           |
| 1       |        |        |         |            |            |          |         |            |        |        |                   | 10   | 100       | 1000        | 1200     |         |           |
| 1       |        |        |         |            |            |          |         |            |        |        |                   | 20   | 200       | 2000        | 800      |         |           |
| (       | 200000 | 4000   | 54      | 03.08.2014 | AR         | 1        | L 20    | 1          | 3600   | -600   | AR mit Mengen     |      |           |             |          |         |           |
| 1       |        |        |         |            |            |          |         |            |        |        |                   | 30   | 300       |             | 2000     | 20      | 1         |
| 1       |        |        |         |            |            |          |         |            |        |        |                   | 40   | 400       |             | 1000     | 30      | 1         |

## Nach dem Import im Journal:

|                                                                                                    | 05                                                                                                    | Beleg-Nr                                      | Kto-Nr                                               | GKto-Nr                      | BC WAE                                 | Betrag                                                                                                    | Sy             | Proz                             | Steuer         | Steuerinfo                                  | Skonto            | Text              | Kostens   |
|----------------------------------------------------------------------------------------------------|----------------------------------------------------------------------------------------------------|-----------------------------------------------|------------------------------------------------------|------------------------------|----------------------------------------|----------------------------------------------------------------------------------------------------|----------------|----------------------------------|----------------|---------------------------------------------|-------------------|-------------------|-----------|
| 8.2014                                                                                                    | AR                                                                                                    | 52                                            | 200000                                               | 4000                         | S EUR                                  | 1 200,00                                                                                                    | М              | 20                               |                | 200,00-                                     |                   | AR mit KSt        | 10        |
| 8.2014                                                                                                    | AR                                                                                                    | 52                                            | 4000                                                 | 200000                       | H EUR                                  | 1 000,00                                                                                                    | - M            | 20                               | 200,00-        |                                             |                   | AR mit KSt        | 10        |
| 8.2014                                                                                                    | AR                                                                                                    | 52                                            | 3500                                                 |                              | H EUR                                  | 200,00                                                                                                    | -              |                                  |                |                                             |                   | AR mit KSt        |           |
| 8.2014                                                                                                    | AR                                                                                                    | 52                                            | 2000                                                 |                              | S EUR                                  | 1 200,00                                                                                                    |                |                                  |                |                                             |                   | AR mit KSt        |           |
| 8.2014                                                                                                    | AR                                                                                                    | 53                                            | 200000                                               | 4000                         | S EUR                                  | 2 400,00                                                                                                    | м              | 20                               |                | 400,00-                                     |                   | AR mit Aufteilung | +         |
| 8.2014                                                                                                    | AR                                                                                                    | 53                                            | 4000                                                 | 200000                       | H EUR                                  | 2 000,00                                                                                                    | - M            | 20                               | 400,00-        |                                             |                   | AR mit Aufteilung | +         |
| 8.2014                                                                                                    | AR                                                                                                    | 53                                            | 3500                                                 |                              | H EUR                                  | 400,00                                                                                                    | -              |                                  |                |                                             |                   | AR mit Aufteilung |           |
| 8.2014                                                                                                    | AR                                                                                                    | 53                                            | 2000                                                 |                              | S EUR                                  | 2 400,00                                                                                                    |                |                                  |                |                                             |                   | AR mit Aufteilung |           |
| 8.2014                                                                                                    | AR                                                                                                    | 54                                            | 200000                                               | 4000                         | S EUR                                  | 3 600,00                                                                                                    | М              | 20                               |                | 600,00-                                     |                   | AR mit Mengen     | ±         |
| 8.2014                                                                                                    | AR                                                                                                    | 54                                            | 4000                                                 | 200000                       | H EUR                                  | 3 000,00                                                                                                    | - M            | 20                               | 600,00-        |                                             |                   | AR mit Mengen     | +         |
| 8.2014                                                                                                    | AR                                                                                                    | 54                                            | 3500                                                 |                              | H EUR                                  | 600,00                                                                                                    | -              |                                  |                |                                             |                   | AR mit Mengen     |           |
| 8.2014                                                                                                    | AR                                                                                                    | 54                                            | 2000                                                 |                              | S EUR                                  | 3 600,00                                                                                                    |                |                                  |                |                                             |                   | AR mit Mengen     |           |
| •                                                                                                    |                                                                                                    |                                               |                                                      |                              |                                        | Kostenau                                                                                                    | fteilun        | g                                |                |                                             |                   | _                 |           |
| الله المعالم المعالم المعالم المعالم المعالم المعالم المعالم المعالم المعالم المعالم المعالم المعالم المعالم ال<br>A standard firma                                                                                                    | aufteilur<br>::                                                                                          | ng <u>A</u> nsicht<br>52700                   | Aus <u>d</u> ruck E <u>x</u> tra<br>KORE             | as <u>H</u> ilfe             | KORE:                                  | Kostenau<br>2013/01 K                                                                                                    | fteilun<br>DRE | g                                |                |                                             |                   | Kostenar          | Ifteilung |
| الله المعالم المعالم معالم معالم معالم معالم معالم معالم معالم معالم معالم معالم معالم معالم معالم معالم معالم معالم معالم معالم معالم معالم معالم معالم معالم معالم معالم معالم معالم معالم معالم معالم معالم معالم معالم معالم معالم معالم معالم معالم معالم معالم مع معالم معالم | aufteilur<br>::<br>x:                                                                                    | ng <u>A</u> nsicht<br>52700                   | Aus <u>d</u> ruck E <u>x</u> tra<br>KORE             | as <u>H</u> ilfe             | KORE:<br>Eingabe:                      | Kostenau<br>2013/01 K<br>Netto                                                                                                    | fteilun<br>DRE | g                                | Ge             | samtbetrag                                  |                   | -3 000,00         | riteilung |
| <b>K</b> ostena<br>Firma<br>Konto                                                                                                    | aufteilur<br>::<br>x:                                                                                    | ng <u>A</u> nsicht<br>52700                   | Aus <u>d</u> ruck E <u>x</u> tra<br>KORE             | as <u>H</u> ilfe             | KORE:<br>Eingabe:<br>-3                | Kostenau<br>2013/01 K<br>Netto<br>000,00                                                                                                    | fteilun<br>DRE | g                                | Ge             | samtbetrag                                  | :                 | -3 000,00         | rfteilung |
| <mark>∳</mark><br><u>K</u> ostena<br>Firma<br>Konto                                                                                                    | aufteilur<br>::<br>::<br>::<br>::                                                                        | ng <u>A</u> nsicht<br>52700<br>le MT          | Ausgruck Extra<br>KORE                               | as <u>H</u> ilfe<br>elle Sch | KORE:<br>Eingabe:<br>-3                | Kostenau<br>2013/01 Ko<br>Netto<br>000,00<br>Betrag KORE-Kont                                                                                                    | fteilun<br>DRE | g<br>onto Me                     | Ge<br>engen-Nr | samtbetrag:<br>Meng                         | :<br>             | -3 000,00         | C X       |
| Kostena<br>Firma<br>Konto<br>* Kost<br>> 2014                                                                                                    | aufteilur<br>::<br>::<br>t <b>period</b><br>:08                                                          | ng <u>Ansicht</u><br>52700<br>Je MT<br>0      | Ausgruck Extra<br>KORE<br>Kostenst                   | as Hife<br>elle Sch          | KORE:<br>Eingabe:<br>Jüssel<br>2       | Kostenau<br>2013/01 K0<br>Netto<br>000,00<br>Betrag KORE-Kont                                                                                                    | fteilun<br>DRE | g<br>onto Me<br>4000 1           | Ge<br>engen-Nr | samtbetrag:<br>Meng<br>20,0000              | :<br>je<br>0      | -3 000,00         | Ifteilung |
| Kostena<br>Firma<br>Konto<br>× Kost<br>> 2014<br>2014                                                                                                    | aufteilur<br>:<br>:<br>:<br>:<br>:<br>:<br>:<br>:<br>:<br>:<br>:<br>:<br>:<br>:<br>:<br>:<br>:<br>:<br>: | ng <u>Ansicht</u><br>52700<br>le MT<br>0<br>0 | Ausdruck Extra<br>KORE<br>Kostenst<br>30<br>40       | as <u>H</u> ilfe<br>elle Sch | KORE:<br>Eingabe:<br>Ilüssel<br>2<br>1 | Kostenau<br>2013/01 Ko<br>Netto<br>000,00<br>Betrag KORE-Kont<br>000,00-                                                                                                    | DRE Ka         | g<br>onto Me<br>4000 1<br>4000 1 | Ge<br>engen-Nr | samtbetrag:<br>Meng<br>20,0000<br>30,0000   | ;<br>je<br>0      | -3 000,00         | Ifteilung |
| Kostena<br>Firma<br>Konto<br>V Kost<br>2014                                                                                                    | aufteilur<br>::<br>::<br>::<br>::<br>::<br>::<br>::<br>::<br>::<br>::<br>::<br>::<br>::                  | ng <u>Ansicht</u><br>52700<br>e MT<br>0<br>0  | Ausdruck Extra<br>KORE<br>30<br>40                   | as Hife<br>elle Sch          | KORE:<br>Eingəbe:<br>Ilüssel<br>2<br>1 | Kostenau<br>2013/01 K<br>Netto<br>000,00<br>Betrag KORE-Kont<br>000,00-                                                                                                    | DRE<br>DRE     | g Me<br>4000 1<br>4000 1         | Ge<br>engen-Nr | samtbetrag:<br>Meng<br>20,00000<br>30,00000 | :<br>je<br>0<br>0 | -3 000,00         | Ifteilung |
| Kostena<br>Firma<br>Konto<br>V Kost<br>2014<br>2014                                                                                                    | aufteilur<br>:<br>:<br>:<br>:<br>:<br>:<br>:<br>:<br>:<br>:<br>:<br>:<br>:<br>:<br>:<br>:<br>:<br>:<br>: | e MT<br>0<br>0<br>C (Stand                    | Ausdruck Extra<br>KORE<br>30<br>40<br>ard> beginnt m | as Hilfe<br>selle Sch        | KORE:<br>Eingəbe:<br>Itüssel<br>2<br>1 | Kostenau           2013/01         Ki           Netto         Ki           000,00         Betrag           KORE-Konte         000,00-           000,00-         Umschalt+FF | DRE<br>DRE     | 9<br>0000 1<br>4000 1            | Ge<br>engen-Nr | samtbetrag:<br>Meng<br>20,00000<br>30,00000 | ;<br>je<br>0<br>0 | -3 000,00         | Ifteilung |

## **Beispiel**

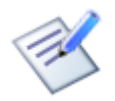

Importdatei für Buchungen mit Kostenstellen

# 2.7. Fremdwährungsbuchungen

Grundsätzlich gibt es drei mögliche Übergabevarianten:

- Fremdwährung und Grundwährung werden übergeben (Diese Variante ist, wenn möglich, auf jeden Fall zu bevorzugen.)
- Nur Fremdwährung Der Grundwährungsbetrag wird über die Kurstabelle berechnet.
- Fremdwährung und Kurs Der Grundwährungsbetrag wird mit dem übergebenen Kurs berechnet.

Es gibt für Fremdwährungen zusätzliche Betragsfelder, die nach dem gleichen Schema auszufüllen sind wie die Grundwährungsfelder.

| waehrung   | Fremdwährungskürzel (WAE, alphanumerisch 4 Stellen)<br>Wird eine Buchung in Fremdwährung importiert, muss in diesem Feld das Währungskürzel übergeben<br>werden. Das Währungskürzel ist üblicherweise der ISO Währungscode, z. B. CHF, USD,                                                                                                    |
|------------|----------------------------------------------------------------------------------------------------|
| fwkurs     | Fremdwährungskurs (Kurs; numerisch 8,8 Stellen)<br>Kurs der Buchung; der Kurs muss folgendermaßen übergeben werden: 1 € = x FW                                                                                                    |
| fwfaktor   | Fremdwährungsfaktor (Faktor; numerisch 6 Stellen)<br>Der Faktor gibt an, in wie vielen Einheiten der Fremdwährungskurs angegeben wurde.                                                                                                    |
| fwbetrag   | Fremdwährungsbetrag (FW-Betrag; numerisch 15,2 Stellen)<br>Betrag in Fremdwährung                                                                                                    |
| fwsteuer   | Steuerbetrag in Fremdwährung (FW-Steuer; numerisch 15,2 Stellen)<br>Steuerbetrag der Buchung in Fremdwährung                                                                                                    |
| fwskonto   | Skontobetrag in Fremdwährung (FW-Skonto; numerisch 15,2 Stellen)<br>Skontobetrag in Fremdwährung (mit umgekehrtem Vorzeichen im Vergleich zum Buchungsbetrag)                                                                                                    |
| fwopbetrag | OP-Betrag in Fremdwährung (FW-OP-Betrag; numerisch 15,2 Stellen)<br>Dieser Wert gibt an, wieviel vom Fremdwährungsbuchungsbetrag noch "offen" ist.<br>Grundsätzlich muss der FW-OP-Betrag nicht übergeben werden, da der FW-Buchungsbetrag<br>automatisch als FW-OP-Betrag übernommen wird. Vom Buchungsbetrag abweichende OP-Beträge<br>können nur bei einer Datenübernahme auftreten. In diesem Fall halten Sie bitte Rücksprache mit<br>unserem Support! |
| fwistkw    | Kurs als Kerhwert<br>1 = Kurs wird mit Kehrwert übergegben (1 FW = x GW)                                                                                                    |

| Α       | В     |     | С    | D       | E          | F          | G        | н       | 1          | J      | К      | L            | М    | N          | 0        | Р        |
|---------|-------|-----|------|---------|------------|------------|----------|---------|------------|--------|--------|--------------|------|------------|----------|----------|
| satzart | konto | gko | onto | belegnr | belegdatum | buchsymbol | buchcode | prozent | steuercode | betrag | steuer | text         | kost | extbelegnr | fwbetrag | waehrung |
|         | 0 30  | 000 | 5000 | 1       | 01.08.2014 | ER         | 2        |         |            | -1000  |        | Fremdwährung | 10   | 40         | -1178    | CHF      |

Nach dem Import im Journal:

| Beleg-Dat  | BS | Beleg-Nr | Kto-Nr | GKto-Nr | BC WAE | Betrag Sy | Proz Steuer | Text         | Kostenstelle OP | Ext. Beleg-Nr | FW-Betrag | Faktor | Kurs     |
|------------|----|----------|--------|---------|--------|-----------|-------------|--------------|-----------------|---------------|-----------|--------|----------|
| 01.08.2014 | ER | 10       | 300000 | 5000    | H CHF  | 1 000,00- |             | Fremdwährung | 10              | 40            | 1 178,00- | 1      | 1,178000 |
| 01.08.2014 | ER | 10       | 5000   | 300000  | S CHF  | 1 000,00  |             | Fremdwährung | 10              | 40            | 1 178,00  | 1      | 1,178000 |
| 01.08.2014 | ER | 10       | 3300   |         | H CHF  | 1 000,00- |             | Fremdwährung |                 | 40            | 1 178,00- | 1      | 1,178000 |

## Beispiel

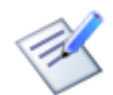

Importdatei für Fremdwährungsbuchungen

# 2.8. Buchungen bei einem E/A-Rechner mit Offenen Posten

Eingangs- bzw. Ausgangsrechnungen: Bei der Erfassung der Rechnung wird das "normale" Erlös- bzw. Aufwandskonto eingegeben.

Das Programm verschiebt bei der Verbuchung automatisch das "normale" Erlös- bzw. Aufwandskonto in das Feld "E/A-Buch.KontoNr" und stellt das Verrechnungskonto laut Fixkonten in die Buchung.

## Zahlungen:

Werden Zahlungen importiert, erfolgt eine automatische Umbuchung vom Verrechnungskonto auf das tatsächliche Erlös- bzw. Aufwandskonto. Zu diesem Zeitpunkt wird die Buchung erfolgswirksam.

Die Einstellungen dafür finden Sie unter E/A-Rechner mit offenen Posten.

#### © BMD Systemhaus GmbH

# 2.9. Lohnbuchungen

Bei Lohnbuchungen muss zwingend ein Gegenkonto mitgegeben werden. Wir empfehlen, als Gegenkonto das "technische Gegenkonto" It. Fixkonten zu übergeben. Wichtig dafür ist, dass beim Feld "gegenbuchkz" ein O eingetragen wird.

Sind Lohnarten mit Steuer vorhanden, darf im File die Steuerbuchung nicht extra mitgegeben werden, da diese automatisch vom Programm erzeugt wird.

| Α       | В     | С      | D          | E          | F       | G        | н        | 1         | J          | K        | L       | M           | N         | 0             | Р      | Q       | R          |
|---------|-------|--------|------------|------------|---------|----------|----------|-----------|------------|----------|---------|-------------|-----------|---------------|--------|---------|------------|
| satzart | konto | gkonto | buchdatum  | belegdatum | belegnr | betrag   | waehrung | text      | buchsymbol | buchcode | periode | gegenbuchkz | verbuchkz | verbuchstatus | steuer | prozent | steuercode |
| 0       | 3540  | 9990   | 31.01.2013 | 31.01.2013 | 1       | -739,04  | EUR      | LV 2013/1 | LG         | 2        | 1       | 0           | Α         | 0             |        |         |            |
| 0       | 3541  | 9990   | 31.01.2013 | 31.01.2013 | 1       | -220,5   | EUR      | LV 2013/1 | LG         | 2        | 1       | 0           | Α         | 0             |        |         |            |
| 0       | 3550  | 9990   | 31.01.2013 | 31.01.2013 | 1       | -147     | EUR      | LV 2013/1 | LG         | 2        | 1       | 0           | Α         | 0             |        |         |            |
| 0       | 3600  | 9990   | 31.01.2013 | 31.01.2013 | 1       | -2030,07 | EUR      | LV 2013/1 | LG         | 2        | 1       | 0           | Α         | 0             |        |         |            |
| 0       | 3640  | 9990   | 31.01.2013 | 31.01.2013 | 1       | -3192,8  | EUR      | LV 2013/1 | LG         | 2        | 1       | 0           | Α         | 0             |        |         |            |
| 0       | 4970  | 9990   | 31.01.2013 | 31.01.2013 | 1       | -250     | EUR      | LV 2013/1 | LG         | 2        | 1       | 0           | Α         | 0             | -50    | 20      | 1          |
| 0       | 6000  | 9990   | 31.01.2013 | 31.01.2013 | 1       | 2000     | EUR      | LV 2013/1 | LG         | 1        | 1       | 0           | Α         | 0             |        |         |            |
| 0       | 6030  | 9990   | 31.01.2013 | 31.01.2013 | 1       | 100      | EUR      | LV 2013/1 | LG         | 1        | 1       | 0           | Α         | 0             |        |         |            |
| 0       | 6200  | 9990   | 31.01.2013 | 31.01.2013 | 1       | 2500     | EUR      | LV 2013/1 | LG         | 1        | 1       | 0           | A         | 0             |        |         |            |
| 0       | 6270  | 9990   | 31.01.2013 | 31.01.2013 | 1       | 300      | EUR      | LV 2013/1 | LG         | 1        | 1       | 0           | Α         | 0             |        |         |            |
| 0       | 6402  | 9990   | 31.01.2013 | 31.01.2013 | 1       | 32,13    | EUR      | LV 2013/1 | LG         | 1        | 1       | 0           | A         | 0             |        |         |            |
| 0       | 6407  | 9990   | 31.01.2013 | 31.01.2013 | 1       | 42,84    | EUR      | LV 2013/1 | LG         | 1        | 1       | 0           | Α         | 0             |        |         |            |
| 0       | 6600  | 9990   | 31.01.2013 | 31.01.2013 | 1       | 455,7    | EUR      | LV 2013/1 | LG         | 1        | 1       | 0           | Α         | 0             |        |         |            |
| 0       | 6605  | 9990   | 31.01.2013 | 31.01.2013 | 1       | 611,24   | EUR      | LV 2013/1 | LG         | 1        | 1       | 0           | A         | 0             |        |         |            |
| 0       | 6620  | 9990   | 31.01.2013 | 31.01.2013 | 1       | 94,5     | EUR      | LV 2013/1 | LG         | 1        | 1       | 0           | Α         | 0             |        |         |            |
| 0       | 6621  | 9990   | 31.01.2013 | 31.01.2013 | 1       | 126      | EUR      | LV 2013/1 | LG         | 1        | 1       | 0           | A         | 0             |        |         |            |
| 0       | 6640  | 9990   | 31.01.2013 | 31.01.2013 | 1       | 63       | EUR      | LV 2013/1 | LG         | 1        | 1       | 0           | A         | 0             |        |         |            |
| 0       | 6641  | 9990   | 31.01.2013 | 31.01.2013 | 1       | 84       | EUR      | LV 2013/1 | LG         | 1        | 1       | 0           | Α         | 0             |        |         |            |
| 0       | 7360  | 9990   | 31.01.2013 | 31.01.2013 | 1       | 200      | EUR      | LV 2013/1 | LG         | 1        | 1       | 0           | А         | 0             | 20     | 10      | 2          |

### Nach dem Import im Journal:

| Journal-Nr | Beleg-Dat  | BS | Beleg-Nr | Kto-Nr      | GKto-Nr     | BC | WAE | Betrag    | Sy | Proz | Steuer | Text      | Periode | Kostenstelle |
|------------|------------|----|----------|-------------|-------------|----|-----|-----------|----|------|--------|-----------|---------|--------------|
| 892        | 31.01.2013 | LG | 1        | <u>3540</u> | <u>9990</u> | Н  | EUR | 739,04-   |    |      |        | LV 2013/1 | 1       |              |
| 893        | 31.01.2013 | LG | 1        | 3541        | 9990        | н  | EUR | 220,50-   |    |      |        | LV 2013/1 | 1       |              |
| 894        | 31.01.2013 | LG | 1        | 3550        | 9990        | н  | EUR | 147,00-   |    |      |        | LV 2013/1 | 1       |              |
| 895        | 31.01.2013 | LG | 1        | 3600        | 9990        | н  | EUR | 2.030,07- |    |      |        | LV 2013/1 | 1       |              |
| 896        | 31.01.2013 | LG | 1        | 3640        | 9990        | н  | EUR | 3.192,80- |    |      |        | LV 2013/1 | 1       |              |
| 897        | 31.01.2013 | LG | 1        | 4970        | 9990        | н  | EUR | 250,00-   | М  | 20   | 50,00- | LV 2013/1 | 1       | 1            |
| 898        | 31.01.2013 | LG | 1        | 6000        | 9990        | S  | EUR | 2.000,00  |    |      |        | LV 2013/1 | 1       | +            |
| 899        | 31.01.2013 | LG | 1        | 6030        | 9990        | S  | EUR | 100,00    |    |      |        | LV 2013/1 | 1       | +            |
| 900        | 31.01.2013 | LG | 1        | 6200        | 9990        | S  | EUR | 2.500,00  |    |      |        | LV 2013/1 | 1       | 1            |
| 901        | 31.01.2013 | LG | 1        | 6270        | 9990        | S  | EUR | 300,00    |    |      |        | LV 2013/1 | 1       | 1            |
| 902        | 31.01.2013 | LG | 1        | 6402        | 9990        | S  | EUR | 32,13     |    |      |        | LV 2013/1 | 1       | +            |
| 903        | 31.01.2013 | LG | 1        | 6407        | 9990        | S  | EUR | 42,84     |    |      |        | LV 2013/1 | 1       | 1            |
| 904        | 31.01.2013 | LG | 1        | 6600        | 9990        | S  | EUR | 455,70    |    |      |        | LV 2013/1 | 1       | +            |
| 905        | 31.01.2013 | LG | 1        | 6605        | 9990        | S  | EUR | 611,24    |    |      |        | LV 2013/1 | 1       | 1            |
| 906        | 31.01.2013 | LG | 1        | 6620        | 9990        | S  | EUR | 94,50     |    |      |        | LV 2013/1 | 1       | +            |
| 907        | 31.01.2013 | LG | 1        | 6621        | 9990        | S  | EUR | 126,00    |    |      |        | LV 2013/1 | 1       | 1            |
| 908        | 31.01.2013 | LG | 1        | 6640        | 9990        | S  | EUR | 63,00     |    |      |        | LV 2013/1 | 1       | +            |
| 909        | 31.01.2013 | LG | 1        | 6641        | 9990        | S  | EUR | 84,00     |    |      |        | LV 2013/1 | 1       | 1            |
| 910        | 31.01.2013 | LG | 1        | 7360        | 9990        | S  | EUR | 200,00    | V  | 10   | 20,00  | LV 2013/1 | 1       | +            |
| 911        | 31.01.2013 | LG | 1        | 3500        |             | н  | EUR | 50,00-    |    |      |        | LV 2013/1 | 1       |              |
| 912        | 31.01.2013 | LG | 1        | 2500        |             | S  | EUR | 20,00     |    |      |        | LV 2013/1 | 1       |              |

Werden Lohnbuchungen auf mehrere Kostenstellen (bzw. Kostenträger, Abteilungen, Dimensionen, Geschäftsbereiche) aufgeteilt, wird dafür die Satzart 1 verwendet. Wird eine Buchung nur auf eine Kostenstelle (Kostenträger,...) verbucht, können die Auszifferungsfelder auch in der Satzart 0 übergeben werden.

| A       | В     | С      | D          | E          | F       | G        | Н        | 1         | J          | K        | L       | М           | N         | 0             | Р      | Q       | R          |
|---------|-------|--------|------------|------------|---------|----------|----------|-----------|------------|----------|---------|-------------|-----------|---------------|--------|---------|------------|
| satzart | konto | gkonto | buchdatum  | belegdatum | belegnr | betrag   | waehrung | text      | buchsymbol | buchcode | periode | gegenbuchkz | verbuchkz | verbuchstatus | steuer | prozent | steuercode |
| 0       | 3540  | 9990   | 31.01.2013 | 31.01.2013 | 1       | -739,04  | EUR      | LV 2013/1 | LG         | 2        | 1       | 0           | Α         | 0             |        |         |            |
| 0       | 3541  | 9990   | 31.01.2013 | 31.01.2013 | 1       | -220,5   | EUR      | LV 2013/1 | LG         | 2        | 1       | 0           | Α         | 0             |        |         |            |
| 0       | 3550  | 9990   | 31.01.2013 | 31.01.2013 | 1       | -147     | EUR      | LV 2013/1 | LG         | 2        | 1       | 0           | Α         | 0             |        |         |            |
| 0       | 3600  | 9990   | 31.01.2013 | 31.01.2013 | 1       | -2030,07 | EUR      | LV 2013/1 | LG         | 2        | 1       | 0           | Α         | 0             |        |         |            |
| 0       | 3640  | 9990   | 31.01.2013 | 31.01.2013 | 1       | -3192,8  | EUR      | LV 2013/1 | LG         | 2        | 1       | 0           | Α         | 0             |        |         |            |
| 0       | 4970  | 9990   | 31.01.2013 | 31.01.2013 | 1       | -250     | EUR      | LV 2013/1 | LG         | 2        | 1       | 0           | A         | 0             | -50    | 20      | 1          |
| 0       | 6000  | 9990   | 31.01.2013 | 31.01.2013 | 1       | 2000     | EUR      | LV 2013/1 | LG         | 1        | 1       | 0           | Α         | 0             |        |         |            |
| 1       |       |        |            |            |         |          |          |           |            |          |         |             |           | 0             |        |         |            |
| 1       |       |        |            |            |         |          |          |           |            |          |         |             |           | 0             |        |         |            |
| 0       | 6030  | 9990   | 31.01.2013 | 31.01.2013 | 1       | 100      | EUR      | LV 2013/1 | LG         | 1        | 1       | 0           | Α         | 0             |        |         |            |
| 1       |       |        |            |            |         |          |          |           |            |          |         |             |           | 0             |        |         |            |
| 1       |       |        |            |            |         |          |          |           |            |          |         |             |           | 0             |        |         |            |
| 0       | 6200  | 9990   | 31.01.2013 | 31.01.2013 | 1       | 2500     | EUR      | LV 2013/1 | LG         | 1        | 1       | 0           | Α         | 0             |        |         |            |
| 0       | 6270  | 9990   | 31.01.2013 | 31.01.2013 | 1       | 300      | EUR      | LV 2013/1 | LG         | 1        | 1       | 0           | Α         | 0             |        |         |            |
| 0       | 6402  | 9990   | 31.01.2013 | 31.01.2013 | 1       | 32,13    | EUR      | LV 2013/1 | LG         | 1        | 1       | 0           | Α         | 0             |        |         |            |
| 1       |       |        |            |            |         |          |          |           |            |          |         |             |           | 0             |        |         |            |
| 1       |       |        |            |            |         |          |          |           |            |          |         |             |           | 0             |        |         |            |
| 0       | 6407  | 9990   | 31.01.2013 | 31.01.2013 | 1       | 42,84    | EUR      | LV 2013/1 | LG         | 1        | 1       | 0           | Α         | 0             |        |         |            |
| 0       | 6600  | 9990   | 31.01.2013 | 31.01.2013 | 1       | 455,7    | EUR      | LV 2013/1 | LG         | 1        | 1       | 0           | Α         | 0             |        |         |            |
| 1       |       |        |            |            |         |          |          |           |            |          |         |             |           | 0             |        |         |            |
| 1       |       |        |            |            |         |          |          |           |            |          |         |             |           | 0             |        |         |            |
| 0       | 6605  | 9990   | 31.01.2013 | 31.01.2013 | 1       | 611,24   | EUR      | LV 2013/1 | LG         | 1        | 1       | 0           | Α         | 0             |        |         |            |
| 0       | 6620  | 9990   | 31.01.2013 | 31.01.2013 | 1       | 94,5     | EUR      | LV 2013/1 | LG         | 1        | 1       | 0           | Α         | 0             |        |         |            |
| 1       |       |        |            |            |         |          |          |           |            |          |         |             |           | 0             |        |         |            |
| 1       |       |        |            |            |         |          |          |           |            |          |         |             |           | 0             |        |         |            |
| 0       | 6621  | 9990   | 31.01.2013 | 31.01.2013 | 1       | 126      | EUR      | LV 2013/1 | LG         | 1        | 1       | 0           | Α         | 0             |        |         |            |
| 0       | 6640  | 9990   | 31.01.2013 | 31.01.2013 | 1       | 63       | EUR      | LV 2013/1 | LG         | 1        | 1       | 0           | Α         | 0             |        |         |            |
| 1       |       |        |            |            |         |          |          |           |            |          |         |             |           | 0             |        |         |            |
| 1       |       |        |            |            |         |          |          |           |            |          |         |             |           | 0             |        |         |            |
| 0       | 6641  | 9990   | 31.01.2013 | 31.01.2013 | 1       | 84       | EUR      | LV 2013/1 | LG         | 1        | 1       | 0           | Α         | 0             |        |         |            |
| 0       | 7360  | 9990   | 31.01.2013 | 31.01.2013 | 1       | 200      | EUR      | LV 2013/1 | LG         | 1        | 1       | 0           | Α         | 0             | 20     | 10      | 2          |
| 1       |       |        |            |            |         |          |          |           |            |          |         |             |           | 0             |        |         |            |
| 1       |       |        |            |            |         |          |          |           |            |          |         |             |           | 0             |        |         |            |
|         |       |        |            |            |         |          |          |           |            |          |         |             | _         |               |        | -       |            |

Lohnbuchungen aus dem BMD NTCS-Lohn werden mit dem gleichen Aufbau übergeben!

### **Beispiel**

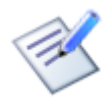

Importdatei für Lohnbuchungen

# 2.10. Saldenübernahmebuchungen

Nähere Informationen dazu entnehmen Sie bitte der Dokumentation aus dem Thema Buchen – <u>Saldenübernahme</u>.

| A       |      | В    | С      | D       | E          | F          | G        | Н       | 1          | J        | К      | L               | М    |
|---------|------|------|--------|---------|------------|------------|----------|---------|------------|----------|--------|-----------------|------|
| satzart | kont | D    | gkonto | belegnr | belegdatum | buchsymbol | buchcode | prozent | steuercode | betrag   | steuer | text            | kost |
|         | 0    | 2700 | 9810   | ) 1     | 31.12.2013 | UE         | 1        |         |            | 14561,23 |        | Saldenübernahme |      |

Nach dem Import im Journal:

| Beleg-Dat  | BS | Beleg-Nr | Kto-Nr | GKto-Nr     | BC WAE | Betrag     | Sy Proz | Steuer | Steuerinfo | Skonto | Text            | BuArt |
|------------|----|----------|--------|-------------|--------|------------|---------|--------|------------|--------|-----------------|-------|
| 31.12.2013 | UE | 1        | 2700   | <u>9810</u> | S EUR  | 14 561,23  |         |        |            |        | Saldenübernahme | 1001  |
| 31.12.2013 | UE | 1        | 9810   | 2700        | H EUR  | 14 561,23- |         |        |            |        | Saldenübernahme | 1001  |

**Beispiel** 

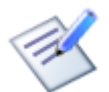

Importdatei für Saldenübernahmebuchungen

# 2.11. Eröffnungsbilanzbuchungen

Nähere Informationen dazu entnehmen Sie bitte der Dokumentation aus dem Thema Buchen – Eröffnungsbilanz.

| А       | B     |      | С      | D       | E          | F          | G        | Н       | I.         | J        | К      | L                       | М    |
|---------|-------|------|--------|---------|------------|------------|----------|---------|------------|----------|--------|-------------------------|------|
| satzart | konto |      | gkonto | belegnr | belegdatum | buchsymbol | buchcode | prozent | steuercode | betrag   | steuer | text                    | kost |
| (       | 0     | 2700 | 9800   | 1       | 01.01.2014 | EB         | 1        |         |            | 14561,23 |        | Eröffnungsbilanzbuchung |      |

Nach dem Import im Journal:

| Journal-Nr Beleg-Dat | BS | Beleg-Nr | Kto-Nr | GKto-Nr     | BC WAE | Betrag Sy  | Proz | Steuer | Steuerinfo | Skonto | Text                    | BuArt |
|----------------------|----|----------|--------|-------------|--------|------------|------|--------|------------|--------|-------------------------|-------|
| 0 01.01.2014         | EB | 1        | 2700   | <u>9800</u> | S EUR  | 14 561,23  |      |        |            |        | Eröffnungsbilanzbuchung | 3001  |
| 0 01.01.2014         | EB | 1        | 9800   | 2700        | H EUR  | 14 561,23- |      |        |            |        | Eröffnungsbilanzbuchung | 3001  |

Beispiel

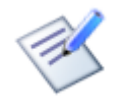

Importdatei für Eröffnungsbilanzbuchungen

# 2.12. Umbuchungen

Umbuchungen auf Sachkonten

Werden zwei Sachkonten gegeneinander gebucht, welche nicht mit Steuer definiert sind, muss im "Konto" jenes Konto übergeben werden, auf welchem der Steuerbetrag ausgewiesen werden soll.

## Umbuchungen auf Personenkonten

Beachten Sie bei Umbuchungen auf Personenkonten, dass der Buchungscode SOLL/HABEN darüber entscheidet, ob Steuer oder eine OP-Auszifferung mit Skonto importiert werden kann.

## Umbuchungen auf Steuerkonten

Bei Direktbuchungen auf ein Steuerkonto muss zwingend ein Steuercode und ein Prozentsatz eingegeben werden. Diese Eingabe ist wichtig für die richtige Bemessungsgrundlage der Buchung. In der UVA sowie am Steuernachweis wird jedoch nur der tatsächlich gebuchte Betrag dieser Buchung ausgewiesen

# 2.13. Teil-/Schlussrechnungen

| ts-ablauftyp | TS-Ablauftyp (TR/SR-Ablauftyp; numerisch, 2 Stellen)<br>Der angegebene Code dient der Kennzeichnung von Teilrechnungen, Anzahlungen und<br>Schlussrechnungen.<br>1 = Teilrechnung (TR/SR-Ablauftyp)<br>2 = Schlussrechnung<br>3 = Anzahlung automatisch<br>4 = Anzahlung manuell<br>Nähere Informationen zur TR/SR-Automatik finden Sie <u>hier</u> .                                                                                                    |
|--------------|----------------------------------------------------------------------------------------------------|
| ts-ablaufnr  | TS-Ablaufnummer (TR/SR-AblaufNr; alphanumerisch, 50 Stellen)<br>Die TR/SR-Ablaufnummer stellt den Bezug von Teilrechnungen, Anzahlungen und der<br>Schlussrechnung her.<br>Ist die TR/SR-Ablaufnummer noch nicht vorhanden, wird diese beim Import automatisch<br>angelegt. Dazu ist die Übergabe von folgenden zusätzlichen Feldern notwendig:<br>ts-ablaufart und ts-versteuerungsart.<br>Ist auf der TS-Ablaufnummer das Feld "Manuelle Auswahl bei SR" angehakt, wird beim<br>Verbuchen einer Schlussrechnung ein Auswahlfenster geöffnet, in dem Sie manuell jene<br>TR und AZ markieren können, die storniert werden müssen.<br>Nähere Informationen zur TR/SR-Automatik finden Sie <u>hier</u> . |
| ts-ablaufart | TS-Ablaufart (numerisch, 2 Stellen)<br>Die Übergabe der TS-Ablaufart ist nur dann notwendig, wenn die TR/SR-AblaufNr noch nicht<br>vorhanden ist und beim Import automatisch angelegt werden soll. Die TS-Ablaufart gibt an,<br>ob es sich um beinhaltende oder auflaufende Teilrechnungen handelt.<br>0 = beinhaltend                                                                                                    |

|                         | 1 = auflaufend<br>Wird dieses Kennzeichen nicht übergeben, wird die TR/SR-AblaufNr mit dem im <u>Parameter</u><br>hinterlegten Standard-Rechnungsschema angelegt.<br>Nähere Informationen zur TR/SR-Automatik finden Sie <u>hier</u> .                                                                                                    |
|-------------------------|----------------------------------------------------------------------------------------------------|
| ts-<br>versteuerungsart | TS-Versteuerungsart (numerisch, 2 Stellen)<br>Die Übergabe der TS-Versteuerungsart ist nur dann notwendig, wenn die TR/SR-AblaufNr<br>noch nicht vorhanden ist und beim Import automatisch angelegt werden soll. Die TS-<br>Versteuerungsart gibt an, ob die Versteuerung bereits bei der Rechnung oder erst bei der<br>Zahlung ausgelöst werden soll.<br>0 = sofortige Versteuerung<br>1 = Versteuerung bei Zahlung<br>Wird dieses Kennzeichen nicht übergeben, wird die TR/SR-AblaufNr mit dem im <u>Parameter</u><br>hinterlegten Standard-Rechnungsschema angelegt.<br>Nähere Informationen zur TR/SR-Automatik finden Sie <u>hier</u> . |
| ts-<br>rechnungsschema  | TS-Rechnungsschema (numerisch, 15 Stellen)<br>Hier kann die Nummer des Rechnungsschemas (Schema-ID) übergeben werden, welches<br>auf der TS-Ablaufnummer hinterlegt werden soll.                                                                                                    |

Für die TS-Ablaufnummer gibt es folgende Übergabevarianten:

- ts-ablaufnr + ts-rechnungsschema: Beim Import wird eine neue Ablaufnummer mit dem gewünschen Rechnungsschema angelegt. Das Rechnungsschema muss bereits angelegt sein.
- ts-ablaufnr + ts-ablaufart + ts-versteuerungsart: Beim Import wird eine neue Ablaufnummer angelegt und anhand der Ablaufart und Versteuerungsart wird ein bestehendes Rechnungsschema gesucht und am Ablauf hinterlegt.
- ts-ablaufnr: Beim Import wird eine neue Ablaufnummer angelegt und als Rechnungsschema wird das im Buchen-Parameter hinterlegte Standard-Rechnungsschema verwendet.

## In den Parametereinstellungen kann festgelegt werden

- mit welchem Buchungssymbol die AZ-Stornobuchung (Storno der Anzahlung bei der Schlussrechnung)
- mit welchem Belegdatum die AZ-Stornobuchung (Storno der Anzahlung bei der Schlussrechnung)
- mit welchem Belegdatum die TR-Stornobuchung (Storno der Teilrechnung bei der Schlussrechnung bzw. Storno der vorherigen Teilrechnung bei beinhaltenden Teilrechnungen)

## gebucht werden soll oder

- mit welcher Buchung das TR-Storno ausgeziffert
- in welcher Höhe die AZ-Automatikbuchungen storniert werden soll gebucht

## werden soll.

Die Parametereinstellungen im Buchungsprogramm greifen auch beim BuErf-Import.

## Teilrechnung:

| A      | В      | С      | D       | E          | F          | G        | Н       | I.         | J      | К      | L    | м    | N            | 0           | Р            | Q                   |
|--------|--------|--------|---------|------------|------------|----------|---------|------------|--------|--------|------|------|--------------|-------------|--------------|---------------------|
| satzar | konto  | gkonto | belegnr | belegdatum | buchsymbol | buchcode | prozent | steuercode | betrag | steuer | text | kost | ts-ablauftyp | ts-ablaufnr | ts-ablaufart | ts-versteuerungsart |
|        | 200000 | 4080   | 101     | 01.01.2015 | TR         | 1        | 20      | 1          | 1200   | -200   | TR 1 | 10   | 1            | 8           | 0            | 1                   |

## Schlussrechnung:

| Α       | В      | С      | D       | E          | F          | G        | Н       | 1          | J      | К      | L         | М    | N            | 0           |
|---------|--------|--------|---------|------------|------------|----------|---------|------------|--------|--------|-----------|------|--------------|-------------|
| satzart | konto  | gkonto | belegnr | belegdatum | buchsymbol | buchcode | prozent | steuercode | betrag | steuer | text      | kost | ts-ablauftyp | ts-ablaufnr |
| 0       | 200000 | 4000   | 102     | 03.01.2015 | SR         | 1        | 20      | 1          | 2400   | -400   | SR zu TR1 | 10   | 2            | 8           |

Nach dem Import im Journal - Teilrechnung:

| Beleg-Dat | BS | Beleg-Nr | Kto-Nr | GKto-Nr | BC WAE | Betrag    | Sy | Proz | Steuer  | Steuerinfo | Skonto | Text | OP | TR/SR-AblaufNr | TR/SR-Ablauftyp |
|-----------|----|----------|--------|---------|--------|-----------|----|------|---------|------------|--------|------|----|----------------|-----------------|
| 1.1.2015  | TR | 101      | 200000 | 4080    | S EUR  | 1.200,00  | Mn | 20   |         | 200,00-    |        | TR 1 |    | 8              | Teilrechnung    |
| 1.1.2015  | TR | 101      | 4080   | 200000  | H EUR  | 1.000,00- | Mn | 20   | 200,00- |            |        | TR 1 |    | 8              | Teilrechnung    |
| 1.1.2015  | TR | 101      | 3515   |         | H EUR  | 200,00-   |    |      |         |            |        | TR 1 |    | 8              | Teilrechnung    |
| 1.1.2015  | TR | 101      | 2000   |         | S EUR  | 1.200,00  |    |      |         |            |        | TR 1 |    | 8              | Teilrechnung    |

Nach dem Import im Journal - Schlussrechnung:

Die TR sowie die AZ-Automatikbuchung werden automatisch storniert.

| Beleg-Dat | BS | Beleg-Nr | Kto-Nr | GKto-Nr | BC | WAE | Betrag    | Sy | Proz | Steuer  | Steuerinfo | Skonto | Text       | OP       | TR/SR-AblaufNr | TR/SR-Ablauftyp |
|-----------|----|----------|--------|---------|----|-----|-----------|----|------|---------|------------|--------|------------|----------|----------------|-----------------|
| 3.1.2015  | SR | 102      | 200000 | 4000    | S  | EUR | 2.400,00  | М  | 20   |         | 400,00-    |        | SR zu TR 1 | <u>+</u> | 8              | Schlussrechnung |
| 3.1.2015  | SR | 102      | 4000   | 200000  | н  | EUR | 2.000,00- | M  | 20   | 400,00- |            |        | SR zu TR 1 |          | 8              | Schlussrechnung |
| 3.1.2015  | SR | 102      | 3500   |         | н  | EUR | 400,00-   |    |      |         |            |        | SR zu TR 1 |          | 8              | Schlussrechnung |
| 3.1.2015  | SR | 102      | 2000   |         | S  | EUR | 2.400,00  |    |      |         |            |        | SR zu TR 1 |          | 8              | Schlussrechnung |
| 1.1.2015  | TR | 101      | 200000 | 4080    | S  | EUR | 1.200,00- | Mn | 20   |         | 200,00     |        | TR 1       | +        | 8              | Teilrechnung    |
| 1.1.2015  | TR | 101      | 4080   | 200000  | н  | EUR | 1.000,00  | Mn | 20   | 200,00  |            |        | TR 1       |          | 8              | Teilrechnung    |
| 1.1.2015  | TR | 101      | 3515   |         | н  | EUR | 200,00    |    |      |         |            |        | TR 1       |          | 8              | Teilrechnung    |
| 1.1.2015  | TR | 101      | 2000   |         | S  | EUR | 1.200,00- |    |      |         |            |        | TR 1       |          | 8              | Teilrechnung    |
| 1.1.2015  | SR | 96       | 299999 | 3292    | S  | EUR | 1.200,00- | M  | 20   |         | 200,00     |        | Anzahlung  | +        | 8              |                 |
| 1.1.2015  | SR | 96       | 3292   | 299999  | н  | EUR | 1.000,00  | М  | 20   | 200,00  |            |        | Anzahlung  |          | 8              |                 |
| 1.1.2015  | SR | 96       | 3500   |         | Н  | EUR | 200,00    |    |      |         |            |        | Anzahlung  |          | 8              |                 |
| 1.1.2015  | SR | 96       | 2000   |         | S  | EUR | 1.200,00- |    |      |         |            |        | Anzahlung  |          | 8              |                 |

**Beispiel** 

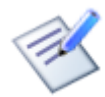

Importdatei für Teilrechnungen Importdatei für Schlussrechnungen

# 2.14. Gesamtbeispiel

In dieser Excel-Datei befinden sich alle Beispiele, aufgeteilt auf mehrere Tabellenblätter.

|    | А                                         | В      | С      | D       | E          | F            | G        | н          | I          | J              | К         | L             | М     |   |
|----|-------------------------------------------|--------|--------|---------|------------|--------------|----------|------------|------------|----------------|-----------|---------------|-------|---|
| 1  | satzart                                   | konto  | gkonto | belegnr | belegdatum | buchsymbol   | buchcode | prozent    | steuercode | betrag         | steuer    | text          | kost  |   |
| 2  | 0                                         | 200000 | 4000   | 1       | 01.08.2014 | AR           | 1        | 20         | 1          | 1200           | -200      | Rechnung      | 10    |   |
| 3  | 0                                         | 200000 | 4000   | 2       | 02.08.2014 | GU           | 1        | 20         | 1          | -1200          | 200       | Gutschrift    | 10    |   |
| 4  | 0                                         | 200000 | 4100   | 3       | 01.08.2014 | AR           | 1        | 0          | 7          | 1200           | 0         | ig. Lieferung | 10    |   |
| 5  | 0                                         | 200000 | 4113   | 4       | 01.08.2014 | AR           | 1        | 0          | 77         | 1200           | 0         | sonst. Leistu | 10    |   |
| 6  | 0                                         | 200000 | 4000   | 5       | 01.08.2014 | AR           | 1        | 20         | 1          | 150            | -25       | Splittbuchun  | 10    |   |
| 7  | 0                                         | 200000 | 4096   | 5       | 01.08.2014 | AR           | 1        | 20         | 1          | 252            | -42       | Splittbuchun  | 10    |   |
| 8  | 0                                         | 200000 | 4030   | 5       | 01.08.2014 | AR           | 1        | 10         | 1          | 110            | -10       | Splittbuchun  | 10    |   |
| 9  |                                           |        |        |         |            |              |          |            |            |                |           |               |       |   |
| 10 |                                           |        |        |         |            |              |          |            |            |                |           |               |       |   |
| 11 |                                           |        |        |         |            |              |          |            |            |                |           |               |       |   |
| 12 |                                           |        |        |         |            |              |          |            |            |                |           |               |       | - |
|    | Ausgangsrechnungen     Eingangsrechnungen |        |        |         | hnungen    | Kassenbuchur | ngen Ban | kbuchungen | Buchunge   | n mit Kostenst | ellen Fre | emdwä 🤄       | ) : • | Þ |

Achtung!

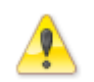

Diese Excel-Datei dient nur als Übersicht aller Beispiele und kann nicht in die NTCS importiert werden, da es sich um keine CSV-Datei handelt!

Beispiel

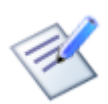

Importdatei für Gesamtbeispiel

# 3. AUFBAU DER IMPORT-DATEI (SATZAUFBAU)

# 3.1. Satzarten

Es gibt mehrere Satzarten die bestimmen, ob z. B. Buchungen, Auszifferungen etc. übernommen werden sollen.

| Satzart<br>0  | Die Satzart 0 umfasst FIBU-Buchungssätze. Damit kann jeder Buchungstyp (Rechnung, Zahlung)<br>importiert werden. Zusätzlich können Stammdaten bei der Verwendung von diversen Personen<br>mitimportiert werden. |
|---------------|----------------------------------------------------------------------------------------------------|
| Satzart<br>1  | Kostenrechnungsaufteilungen                                                                                                    |
| Satzart<br>2  | Raten                                                                                                    |
| Satzart<br>4  | Zahlungen mit Mehrfachauszifferung                                                                                                    |
| Satzart<br>8  | TR/SR-Stornobuchungen (wenn aufgrund des Kz "Manuelle Auswahl bei SR" am TR/SR-Ablauf die zu stornierenden TR übergeben werden müssen)                                                                          |
| Satzart<br>10 | Prozentaufteilung                                                                                                    |
| Satzart<br>11 | Landwirtschaftliche Produkte                                                                                                    |

Die Satzarten 1 und 4 können in beliebiger Reihenfolge, jedoch immer nach der Satzart 0 übergeben werden. Alle Datensätze mit Satzart 1 oder 4 beziehen sich somit auf die darüberstehenden Buchungen mit der Satzart 0. Die Identifizierung der Datensätze erfolgt anhand entsprechender Spaltenkürzel am Beginn des Satzes.

# 3.2. Satzart 0 (FIBU Buchungssätze)

Die Satzart 0 enthält FIBU-Buchungssätze, Kostenrechnungsdaten und diverse Personenstammdaten.

| satzart    | Satzart (Satzart; numerisch, 1 Stelle)<br>Hier 0 für FIBU-Buchung                                                                                                    |
|------------|----------------------------------------------------------------------------------------------------|
| konto      | Kontonummer (Kto-Nr; numerisch, 10 Stellen)<br>Führendes Konto der Buchung                                                                                                    |
| buchdatum  | Buchungsdatum (Buch-Dat)<br>Hier wird das Buchungsdatum im Format TT.MM.JJJJ angegeben. Wird kein Buchungsdatum<br>übergeben, wird das aktuelle Datum als Buchungsdatum verwendet. |
| gkonto     | Gegenkonto (Gkto-Nr; numerisch, 10 Stellen)<br>Gegenkonto der Buchung                                                                                                    |
| belegnr    | Belegnummer (Beleg-Nr; alphanumerisch, 20 Stellen)<br>Belegnummer der Buchung                                                                                                    |
| belegdatum | Belegdatum (Beleg-Dat)<br>Datum des Belegs im Format TT.MM.JJJJ                                                                                                    |
| prozent    | Steuerprozentsatz (Proz; numerisch, 3,3 Stellen)<br>Prozentsatz der Buchung                                                                                                    |
| steuercode | USt-Steuercode (Steuercode; numerisch, 4 Stellen)<br>Der USt-Steuercode dient der Kennzeichnung der USt-Steuerart:                                                                 |
|            | Steuercode Bezeichnung                                                                                                    |
|            | 1 Umsatzsteuer                                                                                                    |
|            | 2 Vorsteuer                                                                                                    |
|            | 3 VSt §12/3 iVm Abs. 4 und 5                                                                                                    |

| I  |                                                    |
|----|----------------------------------------------------|
| 4  | VSt f. igL neuer Fahrzeuge gem. Art. 2             |
| 5  | Ausfuhrlieferungen                                 |
| 6  | Umsätze Dreiecksgeschäfte                          |
| 7  | ig Lieferung                                       |
| 8  | Aufw. ig Erwerb o. VSt-Abzug                       |
| 9  | Aufw. ig Erwerb m. VSt-Abzug                       |
| 10 | Erwerbe gem. Art. 3/8                              |
| 11 | Erwerbe gem. Art. 3/8, Art. 25/2                   |
| 12 | Eigenverbrauch                                     |
| 13 | Lohnveredelung §6/1 Z 1 iVm §8                     |
| 14 | Personenbeförderung §6/1 Z 2-6 sowie §23/5         |
| 15 | Grundstücksumsätze §6/1 Z 9                        |
| 16 | Kleinunternehmer §6/1 Z 27                         |
| 17 | Übrige Umsätze o. VSt-Abzug §6/1 Z_                |
| 18 | Aufw. §19/1 Reverse Charge o. VSt-Abzug            |
| 19 | Aufw. §19/1 Reverse Charge m. VSt-Abzug            |
| 20 | Umsätze grenzüb.DL §6 Ausfuhr (nicht ZM-pflichtig) |
| 21 | Umsätze §19/1b                                     |
| 22 | Aufw. §19/1b o. VSt-Abzug                          |
| 23 | Aufw. §19/1b m. VSt-Abzug                          |
| 24 | Umsätze §19/1c                                     |
| 25 | Aufw. §19/1c o. VSt-Abzug                          |
| 26 | Aufw. §19/1c m. VSt-Abzug                          |
| 27 | Umsätze §19/1a Bauleistungen                       |
| 28 | Aufw. §19/1a Bauleistungen o. VSt-Abzug            |
| 29 | Aufw. §19/1a Bauleistungen m. VSt-Abzug            |
| 30 | Zusatzsteuer f. pausch. Landwirte                  |
| 31 | Umsätze Art. 6/1 Z 4 sofern Lief. neuer Fzg.m.UID  |
| 32 | Umsätze Art. 6/1 Z 5 sofern Lief. neuer Fzg.o.UID  |
| 34 | Einfuhrumsatzsteuer §12/1 Z 2 lit. a               |
| 35 | EUST It. Abgabenkonto (U31)                        |
| 36 | EUST gesch. §12/1 Z 2 lit. b                       |
| 37 | VSt Berichtigung §12/10 u. 11                      |
| 40 | VSt Berichtigung §16                               |
| 41 | VSt teilabzugsfähig                                |
| 42 | VSt nicht abzugsfähig                              |
| 43 | Steuerschuld gem. §11/12 und 14, §16/2             |
| 44 | VSt in KZ 066 §19/1 betreffend KFZ                 |
| 45 | VSt in KZ 066 §19/1 betreffend Gebäude             |
| 46 | VSt in KZ 066 §19/1c betreffend KFZ                |
| 47 | VSt in KZ 066 §19/1c betreffend Gebäude            |
| 48 | VSt in KZ 066 sonst.Leist. betreffend KFZ          |
| 49 | VSt in KZ 066 sonst.Leist. betreffend Gebäude      |
| 50 | VSt in KZ 066 §19/1e betreffend KFZ                |
| 51 | VSt in KZ 066 §19/1e betreffend Gebäude            |
| 57 | Umsätze §19/1d Schrott                             |
| 58 | Aufw. §19/1d Schrott o. VSt-Abzug                  |
| 59 | Aufw. §19/1d Schrott m. VSt-Abzug                  |
| 60 | VSt in KZ 060 betreffend KFZ                       |
| 61 | VSt in KZ 061 betreffend Gebäude                   |
| 62 | VSt in KZ 065 igE betreffend KFZ                   |
| 63 | VSt in KZ 065 igE betreffend Gebäude               |
|    |                                                    |

|          | 64                                                                                  | NICHT STEUERBARE Umsätze §19/1                                                                                                    |
|----------|-------------------------------------------------------------------------------------|----------------------------------------------------------------------------------------------------|
|          | 65                                                                                  | Eigenverbrauch Ausfuhrlieferungen                                                                                                    |
|          | 66                                                                                  | Eigenverbrauch Lohnveredelung                                                                                                    |
|          | 67                                                                                  | Eigenverbrauch Personenbeförderung                                                                                                    |
|          | 68                                                                                  | Eigenverbrauch Umsätze Art. 6/1 Zeile 4                                                                                                    |
|          | 69                                                                                  | Eigenverbrauch Umsätze Art. 6/1 Zeile 5                                                                                                    |
|          | 70                                                                                  | Eigenverbrauch Grundstücksumsätze                                                                                                    |
|          | 71                                                                                  | Eigenverbrauch Kleinunternehmer                                                                                                    |
|          | 72                                                                                  | Eigenverbrauch übrige Umsätze                                                                                                    |
|          | 73                                                                                  | Eigenverbrauch ig Lieferung                                                                                                    |
|          | 77                                                                                  | Umsätze sonst. Leistungen EU (ZM-pflichtig)                                                                                                    |
|          | 78                                                                                  | Aufw. sonst. Leistungen EU o. VSt-Abzug                                                                                                    |
|          | 79                                                                                  | Aufw. sonst. Leistungen EU m. VSt-Abzug                                                                                                    |
|          | 80                                                                                  | Aufwand nicht steuerbar                                                                                                    |
|          | 81                                                                                  | Umsatz nicht steuerbar                                                                                                    |
|          | 82                                                                                  | Umsätze DL nicht steuerbar (nicht ZM-pflichtig)                                                                                                    |
|          | 87                                                                                  | Umsätze §19/1e                                                                                                    |
|          | 88                                                                                  | Aufw. §19/1e o. VSt-Abzug                                                                                                    |
|          | 89                                                                                  | Aufw. §19/1e m. VSt-Abzug                                                                                                    |
|          | 90                                                                                  | Umsätze §19/1 zweiter Satz                                                                                                    |
|          | 99                                                                                  | Umbuchungen nicht steuerbar                                                                                                    |
|          |                                                                                     |                                                                                                    |
|          | Eine Aufste                                                                         | Ilung der Steuercodes für alle anderen Länder finden Sie hier.                                                                                                    |
| ebkennz  | EB-Kennz<br>Dieses Feld                                                             | :eichen (EB-Kennz; numerisch, 1 Stelle)<br>d dient der Kennzeichnung von EB-Buchungen (1 = EB Buchung).                                                                                                    |
| buchcode | Buchungs<br>1Sollbuch<br>2Habenbu                                                   | code (BC; numerisch, 2 Stellen)<br>nung<br>uchung                                                                                                    |
| betrag   | Buchungs<br>Brutto/Netto<br>brutto überg<br>Vorzeichen<br>um eine Gu<br>Buchungen   | betrag (Betrag; numerisch, 15,2 Stellen)<br>b: Ist das führende Konto ein Personenkonto, wird der Buchungsbetrag immer<br>geben. Brutto oder Netto richtet sich nach dem führenden Konto.<br>: Buchungen im Soll (Buchcode = 1) haben kein Vorzeichen (außer es handelt sich<br>utschrift).<br>i m Haben (Buchcode = 2) müssen mit Minus angegeben werden. |
| steuer   | Steuerbet<br>Das Vorzei<br>im Soll ode<br>Zum Beispi<br>Minus.                      | rag (Steuer; numerisch, 15,2 Stellen)<br>chen des Steuerbetrags richtet sich nach der Steuerart bzw. danach, ob die Steuer<br>r Haben verbucht wird.<br>el: Umsatzsteuer: Haben Minus; Vorsteuer: Soll Plus; Erwerbsteuer: Soll u. Haben                                                                                                    |
| skonto   | Skonto (Sl<br>Skontobetra                                                           | konto; numerisch, 15,2 Stellen)<br>ag der Buchung (mit umgekehrtem Vorzeichen im Vergleich zum Buchungsbetrag).                                                                                                    |
| opbetrag | OP-Betrag<br>Dieser Wer<br>Grundsätzli<br>automatisch<br>Vom Buchu<br>auftreten. Ir | y (OP-Betrag; numerisch, 15,2 Stellen)<br>t gibt an, wie viel vom Buchungsbetrag noch "offen" ist.<br>ch muss der OP-Betrag nicht übergeben werden, da der Buchungsbetrag<br>h als OP-Betrag übernommen wird.<br>Ingsbetrag abweichende OP-Beträge können nur bei einer Datenübernahme<br>n diesem Fall halten Sie bitte Rücksprache mit unserem Support!  |
| periode  | Buchungs<br>Dient der P<br>Buchungsp                                                | periode (Periode; numerisch, 2 Stellen)<br>eriodenzuordnung bei Saldenlisten und bei der Umsatzsteuer. Wird keine<br>eriode eingegeben, wird der Monat des Belegdatums verwendet.                                                                                                    |

| filiale      | Filialnummer (FilialNr; numerisch, 10 Stellen)<br>Filialnummer laut Anlage in den Stammdaten<br>Ist die Filiale am Konto fixiert, so wird diese automatisch in die Buchung übernommen - auch<br>wenn im File keine Filiale übergeben wird. Der übergebene Steuercode und Prozentsatz<br>müssen jedoch im Filial-Land angelegt sein. |
|--------------|----------------------------------------------------------------------------------------------------|
| text         | Buchungstext (Text; alphanumerisch, 255 Stellen)<br>Text der Buchung                                                                                                    |
| buchsymbol   | Buchungssymbol (BS; alphanumerisch, 4 Stellen)<br>Buchungssymbol der Buchung (z. B. AR, ER, BK,).                                                                                                    |
| extbelegnr   | Externe Belegnummer (Ext. Beleg-Nr; alphanumerisch, 20 Stellen)<br>Hier kann z. B. bei Eingangsrechnungen die Belegnummer des Lieferanten erfasst werden.                                                                                                    |
| zesskz       | Zessionskennzeichen (Zessions-Kz; alphanumerisch, 5 Stellen)<br>In diesem Feld kann das Zessionskennzeichen übergeben werden.                                                                                                    |
| zziel        | Zahlungsziel (ZZiel; numerisch, 6 Stellen)<br>Nettozahlungsziel in Tagen. Wird nichts eingegeben, gilt das Zahlungsziel aus den<br>Stammdaten.                                                                                                    |
| skontopz     | Skontoprozentsatz (SktoProz1; numerisch, 4,2 Stellen)<br>Skontoprozentsatz der Buchung. Wird nichts eingegeben, gilt der Skontoprozentsatz aus den<br>Stammdaten.                                                                                                    |
| skontotage   | Skontotage (SktoTage1; numerisch, 4 Stellen)<br>Skontozahlungsziel der Buchung. Wird nichts eingegeben, gilt die Skontofrist aus den<br>Stammdaten.                                                                                                    |
| skontopz2    | Skontoprozentsatz 2 (SktoProz2; numerisch, 4,2 Stellen)<br>Hier kann ein weiterer Skontoprozentsatz für eine zweite Skontokondition übergeben werden.                                                                                                    |
| skontotage2  | Skontotage 2 (SktoTage2; numerisch, 4 Stellen)<br>Hier können die Skontotage für die zweite Skontokondition übergeben werden.                                                                                                    |
| skontopz3    | Skontoprozentsatz 3 (SktoProz3; numerisch, 4,2 Stellen)<br>Hier kann ein weiterer Skontoprozentsatz für eine dritte Skontokondition übergeben werden.                                                                                                    |
| skontotage3  | Skontotage 3 (SktoTage3; numerisch, 4 Stellen)<br>Hier können die Skontotage für die dritte Skontokondition übergeben werden.                                                                                                    |
| skontopz4    | Skontoprozentsatz 4 (SktoProz4; numerisch, 4,2 Stellen)<br>Hier kann ein weiterer Skontoprozentsatz für eine vierte Skontokondition übergeben werden.                                                                                                    |
| skontotage4  | Skontotage 4 (SktoTage4; numerisch, 4 Stellen)<br>Hier können die Skontotage für die vierte Skontokondition übergeben werden.                                                                                                    |
| nettodatum   | Nettofälligkeitsdatum (Nettofälligkeit)<br>Hier kann das Nettofälligkeitsdatum im Format TT.MM.JJJJ übergeben werden.                                                                                                    |
| skontodatum  | Skontofälligkeitsdatum (Skontofälligkeit)<br>Hier kann das Skontofälltigkeitsdatum im Format TT.MM.JJJJ übergeben werden.                                                                                                    |
| skontodatum2 | Skontofälligkeitsdatum 2 (Skontofälligkeit2)<br>Hier kann das Skontofälligkeitsdatum für die zweite Skontokondition im Format TT.MM.JJJJ<br>übergeben werden.                                                                                                    |
| skontodatum3 | Skontofälligkeitsdatum 3 (Skontofälligkeit3)<br>Hier kann das Skontofälligkeitsdatum für die dritte Skontokondition im Format TT.MM.JJJJ<br>übergeben werden.                                                                                                    |
| skontodatum4 | Skontofälligkeitsdatum 4 (Skontofälligkeit4)<br>Hier kann das Skontofälligkeitsdatum für die vierte Skontokondition im Format TT.MM.JJJJ<br>übergeben werden.                                                                                                    |
| valutadatum  | Valutadatum (Valuta-Dat)<br>Hier kann das Valutadatum der Rechnung im Format TT.MM.JJJJ übergeben werden.                                                                                                    |

| skontofreikz    | Skontofreikennzeichen (Skontofrei-Kz, numerisch, 1 Stelle)<br>Kennzeichen, ob Teile einer Splittbuchung skontofrei sind:<br>1skontofrei (auf der Splittaufteilung, für die kein Skontoabzug möglich ist)                                                                                                    |
|-----------------|----------------------------------------------------------------------------------------------------|
| manuellerskonto | Manueller Skontobetrag (man.Skonto, numerisch 15,2 Stellen)<br>Hier kann ein manueller Skontobetrag für die Buchung übergeben werden.                                                                                                    |
| wechseldatum    | Wechselfälligkeitsdatum (Wechseldatum)<br>Hier kann das Fälligkeitsdatum für den Wechsel bei Zahlungsbuchungen im Format<br>TT.MM.JJJJ übergeben werden.                                                                                                    |
| vertreternr1    | Vertreternummer 1 (Vertreter 1; numerisch, 10 Stellen)<br>Hier kann die Nummer eines Vertreters übergeben werden. Dieser Vertreter kann z. B. in der<br>OP-Liste bzw. beim Mahnvorschlag berücksichtigt werden.<br>Der Vertreter muss vorab unter CRM – Stammdaten – Personen – Mitarbeiter angelegt<br>werden. Das Feld "Personen-Kz" am Mitarbeiter muss zwingend auf "Mitarbeiter/Vertreter"<br>gestellt werden. |
| vertreternr2    | Vertreternummer 2 (Vertreter 2; numerisch, 10 Stellen)<br>Hier kann die Nummer eines Vertreters übergeben werden. Dieser Vertreter kann z. B. in der<br>OP-Liste bzw. beim Mahnvorschlag berücksichtigt werden.<br>Der Vertreter muss vorab unter CRM – Stammdaten – Personen – Mitarbeiter angelegt<br>werden. Das Feld "Personen-Kz" am Mitarbeiter muss zwingend auf "Mitarbeiter/Vertreter"<br>gestellt werden. |
| v1provpz        | Provisionsprozentsatz Vertreter 1 (Prov% Vertreter 1; numerisch 6,3 Stellen)<br>Hier kann der Provisionsprozentsatz für Vertreternummer 1 übergeben werden.                                                                                                    |
| v2provpz        | Provisionsprozentsatz Vertreter 2 (Prov% Vertreter 2; numerisch 6,3 Stellen)<br>Hier kann der Provisionsprozentsatz für Vertreternummer 2 übergeben werden.                                                                                                    |
| menge           | Menge (Menge; numerisch, 15,9 Stellen)<br>Hier kann die Menge für die Buchhaltung übergeben werden (nicht für die KORE).                                                                                                    |
| buchart         | Buchungsart (BuArt; numerisch, 5 Stellen)<br>Hier kann die Art der Buchung übergeben werden.<br>1001Ifd. Periodenbuchung<br>2001Bilanzbuchung<br>3001EB-Buchung                                                                                                    |
| mahnzaehler     | Mahnzähler (MZ; numerisch, 2 Stellen)<br>Hier kann die Anzahl, wie oft die Rechnung bereits gemahnt wurde, übergeben werden. Wichtig<br>bei Datenübernahmen.                                                                                                    |
| leistungsdatum  | Leistungsdatum (Leist-Dat)<br>Hier kann das Leistungsdatum im Format TT.MM.JJJJ übergeben werden; das ist z.B.<br>in Ungarn für die Umsatzsteuer relevant.                                                                                                    |
| uva-periode     | UVA-Periode (UVA-Per; numerisch, 6 Stellen)<br>Hier kann eine eigene UVA-Periode übergeben werden, wenn diese von der Buchungsperiode<br>abweicht (Format JJJJMM).                                                                                                    |
| uva-korrkz      | UVA-Korrekturkennzeichen (UVA-Korr-Kz; numerisch, 2 Stellen)<br>Korrekturkennzeichen für Tschechien.                                                                                                    |
| uva-abzugfkz    | UVA-Abzugsfähig (UVA-Abzugsfähig; numerisch, 1 Stelle)<br>Kennzeichen für teil- oder nicht abzugsfähige VSt (für Tschechien und Slowakei)<br>1teilabzugsfähig<br>2nicht abzugsfähig                                                                                                    |
| uva-kursdatum   | UVA-Kursdatum (UVA-Kursdatum; Datumsformat TT.MM.JJJJ)                                                                                                    |
| uidnr           | Individuelle UID-Nummer (UID-Nummer; alphanumerisch, 20 Stellen)<br>UID-Nummer des Kunden der Rechnung. Wird keine individuelle UID-Nummer eingegeben, wird<br>die UID-Nummer aus den Stammdaten für die ZM-Erfassung verwendet.                                                                                                    |

| zvsperre    | Zahlungsverkehrssperre (ZV-Sperre; numerisch, 1 Stelle)<br>Kennzeichen, ob die Buchung für den autom. Zahlungsverkehr oder für den automatischen<br>Bankeinzug gesperrt ist.<br>0keine Sperre<br>1Rechnung sperren<br>3Reklamation<br>4Bankeinzug<br>5Barzahlung<br>6Dauerauftrag<br>7Vorauskasse<br>8Kreditkartenzahlung<br>9Konkurs<br>10Manuelle Zahlung<br>11Fremdwährung                                                                                                    |
|-------------|----------------------------------------------------------------------------------------------------|
| bankeinzug  | Bankeinzugskennzeichen (Bankeinzugskennzeichen; numerisch, 1 Stelle)<br>1Diese Rechnung ist explizit für den Bankeinzug freigegeben.<br>Nur notwendig, wenn am Kundenstamm das Bankeinzugskennzeichen NICHT gesetzt ist, aber<br>eine bestimmte Rechnung dennoch in den Bankeinzug übernommen werden soll.                                                                                                    |
| mahnsperre  | Mahnsperre (Mahnsperre; numerisch, 1 Stelle)<br>Kennzeichen, ob die Buchung für den Mahnlauf gesperrt ist.<br>0Rechnung wird gemahnt<br>1Rechnung nie mahnen<br>2Rechnung 1x nicht mahnen<br>3Reklamation<br>4Bankeinzug<br>5Barzahlung<br>6Dauerauftrag<br>7Vorauskasse<br>8Kreditkartenzahlung<br>9Konkurs<br>15Rechtsanwalt<br>16Inkassobüro<br>17Ratenvereinbarung                                                                                                    |
| referenznr  | Schweizer Referenz-Nummer (Ref-Nr; alphanumerisch, 27 Stellen)<br>Belegidentifikation für den Schweizer Zahlungsverkehr                                                                                                    |
| chronik     | Text für Buchungsnotiz (Notiz; alphanumerisch)<br>Text für Buchungsnotiz                                                                                                    |
| div-name    | Nachname der diversen Person (Nachname; alphanumerisch, 50 Stellen)                                                                                                    |
| div-vorname | Vorname der diversen Person (Vorname; alphanumerisch, 50 Stellen)                                                                                                    |
| div-beruf   | Beruf/Branche der diversen Person (Beruf; alphanumerisch, 50 Stellen)                                                                                                    |
| div-strasse | Straße der diversen Person (Straße; alphanumerisch, 100 Stellen)                                                                                                    |
| div-plz     | Postleitzahl der diversen Person (Postleitzahl; alphanumerisch, 10 Stellen)                                                                                                    |
| div-ort     | Ort der diversen Person (Ort; alphanumerisch, 50 Stellen)                                                                                                    |
| div-staat   | Land der diversen Person (Land; alphanumerisch, 2 Stellen)<br>ISO-Code des jeweiligen Landes (z. B. AT, DE,)                                                                                                    |
| div-guid    | GUID-Nr der diversen Person (alphanumerisch, 36 Stellen)<br>Es besteht die Möglichkeit, div. Personen auch zu normalen Personenkonten zu importieren.<br>Um die Wiederfindung zu erleichtern kann eine GUID im BuErf übergeben werden, über die die<br>div. Person eindeutig erkannt wird (diese muss auf der div. Person hinterlegt sein).<br>Wird per BuErf zusätzlich auch eine Bankverbindung angelegt, dann wird diese, wenn eine div.<br>Person übergeben wird, der div. Person zugeordnet und nicht dem Personenkonto.Am<br>Personenkonto gibt es in diesem Zusammenhang das Feld "Verwendung div. Person". |

| zvkundendaten | ZV-Kundendaten (ZV-Kundendaten; alphanumerisch, 30 Stellen)<br>Hier können die Kundendaten eingegeben werden, die dann für den automatischen<br>Zahlungsverkehr verwendet werden.                                                                                                    |
|---------------|----------------------------------------------------------------------------------------------------|
| bank-lfdnr    | Kunden-Bankverbindung (Bankverbindung des Kunden, numerisch, 15 Stellen)<br>Hier kann die laufende Nummer der Bankverbindung des Kunden übergeben werden. Dann wird<br>die entsprechende Bankverbindung in der Buchung gespeichert (z. B. für einen späteren<br>Bankeinzug). Nur eine bereits existierende Bankverbindung wird auf die Buchung geschrieben.<br>Existiert die Bankverbindung nicht, wird eine entsprechende Hinweismeldung ausgegeben.<br>Werden in diesem Fall aber zusätzliche Felder wie Kontonummer usw. übergeben, wird die<br>Bankverbindung mit den übergebenen Daten angelegt. |
| freifeld-nk1  | Freifeld 1 (Freifeld 01; numerisch, 15,9 Stellen)                                                                                                    |
| freifeld-nk2  | Freifeld 2 (Freifeld 02; numerisch, 15,9 Stellen)                                                                                                    |
| freifeld-a3   | Freifeld 3 (Freifeld 03; alphanumerisch, 20 Stellen)                                                                                                    |
| freifeld-a4   | Freifeld 4 (Freifeld 04; alphanumerisch, 20 Stellen)                                                                                                    |
| freifeld-n5   | Freifeld 5 (Freifeld 05; numerisch, 10 Stellen)                                                                                                    |
| freifeld-n6   | Freifeld 6 (Freifeld 06; numerisch, 10 Stellen)                                                                                                    |
| freifeld-7    | Freifeld 7 (Freifeld 07; alphanumerisch, 20 Stellen)                                                                                                    |
| extart        | Wird nur für interne Zwecke benötigt; intern wird hier eine Art übergeben, aus der auf die<br>Herkunft bzw. den Ersteller der Buchung verzweigt werden kann (z. B. ER in der ER-<br>Kontrolle oder AR in der WWS).                                                                                                    |
| extid         | Wird nur für interne Zwecke benötigt; intern wird hier eine ID übergeben, aus der auf die Herkunft bzw. den Ersteller der Buchung verzweigt werden kann (z. B. ER in der ER-Kontrolle oder AR in der WWS).                                                                                                    |
| gegenbuchkz   | Gegenbuchkennzeichen (Gegenbuchkz; alphanumerisch, 1 Stelle)<br>Dieses Kennzeichen gibt an, wie die Gegenbuchung erfolgen soll.                                                                                                    |
|               | EGegen- und Sammelbuchungen werden automatisch generiert.<br>OGegenbuchungen stehen in der Datei (Sammelbuchungen werden automatisch generiert).                                                                                                    |
|               | Wird das gegenbuchkz nicht mitgegeben, wird automatisch der Standard (E) herangezogen.                                                                                                    |
| verbuchkz     | Verbuchungskennzeichen (Verbuchkz; alphanumerisch 1 Stelle)<br>ASammelbuchungen dürfen nicht in der Datei stehen (werden automatisch generiert). Die<br>Gegenbuchungen werden laut gegenbuchkz erstellt. Direkt aufeinanderfolgende<br>Personenkontobuchungen werden, wenn möglich (siehe Beispiel Splittbuchung), zu einer<br>Splittbuchung zusammengefasst (nur in Kombination mit gegenbuchkz = E).<br>ZWie A, nur werden direkt aufeinanderfolgende Personenkontobuchungen nicht zu einer<br>Splittbuchung zusammengefasst.                                                                       |
|               | Wird das verbuchkz nicht mitgegeben, wird automatisch der Standard (A) herangezogen.                                                                                                    |
| verbuchstatus | Verbuchungskennzeichen (numerisch)<br>Kennzeichen dafür, dass die Buchung bereits verbucht wurde. Dieses Kennzeichen wird nach<br>dem Import automatisch gesetzt<br>1verbucht                                                                                                    |
|               | HinweisImage: Dieses Feld sollte grundsätzlich immer mitübergeben werden (mit Wert 0). Grund<br>dafür ist, dass die NTCS z. B. bei einer teilweisen Verbuchung eine bestehende<br>Datei automatisch um diese Spalte erweitert. Wenn diese Spalte jedoch im File<br>noch nicht vorhanden war, kann dies zu Problemen wie z. B. ungleiche<br>Spaltenanzahl führen, sobald die Fremdsoftware die Datei wieder um Buchungen<br>ergänzt.                                                                                                    |

| gustokz        | Gutschrift/Storno-KZ (numerisch, 1 Stelle)<br>Kennzeichen, ob es sich um eine Gutschrift- oder Stornobuchung handelt.<br>1 - Gutschrift<br>2 - Storno                                                                                                    |
|----------------|----------------------------------------------------------------------------------------------------|
| gustoorgbeleg  | Gutschrift/Storno Originalbeleg (alphanumerisch, 20 Stellen)<br>Hinweis auf Originalbelegnummer zu Storno bzw. Gutschrift                                                                                                    |
| barcode        | Barcode (alphanumerisch, 80 Stellen)<br>Über den Barcode erfolgt die automatische Zuordnung des Dokuments zur Rechnung, wenn<br>das Dokument über die <u>bmddocs.dok Schnittstelle</u> importiert wird.                                                                                                    |
| vstk-kontonr   | Vorsteuerkürzungskontonummer (numerisch, 10 Stellen)<br>Nur für interne Zwecke!                                                                                                    |
| vstk-kz        | Vorsteuerkürzungskennzeichen (numerisch)<br>Kennzeichen, dass es sich um eine Vorsteuerkürzungsbuchung handelt.<br>Nur für interne Zwecke!                                                                                                    |
| rechnungstyp   | Rechnungstyp (numerisch, 2 Stellen)<br>1 = Kleinbetragsrechnung<br>2 = vereinfachte Rechnung<br>Dieses Kennzeichen wird in Ungarn benötigt.                                                                                                    |
| export-datum   | Export-Datum (Datumswert mit Uhrzeit, Format DD.MM.YYYY HH:MM:SS)<br>Exportdatum für die Factoringschnittstelle                                                                                                    |
| export-sperre  | Export-Sperre (numerisch, 2 Stellen)<br>Exportsperre für die Factoringschnittstelle                                                                                                    |
| buchtyp        | <ul> <li>Buchungstyp (numerisch, 1 Stelle)</li> <li>1 = Rechnung</li> <li>2 = Zahlung</li> <li>Grundsätzlich muss der Buchungstyp nicht übergeben werden, da dieser vom</li> <li>Buchungssymbol genommen wird. Nur wenn der Buchungstyp von dem am Buchungssymbol hinterlegen Buchungstyp abweicht oder am Buchungssymbol kein Buchungstyp definiert ist, dann ist dieser hier zu übergeben.</li> </ul> |
| int-extid      | Intrastat-ID (numerisch, 15 Stellen)<br>Nur für interne Zwecke!                                                                                                    |
| lwp-guid       | Landwirtschaftliche Produkte-GUID (numerisch, 15 Stellen)<br>Nur für interne Zwecke!                                                                                                    |
| vsr-lfdnr      | Lfd. Nr. Vorsteuererstattung (numerisch, 9 Stellen)<br>Nur für interne Zwecke!                                                                                                    |
| steuernr       | Steuernummer (SteuerNr; alphanumerisch 20 Stellen)<br>Ist nur für eine ungarische Buchhaltung relevant.                                                                                                    |
| ersetztbelegnr | Ersetzt Belegnr (alphanumerisch 20 Stellen)<br>Nur für interne Zwecke!                                                                                                    |

# 3.2.1. Bankverbindung (Satzart 0)

| bank-blz               | Bankleitzahl (Bankleitzahl; alphanumerisch, 9 Stellen)                                                                                                    |
|------------------------|----------------------------------------------------------------------------------------------------|
| bank-kontonr           | Bankkontonummer (Bankkontonummer; alphanumerisch, 20 Stellen)                                                                                                    |
| bank-name              | Bankbezeichnung (Bankname; alphanumerisch, 255 Stellen)                                                                                                    |
| bank-iban-nr           | IBAN-Nummer der Bank (IBAN; alphanumerisch, 50 Stellen)                                                                                                    |
| bank-landkz            | Staatenkennung der Bank (Länderkennzeichen; alphanumerisch, 6 Stellen)                                                                                                    |
| bank-swiftcode         | Swift-Code (SWIFT/BIC; alphanumerisch, 11 Stellen)                                                                                                    |
| bank-lfdnr             | Kunden-Bankverbindung (Bankverbindung des Kunden, numerisch, 15 Stellen)<br>Hier kann die laufende Nummer der Bankverbindung des Kunden übergeben werden. Dann wird<br>die entsprechende Bankverbindung in der Buchung gespeichert (z. B. für einen späteren<br>Bankeinzug). Nur eine bereits existierende Bankverbindung wird auf die Buchung geschrieben.<br>Existiert die Bankverbindung nicht, wird eine entsprechende Hinweismeldung ausgegeben.<br>Werden in diesem Fall aber zusätzliche Felder wie Kontonummer usw. übergeben, wird die<br>Bankverbindung mit den übergebenen Daten angelegt. |
| bank-<br>mandatsid     | Mandats-ID (alphanumerisch, 35 Stellen)<br>Mandatsnummer, die sich aus Kundennummer und Mandatsdatum zusammensetzt.                                                                                                    |
| bank-<br>mandatsdatum  | Mandatsdatum (Datumsformat TT.MM.JJJJ)<br>Datum, an dem das Mandat unterzeichnet wurde.                                                                                                    |
| bank-<br>mandatskz     | Mandatskennzeichen (numerisch, 2 Stellen)<br>Kennzeichen, um welchen Einzug es sich handelt:<br>0 = Erster Einzug<br>1 = Weiterer Einzug<br>2 = Einmaliger Einzug<br>3 = Einzug abgelaufen<br>4 = Letzter Einzug                                                                                                    |
| bank-<br>letztereinzug | Letztes Einzugsdatum (Datumsformat TT.MM.JJJJ)<br>Datum des letzten Einzuges                                                                                                    |
| bank-guid              | Bank-Guid (alphanumerisch, 36 Stellen)<br>Eindeutige Kennnummer einer bereits bestehenden Bankverbindung.                                                                                                    |

## Hinweis

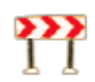

Für die Aktualisierung der bestehenden Bankverbindung mit den übergebenen Mandatsdaten gilt Folgendes:

Wird im BuErf eine Bankverbindung mit Mandatsdaten übergeben, dann wird zuerst die Einstellung im CRM-Parameter geprüft.

| Import Bankverbindung<br>Kunde | <ul> <li>Bei der Einstellung "Überschreiben" wird die Hauptbankverbindung<br/>mit den Importdaten überschrieben. Andernfalls wird die<br/>Bankverbindung gesucht und neu angelegt, wenn zu den<br/>Importdaten keine passende Bankverbindung gefunden wurde.</li> <li>Der Parameter bezieht sich auf das Verhalten bei CSV-Importen (z.<br/>B. variabler Personenimport sowie auch variabler Kontenimport in<br/>der FIBU) sowie beim Import aus PR01.</li> <li>Hintergrundinformation:</li> <li>Die Einstellung "Suchen und Neuanlage" versucht mit folgenden<br/>Prioritäten zu ermitteln, ob zu einer importierten Bankverbindung<br/>bereits eine Bankverbindung in NTCS existiert.</li> <li>1. Suche mit GUID (eindeutige ID der Bankverbindung)</li> <li>2. Suche mit IBAN und MandatsID</li> <li>3. Suche mit IBAN (Wenn eine MandatsID mitgeschickt wird,<br/>dann muss die MandatsID auf der Bankverbindung leer sein,<br/>sonst wird eine neue Bankverbindung angelegt.)</li> <li>5. Suche mit BLZ/Kontonummer</li> </ul> |
|--------------------------------|----------------------------------------------------------------------------------------------------|
|--------------------------------|----------------------------------------------------------------------------------------------------|

Ist im Parameter "Überschreiben" eingestellt (Standardeinstellung), dann wird die Hauptbankverbindung am Kundenstamm mit den übergebenen Mandatsdaten aktualisiert.

Ist im Parameter "Suchen und Neuanlage" eingestellt, dann wird kontrolliert, ob eine bestehende Bankverbindung aktualisiert werden muss. Die Suchkriterien dabei sind:

- Bank-GUID
- IBAN und MandatsID
- Bank-Konto-Nr und BLZ und MandatsID
- IBAN und leere MandatsID
- Bank-Konto-Nr und BLZ und leere MandatsID

Wird eine Bankverbindung gefunden, wird diese mit den übergebenen Mandatsdaten aktualisiert.

## 3.2.2. Fremdwährung (Satzart 0)

| waehrung   | Fremdwährungskürzel (WAE; alphanumerisch 4 Stellen)<br>Wird eine Buchung in Fremdwährung importiert, muss in diesem Feld das Währungskürzel übergeben<br>werden. Das Währungskürzel ist üblicherweise der ISO Währungscode, z. B. CHF, USD,<br>Ist am Konto eine andere Währung fixiert als in der Importdatei übergeben wird, wird beim Import eine<br>entsprechende Fehlermeldung ausgegeben und die Buchung kann nicht importiert werden.                |
|------------|----------------------------------------------------------------------------------------------------|
| fwkurs     | Fremdwährungskurs (Kurs; numerisch 8,8 Stellen)<br>Kurs der Buchung. Der Kurs muss folgendermaßen übergeben werden: 1GW = x FW                                                                                                    |
| fwfaktor   | Fremdwährungsfaktor (Faktor; numerisch 6 Stellen)<br>Der Faktor gibt an, in wie vielen Einheiten der Fremdwährungskurs angegeben wurde.                                                                                                    |
| fwbetrag   | Fremdwährungsbetrag (FW-Betrag; numerisch 15,2 Stellen)<br>Betrag in Fremdwährung                                                                                                    |
| fwsteuer   | Steuerbetrag in Fremdwährung (FW-Steuer; numerisch 15,2 Stellen)<br>Steuerbetrag der Buchung in Fremdwährung                                                                                                    |
| fwskonto   | Skontobetrag in Fremdwährung (FW-Skonto; numerisch 15,2 Stellen)<br>Skontobetrag in Fremdwährung (mit umgekehrtem Vorzeichen im Vergleich zum Buchungsbetrag)                                                                                                    |
| fwopbetrag | OP-Betrag in Femdwährung (FW-OP-Betrag; numerisch 15,2 Stellen)<br>Dieser Wert gibt an, wie viel vom Fremdwährungsbuchungsbetrag noch "offen" ist.<br>Grundsätzlich muss der FW-OP-Betrag nicht übergeben werden, da der FW-Buchungsbetrag<br>automatisch als FW-OP-Betrag übernommen wird.<br>Vom Buchungsbetrag abweichende OP-Beträge können nur bei einer Datenübernahme auftreten. In<br>diesem Fall halten Sie bitte Rücksprache mit unserem Support! |
| fwistkw    | Kurs als Kehrwert<br>1 = Kurs wird mit Kehrwert übergeben (1 FW = x GW)                                                                                                    |

# 3.2.3. Kostenrechnung (Satzart 0)

Wird eine Buchung nur auf eine Kostenstelle (bzw. einen Kostenträger, …) verbucht, so kann dies auch in der Satzart 0 übergeben werden.

Für die Aufteilung einer Buchung auf mehrere Kostenstellen (bzw. Kostenträger, Abteilungen, Dimensionen, Geschäftsbereiche) muss die <u>Satzart 1</u> verwendet werden.

| kost                | Kostenstelle (Kostenstelle; alphanumerisch 20 Stellen)<br>Hier wird die Kostenstelle der Rechnung übergeben. Bei Aufteilung auf mehrere<br>Kostenstellen muss hier nichts eingegeben werden. Die Aufteilung erfolgt mit Satzart 1. |
|---------------------|----------------------------------------------------------------------------------------------------|
| kotraeger           | Kostenträger (Kostenträger; alphanumerisch 20 Stellen)<br>Kostenträger der Rechnung                                                                                                    |
| koabteilung         | Abteilung (Abteilung; alphanumerisch 20 Stellen)<br>Abteilung der Rechnung                                                                                                    |
| kodimension         | Dimension (Dimension; alphanumerisch 20 Stellen)<br>Dimension der Rechnung                                                                                                    |
| kogeschaeftsbereich | Geschäftsbereich (Geschäftsbereich; alphanumerisch 20 Stellen)<br>Geschäftsbereich der Rechnung                                                                                                    |
| komenge             | KORE-Menge (Menge; numerisch 13,6 Stellen)<br>Hier wird die Bezugsmenge angegeben (z. B. Stundenanzahl), die für die Kostenrechnung<br>übergeben werden soll. Die Menge wird gemeinsam mit dem Mengenkennzeichen<br>übernommen.    |
| komengenr           | Kosten-Mengen-Kennzeichen (Mengen-KZ; alphanumerisch 18 Stellen)<br>Nummer der Mengenbezeichnung It. Anlage in der KORE                                                                                                    |

| kovariator   | Kosten-Variator (Var; numerisch 3,2 Stellen)<br>Als Kostenvariator gilt jener Prozentsatz, der den Anteil der variablen Kosten an den<br>Gesamtkosten angibt.                                               |
|--------------|----------------------------------------------------------------------------------------------------|
| koperiode    | Kostenperiode (Kostperiode; numerisch 6 Stellen)<br>Hier kann eine Kostenperiode übergeben werden, wenn diese von der Buchungsperiode<br>abweicht.                                                          |
| komonteiler  | Kosten-Monatsteiler (MT; alphanumerisch 2 Stellen)<br>Mit dem Monatsteiler kann eine Buchung in der Kostenrechnung auf bis zu 12 Monate<br>aufgeteilt werden. Die Kostenperiode legt den Beginn-Monat fest. |
| kokonto      | Kostkonto (KORE-Konto; numerisch 10 Stellen)<br>Falls in KORE/FIBU abweichende Konten verwendet werden, kann hier das KORE-Konto<br>angegeben werden.                                                       |
| koschluessel | Aufteilungsschlüssel (Schlüssel; alphanumerisch 20 Stellen)<br>Hier kann der Aufteilungsschlüssel der Rechnung erfasst werden.                                                                              |

## Hinweis

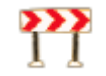

Ist auf einem Konto (Kostenstelle, ...) eine Fixierung auf eine Kostendimension vorhanden, dann wird diese automatisch auf die betreffende Buchung übernommen.

# 3.2.4. Teil-/Schlussrechnungen (Satzart 0)

| ts-ablauftyp            | TS-Ablauftyp (TR/SR-Ablauftyp; numerisch, 2 Stellen)<br>Der angegebene Code dient der Kennzeichnung von Teilrechnungen, Anzahlungen und<br>Schlussrechnungen.<br>1 = Teilrechnung (TR/SR-Ablauftyp)<br>2 = Schlussrechnung<br>3 = Anzahlung automatisch<br>4 = Anzahlung manuell<br>Nähere Informationen zur TR/SR-Automatik finden Sie <u>hier</u> .                                                                                                    |
|-------------------------|----------------------------------------------------------------------------------------------------|
| ts-ablaufnr             | TS-Ablaufnummer (TR/SR-AblaufNr; alphanumerisch, 50 Stellen)<br>Die TR/SR-Ablaufnummer stellt den Bezug von Teilrechnungen, Anzahlungen und der<br>Schlussrechnung her.<br>Ist die TR/SR-Ablaufnummer noch nicht vorhanden, wird diese beim Import automatisch<br>angelegt. Dazu ist die Übergabe von folgenden zusätzlichen Feldern notwendig:<br>ts-ablaufart und ts-versteuerungsart.<br>Ist auf der TS-Ablaufnummer das Feld "Manuelle Auswahl bei SR" angehakt, wird beim<br>Verbuchen einer Schlussrechnung ein Auswahlfenster geöffnet, in dem Sie manuell jene<br>TR und AZ markieren können, die storniert werden müssen.<br>Nähere Informationen zur TR/SR-Automatik finden Sie <u>hier</u> . |
| ts-ablaufart            | TS-Ablaufart (numerisch, 2 Stellen)<br>Die Übergabe der TS-Ablaufart ist nur dann notwendig, wenn die TR/SR-AblaufNr noch nicht<br>vorhanden ist und beim Import automatisch angelegt werden soll. Die TS-Ablaufart gibt an,<br>ob es sich um beinhaltende oder auflaufende Teilrechnungen handelt.<br>0 = beinhaltend<br>1 = auflaufend<br>Wird dieses Kennzeichen nicht übergeben, wird die TR/SR-AblaufNr mit dem im <u>Parameter</u><br>hinterlegten Standard-Rechnungsschema angelegt.<br>Nähere Informationen zur TR/SR-Automatik finden Sie <u>hier</u> .                                                                                                    |
| ts-<br>versteuerungsart | TS-Versteuerungsart (numerisch, 2 Stellen)<br>Die Übergabe der TS-Versteuerungsart ist nur dann notwendig, wenn die TR/SR-AblaufNr<br>noch nicht vorhanden ist und beim Import automatisch angelegt werden soll. Die TS-<br>Versteuerungsart gibt an, ob die Versteuerung bereits bei der Rechnung oder erst bei der<br>Zahlung ausgelöst werden soll.                                                                                                    |

|                        | 0 = sofortige Versteuerung<br>1 = Versteuerung bei Zahlung<br>Wird dieses Kennzeichen nicht übergeben, wird die TR/SR-AblaufNr mit dem im <u>Parameter</u><br>hinterlegten Standard-Rechnungsschema angelegt.<br>Nähere Informationen zur TR/SR-Automatik finden Sie <u>hier</u> . |
|------------------------|----------------------------------------------------------------------------------------------------|
| ts-<br>rechnungsschema | TS-Rechnungsschema (numerisch, 15 Stellen)<br>Hier kann die Nummer des Rechnungsschemas (Schema-ID) übergeben werden, welches<br>auf der TS-Ablaufnummer hinterlegt werden soll.                                                                                                   |

Für die TS-Ablaufnummer gibt es folgende Übergabevarianten:

- ts-ablaufnr + ts-rechnungsschema: Beim Import wird eine neue Ablaufnummer mit dem gewünschen Rechnungsschema angelegt. Das Rechnungsschema muss bereits angelegt sein.
- ts-ablaufnr + ts-ablaufart + ts-versteuerungsart: Beim Import wird eine neue Ablaufnummer angelegt und anhand der Ablaufart und Versteuerungsart wird ein bestehendes Rechnungsschema gesucht und am Ablauf hinterlegt.
- ts-ablaufnr: Beim Import wird eine neue Ablaufnummer angelegt und als Rechnungsschema wird das im Buchen-Parameter hinterlegte Standard-Rechnungsschema verwendet.

## In den Parametereinstellungen kann festgelegt werden

- mit welchem Buchungssymbol die AZ-Stornobuchung (Storno der Anzahlung bei der Schlussrechnung)
- mit welchem Belegdatum die AZ-Stornobuchung (Storno der Anzahlung bei der Schlussrechnung)
- mit welchem Belegdatum die TR-Stornobuchung (Storno der Teilrechnung bei der Schlussrechnung bzw. Storno der vorherigen Teilrechnung bei beinhaltenden Teilrechnungen)

gebucht werden soll.

## 3.2.5. ADL Auslandsdienstleistungen (Satzart 0)

| dl-iso-<br>code | ISO-Landcode (ISO-Code; alphanumerisch 3 Stellen)<br>ISO-Landcode für die Dienstleistung, z. B. DE = Deutschland                                                                                                    |
|-----------------|----------------------------------------------------------------------------------------------------|
| dl-code         | Code für grenzüberschreitende Dienstleistungen (ADL-Code; numerisch 4 Stellen)<br>Hier wird der Dienstleistungscode übergeben, z. B. 2630 Sonstige EDV-Dienstleistungen.                                                                               |
| dl-kennz        | Kennzeichen für grenzüberschreitende Dienstleistungen (ADL-KZ; numerisch 1 Stelle)<br>0 = Import<br>1 = Export<br>Wird das Kennzeichen nicht übergeben, wird es aufgrund der Kontengruppe automatisch gesetzt<br>(Lieferant = Import, Kunde = Export). |

# 3.2.6. Dokumente (Satzart 0)

| dokument     | Dokumentenpfad<br>Hier kann der Dateiname des Dokuments, das an die Buchung angehängt werden soll, übergeben<br>werden. Der Pfad kann relativ (auf den ursprünglichen BuErf-Pfad bezogen) oder absolut (mit<br>Laufwerks- und Pfadangabe) angegeben werden.                                                                          |
|--------------|----------------------------------------------------------------------------------------------------|
| kategorie    | Kategorie (Kategorie; alphanumerisch 10 Stellen)<br>Hier kann eine Kategorie übergeben werden, mit der das Dokument archiviert wird. Wird keine<br>Kategorie übergeben, wird das Buchungssymbol als Kategorie herangezogen.                                                                                                    |
| archivnr     | Archivnummer (Archiv-Nr; numerisch 10 Stellen)<br>Hier kann die Archivnummer des Archivs übergeben werden, in dem ein bereits archiviertes<br>Dokument liegt. Dieses Dokument wird beim Import an diese Buchung angehängt. Im Feld<br>dokumentennr muss die Dokumentennummer des bereits archivierten Dokuments übergeben<br>werden. |
| dokumentennr | Dokumentennummer (Dokument-Nr; numerisch 15 Stellen)<br>Hier kann die Dokumentennummer eines bereits archivierten Dokuments übergeben werden.<br>Dieses Dokument wird beim Import an diese Buchung angehängt. Im Feld archivnr muss die<br>Archivnummer des Archivs übergeben werden, in dem das bereits archivierte Dokument liegt. |
| projektnr    | Projektnummer (numerisch 10 Stellen)<br>Wird hier eine Projektnummer übergeben, so wird das Dokument auf diese Projektnummer<br>archiviert.                                                                                                    |
| dkzid        | Dokumentenzuordnungs-ID<br>Nur für interne Zwecke.                                                                                                    |

## 3.2.7. Raten (Satzart 0)

Es gibt zwei Möglichkeiten, Raten zu übergeben:

Automatische Aufteilung der Raten: In diesem Fall wird der Betrag auf eine bestimmte Anzahl von Raten gleichmäßig aufgeteilt.

Folgende Felder müssen dazu übergeben werden:

| raten-anzahlung       | Raten-Anzahlung<br>Höhe des Anzahlungsbetrages                                   |
|-----------------------|----------------------------------------------------------------------------------|
| raten-anzahl          | Anzahl der Raten<br>Anzahl der Raten, auf die der Betrag aufgeteilt werden soll. |
| raten-anzahlung-zziel | Zahlungsziel Anzahlung<br>Hier wird das Zahlungsziel der Anzahlung übergeben.    |
| raten-zziel           | Zahlungsziel Rate<br>Hier wird das Zahlungsziel zwischen den Raten übergeben.    |

Fixe Übergabe der Raten: Soll nur eine Rate (z. B. Deckungsrücklass oder Haftrücklass) übergeben werden oder haben die einzelnen Raten unterschiedliche Beträge, so müssen folgende Felder verwendet werden. Wird nur eine Rate übergeben, so können die Felder in Satzart 0 übergeben werden. Werden mehrere Raten übergeben, so müssen die Felder in <u>Satzart 2</u> übergeben werden.

| raten-betrag              | Raten-Betrag<br>In diesem Feld wird der Betrag der einzelnen Raten übergeben.                                                                                                    |
|---------------------------|----------------------------------------------------------------------------------------------------|
| raten-zziel               | Zahlungsziel Rate<br>Zahlungsziel der einzelnen Raten                                                                                                    |
| raten-text                | Buchungstext Rate<br>Buchungstext der einzelnen Raten                                                                                                    |
| raten-typ                 | Raten-Typ<br>In diesem Feld wird der Typ der Rate übergeben:<br>RATE = Rate (anstelle von RATE kann auch 2 übergeben werden)<br>DRL = Deckungsrücklass (anstelle von DRL kann auch 3 übergeben werden)<br>HRL = Haftrücklass (anstelle von HRL kann auch 4 übergeben werden)<br>ABZUG = Abzug (anstelle von ABZUG kann auch 5 übergeben werden)                                                         |
| raten-mahnsperre          | Raten-Mahnsperre<br>Hier kann eine einzelne Rate für das Mahnwesen gesperrt werden:<br>0Rechnung wird gemahnt<br>1Rechnung nie mahnen<br>2Rechnung 1x nicht mahnen<br>3Reklamation<br>4Bankeinzug<br>5Barzahlung<br>6Dauerauftrag<br>7Vorauskasse<br>8Kreditkartenzahlung<br>9Konkurs<br>15Rechtsanwalt<br>16Inkassobüro<br>17Ratenvereinbarung                                                         |
| raten-zvsperre            | Raten-Zahlsperre         Hier kann eine einzelne Rate für den automatischen Lieferantenzahlungsverkehr bzw.         Bankeinzug gesperrt werden:         0keine Sperre         1Rechnung sperren         3Reklamation         4Bankeinzug         5Barzahlung         6Dauerauftrag         7Vorauskasse         8Kreditkartenzahlung         9Konkurs         10Manuelle Zahlung         11Fremdwährung |
| raten-<br>manuellerskonto | Manueller Skontobetrag Rate<br>Hier kann ein manueller Skontobetrag für die Buchung übergeben werden.                                                                                                    |

Hinweis

Unter dem Reiter "Raten" werden die Daten nur angezeigt, wenn die einzelnen Ratenbuchungen direkt im BuErf-File mitübergeben werden. Die Anzeige funktioniert nicht, wenn die Raten automatisch ermittelt werden. Diese sind erst nach der Verbuchung im Journal ersichtlich.

| - 1 |                  |                |                |       |              |       |           |        |  |
|-----|------------------|----------------|----------------|-------|--------------|-------|-----------|--------|--|
|     | Kostenaufteilung | Diverse Person | Bankverbindung | Notiz | Auszifferung | Raten | SR-Storno | Fehler |  |

Г

Seitenanfang

# 3.3. Satzart 1 (Kostenrechnungsaufteilungen)

Für die Aufteilung eines Buchungssatzes auf mehrere Kostenstellen (bzw. mehrere Kostenträger, Abteilungen, Dimensionen, Geschäftsbereiche) wird die Satzart 1 verwendet. Wird eine Buchung nur auf eine Kostenstelle (bzw. einen Kostenträger, …) verbucht, so kann dies auch in der Satzart 0 übergeben werden.

Die Summe der Kostenaufteilungen muss mit dem Nettobetrag der vorangegangenen Buchung mit Satzart 0 übereinstimmen.

Hinweis

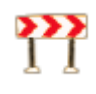

Wenn von Kostenstelle, Kostenträger, Abteilung, Dimension bzw. Geschäftsbereich die Rede ist, dann ist hier das Feld "Kosten-Nummer" der NTCS KORE gemeint. In der Praxis ist die Nummer der Kostenstelle (KTR, …) meist auch tatsächlich eine Nummer, sie kann aber auch alphanumerisch sein (z. B. 123AB45).

| satzart             | Satzart (Satzart, numerisch 1 Stelle)<br>Hier 1 für Kostenrechnungsaufteilung                                                                                 |
|---------------------|----------------------------------------------------------------------------------------------------|
| kost                | Kostenstelle (Kostenstelle, alphanumerisch 20 Stellen)<br>Kostenstelle, auf die aufgeteilt wird.                                                              |
| kotraeger           | Kostenträger (Kostenträger, alphanumerisch 20 Stellen)<br>Kostenträger, auf den aufgeteilt wird.                                                              |
| kobetrag            | Aufteilungsbetrag (Betrag, numerisch 15,2 Stellen)<br>Betrag, der auf die einzelne Kostenstelle aufgeteilt wird.                                              |
| komenge             | KORE-Menge (Menge; numerisch 13,6 Stellen)<br>Hier wird die Bezugsmenge für die KORE übergeben.                                                               |
| komengenr           | Kosten-Mengen-Kennzeichen (Mengen-KZ; alphanumerisch 18 Stellen)<br>Nummer der Mengenbezeichnung It. Anlage in der KORE                                       |
| kovariator          | Kosten-Variator (Var; numerisch 3,2 Stellen)<br>Gibt an, wie viel Prozent der Gesamtkosten variabel sind.                                                     |
| komonteiler         | Kosten-Monatsteiler (MT; alphanumerisch 2 Stellen)<br>Hier kann übergeben werden, auf wie viele Monate der Betrag aufgeteilt werden soll.                     |
| koperiode           | Kostenperiode (Kostperiode; numerisch 6 Stellen)<br>Hier kann eine Kostenperiode übergeben werden, wenn diese von der Buchungsperiode<br>abweicht.            |
| kokonto             | Kostkonto (KORE-Konto, numerisch 10 Stellen)<br>Falls in KORE/FIBU andere Konten verwendet werden, kann hier das abweichende<br>KORE-Konto eingegeben werden. |
| koschluessel        | Aufteilungsschlüssel (Schlüssel, alphanumerisch 20 Stellen)<br>Hier kann der Aufteilungsschlüssel der Rechnung erfasst werden.                                |
| koabteilung         | Abteilung (Abteilung, alphanumerisch 20 Stellen)                                                                                                    |
| kodimension         | Dimension (Dimension, alphanumerisch 20 Stellen)                                                                                                    |
| kogeschaeftsbereich | Geschäftsbereich (Geschäftsbereich, alphanumerisch 20 Stellen)                                                                                                |

Hinweis

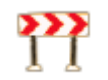

Ist auf einem Konto (Kostenstelle, ...) eine Fixierung auf eine Kostendimension vorhanden, dann wird diese automatisch auf die betreffende Buchung übernommen.

# 3.4. Satzart 2 (Raten)

Soll nur eine Rate (z. B. Deckungsrücklass oder Haftrücklass) übergeben werden, oder haben die einzelnen Raten unterschiedliche Beträge, so müssen folgende Felder verwendet werden.

Wird nur eine Rate übergeben, so können die Felder in Satzart 0 übergeben werden.

Werden mehrere Raten übergeben, so müssen die Felder in Satzart 2 übergeben werden.

| raten-betrag              | Raten-Betrag<br>In diesem Feld wird der Betrag der einzelnen Rate übergeben.                                                                                                    |
|---------------------------|----------------------------------------------------------------------------------------------------|
| raten-zziel               | Zahlungsziel Rate<br>Zahlungsziel der einzelnen Rate                                                                                                    |
| raten-text                | Buchungstext Rate<br>Buchungstext der einzelnen Rate                                                                                                    |
| raten-typ                 | Raten-Typ<br>In diesem Feld wird der Typ der Rate übergeben:<br>ANZ = Anzahlung (anstelle von ANZ kann auch 1 übergeben werden)<br>RATE = Rate (anstelle von RATE kann auch 2 übergeben werden)<br>DRL = Deckungsrücklass (anstelle von DRL kann auch 3 übergeben werden)<br>HRL = Haftrücklass (anstelle von HRL kann auch 4 übergeben werden)<br>ABZUG = Abzug (anstelle von ABZUG kann auch 5 übergeben werden) |
| raten-mahnsperre          | Raten-Mahnsperre<br>Hier kann eine einzelne Rate für das Mahnwesen gesperrt werden:<br>0Rechnung wird gemahnt<br>1Rechnung nie mahnen<br>2Rechnung 1x nicht mahnen<br>3Reklamation<br>4Bankeinzug<br>5Barzahlung<br>6Dauerauftrag<br>7Vorauskasse<br>8Kreditkartenzahlung<br>9Konkurs<br>15Rechtsanwalt<br>16Inkassobüro<br>17Ratenvereinbarung                                                                    |
| raten-zvsperre            | Raten-Zahlsperre         Hier kann eine einzelne Rate für den automatischen Lieferantenzahlungsverkehr bzw.         Bankeinzug gesperrt werden:         0keine Sperre         1Rechnung sperren         3Reklamation         4Bankeinzug         5Barzahlung         6Dauerauftrag         7Vorauskasse         8Kreditkartenzahlung         9Konkurs         10Manuelle Zahlung         11Fremdwährung            |
| raten-<br>manuellerskonto | Manueller Skontobetrag Rate<br>Hier kann ein manueller Skontobetrag für die Buchung übergeben werden.                                                                                                    |

# 3.5. Satzart 4 (Mehrfachauszifferungen)

Die Satzart 4 wird für Mehrfachauszifferungen benötigt. Wird nur ein einzelner Beleg ausgeziffert, können die Auszifferungsfelder auch in der Satzart 0 mitgegeben werden.

Hinweis

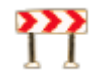

Wenn die Felder in der Satzart 0 übergeben werden (nur bei Einzelauszifferung möglich), muss für den Skontobetrag das Feld "skonto" verwendet werden.

| satzart             | Satzart (Satzart; numerisch 1 Stelle)<br>Hier 4 für Mehrfachauszifferung                                                                                                    |
|---------------------|----------------------------------------------------------------------------------------------------|
| ausz-belegnr        | Belegnummer der Rechnung (Beleg-Nr; alphanumerisch 20 Stellen)<br>Belegnummer der Rechnung, die ausgeziffert werden soll.                                                                                                    |
| ausz-betrag         | Abstattungsbetrag (Betrag; numerisch 15,2 Stellen)<br>Betrag, der ausgeziffert werden soll.                                                                                                    |
| ausz-fwbetrag       | Fremdwährungsbetrag (FW-Betrag; numerisch 15,2 Stellen)<br>Fremdwährungsbetrag, der ausgeziffert werden soll.                                                                                                    |
| ausz-skonto         | Skontobetrag (Skonto; numerisch 15,2 Stellen)<br>Skontobetrag des Belegs, der ausgeziffert werden soll.                                                                                                    |
| ausz-fwskonto       | Fremdwährungsskonto (FW-Skonto; numerisch 15,2 Stellen)<br>Fremdwährungsskonto des Belegs, der ausgeziffert werden soll.                                                                                                    |
| ausz-<br>buchsymbol | Buchungssymbol (BS; alphanumerisch 4 Stellen)<br>Hier kann das Buchungssymbol des Belegs, der ausgeziffert werden soll, mitgegeben werden.<br>Das ist wichtig, wenn bei Kunden und Lieferanten dieselbe Belegnummer vergeben wurde.                                                         |
| ausz-<br>belegdatum | Belegdatum der Rechnung (Beleg-Dat)<br>Belegdatum der Rechnung, die ausgeziffert werden soll (Format TT.MM.JJJJ).<br>Dieses Feld ist dann notwendig, wenn mit einer Zahlung mehrere Rechnungen mit derselben<br>Belegnummer (aber unterschiedlichem Belegdatum) ausgeziffert werden sollen. |

# 3.6. Satzart 8 (TR/SR-Stornobuchungen)

Die Satzart 8 wird für die Übergabe von SR-Stornos benötigt. Damit können jene Teilrechnungen übergeben werden, welche bei der Schlussrechnung storniert werden sollen.

Notwendig bzw. möglich ist die Übergabe der zu stornierenden Teilrechnungen nur, wenn am Teil-/Schlussrechnungs-Ablauf das Kennzeichen für "manuelle Auswahl bei SR" gesetzt ist.

Wird nur eine Teilrechnung storniert, können diese Felder auch in der Satzart 0 mitgegeben werden.

| satzart                | Satzart (Satzart; numerisch 1 Stelle)<br>Hier 8 für SR-Stornos                                                                                                    |
|------------------------|----------------------------------------------------------------------------------------------------|
| srst-buchsymbol        | Buchungssymbol der Teilrechnung (BS; alphanumerisch 4 Stellen)<br>Buchungssymbol der Teilrechnung, die storniert werden soll.                                             |
| srst-belegnr           | Belegnummer der Teilrechnung (Beleg-Nr; alphanumerisch 20 Stellen)<br>Belegnummer der Teilrechnung, die storniert werden soll.                                            |
| srst-belegdatum        | Belegdatum der Teilrechnung (Beleg-Dat)<br>Belegdatum der Teilrechnung im Format TT.MM.JJJJ                                                                               |
| srst-<br>stoafstobucid | Storno-Akontoforderung-Storno-BuchngID (ID; numerisch 19 Stellen)<br>Nur für interne Zwecke - iVm dem Rechnungsschema "1 Akontoforderung, dann TR (sofort<br>versteuert)! |
| srst-stobetrag         | Storno-Betrag (Stornobetrag; numerisch 15,2 Stellen)<br>Nur für interne Zwecke - iVm dem Rechnungsschema "1 Akontoforderung, dann TR (sofort<br>versteuert)!              |

Nähere Informationen finden Sie im Thema Teil- und Schlussrechnung unter Buchen ohne TR/SR-Ablauf-Nr.

# 3.7. Satzart 10 (Prozentaufteilung)

Die Satzart 10 wird für die Übergabe von Prozentaufteilungen benötigt. Damit kann eine Rechnung mit verschiedenen Prozentsatzen ohne Aufteilung auf mehrere Aufwandskonten verbucht werden. Eine Prozentaufteilung kann sowohl bei Einzelgegenbuchung als auch innerhalb einer Splittbuchung übergeben werden.

| satzart  | Satzart (Satzart; numerisch 1 Stelle)<br>Hier 10 für Prozentaufteilung                                                                 |  |
|----------|----------------------------------------------------------------------------------------------------|--|
| prozent  | Steuerprozentsatz (Proz; numerisch 3,3 Stellen)<br>Prozentsatz der Aufteilung                                                          |  |
| betrag   | Betrag (Betrag; numerisch 15,2 Stellen)<br>Der Betrag der Prozentaufteilung ist netto und mit dem Vorzeichen der Buchung zu übergeben. |  |
| steuer   | Steuerbetrag (Steuer; numerisch 15,2 Stellen)<br>Steuerbetrag der Aufteilung                                                           |  |
| fwbetrag | Fremdwährungsbetrag (FW-Betrag numerisch 15,2 Stellen)<br>Aufteilungsbetrag in Fremdwährung                                            |  |
| fwsteuer | Steuerbetrag in Fremdwährung (FW-Steuer numerisch 15,2 Stellen)<br>Steuerbetrag der Aufteilung in Fremdwährung                         |  |

Nähre Informationen finden Sie im Thema Buchen unter Gemischte Steuer bei Rechnungen.

# 3.8. Satzart 11 (Landwirtschaftliche Produkte)

Die Satzart 11 wird für die Übergabe von Daten für die Landwirtschaftlichen Produkte bzw. Stahlbauprodukte verwendet (relevant in Ungarn ).

Nähere Informationen dazu finden Sie im <u>Handbuch für Ungarn</u>.

| satzart             | Satzart (Satzart; numerisch 1 Stelle)<br>Hier 11 für Landw. Produkte                                                                                                    |
|---------------------|----------------------------------------------------------------------------------------------------|
| steuernr            | Steuernummer (SteuerNr; alphanumerisch 20 Stellen)<br>Wird in Satzart 11 keine Seuernummer übergeben, so wird diese von der Satzart 0<br>übernommen. Wird auch in Satzart 0 keine Steuernummer übergeben, wird diese bei der<br>Verbuchung automatisch vom Konto ermittelt. |
| konto               | Personenkonto (Kto-Nr; nuermisch 10 Stellen)<br>Wird in Satzart 11 kein Konto übergeben, so wird dieses von der Satzart 0 übernommen.                                                                                                    |
| leistungsdatum      | Leistungsdatum (Leist-Dat)<br>Hier kann das Leistungsdatum im Format TT.MM.JJJJ übergeben werden. Wird das<br>Leistungsdatum nicht in Satzart 11 übergeben, wird automatisch das Leistungsdatum aus der<br>Satzart 0 für die Landw. Produkte übernommen.                    |
| menge               | Menge (Menge; numerisch, 15,9 Stellen)<br>Hier kann die Menge übergeben werden.                                                                                                    |
| lwp-art             | Art Landw. Produkte (Art; numerisch, 1 Stelle)<br>0 = landw. Produkte Einkauf<br>1 = landw. Produkte Verkauf<br>2 = Stahlbau Einkauf<br>3 = Stahlbau Verkauf                                                                                                    |
| lwp-warenbez        | Warenbezeichnung (Bezeichnung; alphanumerisch, 50 Stellen)<br>Wird die Warenbezeichnung nicht übergeben, wird diese anhand der Zolltarifnummer aus dem<br>Warenverzeichnis ermittelt.                                                                                       |
| lwp-zolltarifnr     | Zolltarifnummer (Zolltarif; alphanumerisch, 40 Stellen)<br>Hier wird die Zolltarifnummer übergeben.                                                                                                    |
| lwp-bemessung       | Bemessung Landw. Produkte (Bemessung; numerisch, 15,2 Stellen)<br>Hier wird die Bemessung übergeben.                                                                                                    |
| lwp-<br>fwbemessung | Bemessung Landw. Produkte in Fremdwährung (Bemessung; numerisch, 15,2 Stellen)<br>Hier wird die Bemessung in Fremdwährung übergeben.                                                                                                    |
| waehrung            | Fremdwährungskürzel (WAE; alphanumerisch 4 Stellen)<br>Wird eine Buchung in Fremdwährung importiert, muss in diesem Feld das Währungskürzel<br>übergeben werden. Das Währungskürzel ist üblicherweise der ISO Währungscode, z. B. CHF,<br>USD,                              |
| fwkurs              | Fremdwährungskurs (Kurs; numerisch 8,8 Stellen)<br>Kurs der Buchung. Der Kurs muss folgendermaßen übergeben werden: 1GW = x FW                                                                                                    |
| fwfaktor            | Fremdwährungsfaktor (Faktor; numerisch 6 Stellen)<br>Der Faktor gibt an, in wie vielen Einheiten der Fremdwährungskurs angegeben wurde.                                                                                                    |
| fwistkw             | Kurs als Kehrwert<br>1 = Kurs wird mit Kehrwert übergeben (1 FW = x GW)                                                                                                    |
| belegnr             | Belegnummer (Beleg-Nr; alphanumerisch, 20 Stellen)<br>Belegnummer der Buchung                                                                                                    |

Hinweis

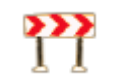

Werden in Satzart 11 keine Daten für die Felder waehrung, fwkurs, fwfaktor, fwistkw und belegnr übergeben, dann werden diese aus Satzart 0 übernommen.

# 4. BUERF IMPORT

# 4.1. Import BuErf

Das Importprogramm kann über FIBU – Buchen – FIBU-BuErf importieren oder im Buchen unter Extras – BuErf-Import aufgerufen werden.

| 2                                                   | FIBU-BuErf importieren – 🗖 🗙                       |
|-----------------------------------------------------|----------------------------------------------------|
| Aus <u>d</u> ruck E <u>x</u> tras <u>H</u> ilfe     | FIBU-BuErf importieren 🔘                           |
| - Allgemein                                         | ▼<br>I                                             |
| Firma:                                              | № 234566 Musterkunde Fibu/Anbu/Lohn                |
| FIBU:                                               | ✓ 2015/01 Musterkunde → Musterkunde Fibu/Anbu/Lohn |
| Import-Modell:                                      | 🕪 kein Modell                                      |
| Dateiname:                                          | ⊪ d:\ar.csv                                        |
| Einstellungen                                       |                                                    |
| BuErf-Art:                                          | BMD 5.5 V                                          |
| Periodeneinschränkung:                              |                                                    |
| Fixer Buchungsmonat:                                | Keiner (Verbuchung laut Periode der Import-Datei)  |
| Buchungsart:                                        | Iaut Buchungssymbol / Import-Datei                 |
| Trennzeichen (für var. Satzaufb<br>(Tabulator = T): | au):  ;                                            |
| Zeichensatz:                                        | ANSI 🗸                                             |
|                                                     |                                                    |
|                                                     |                                                    |
|                                                     | Anzeigen Importieren Abbrechen                     |

## Allgemein:

| Firma                          | Firma, in die der BuErf importiert werden soll.                                                                                                    |
|--------------------------------|----------------------------------------------------------------------------------------------------|
| FIBU                           | FIBU, in die der BuErf importiert werden soll.                                                                                                    |
| <u>Import</u><br><u>Modell</u> | Über das Import-Modell ist eine Vorerfassung möglich. Somit muss nur noch das Modell geladen werden, weitere Einstellungen sind nicht mehr notwendig. Voraussetzung: Pfad und Dateiname bleiben immer gleich. |
| Dateiname                      | Eingabe Dateipfad des BuErfs. Mit F4 kann auch gesucht werden. Mögliche Dateiformate sind .csv und .txt.                                                                                                    |

## Einstellungen:

| BuErf-Art             | Hier wird bekanntgegeben, ob es sich um einen BMD 5.5 Satzaufbau oder um einen<br><u>NTCS-Satzaufbau</u> handelt. Sobald es sich um einen NTCS-Satzaufbau handelt,<br>schaltet das Programm automatisch auf BuErf Art NTCS um.<br>Wird der BuErf mit BMD 5.5 Satzaufbau übergeben, müssen auch die BMD 5.5<br>Steuercodes verwendet werden. Im Zuge des Einlesens werden die Daten konvertiert.<br>(Satzaufbau BMD 5.5 siehe Dokumentation zum PR08)                                                                                                    |
|-----------------------|----------------------------------------------------------------------------------------------------|
| Periodeneinschränkung | Dieses Feld wird benötigt, wenn in einem BuErf Buchungen mit unterschiedlichen<br>Perioden übergeben werden, und nur die Buchungen einer bestimmten Periode<br>importiert werden sollen.<br>Beispiel<br>Die BuErf Datei beinhaltet Buchungen mit Periode 3 und 4. Verbucht<br>werden sollen nur die Buchungen mit Periode 3.<br>Daher wird bei der Periodeneinschränkung "3" eingegeben, sodass nur<br>diese Buchungen importiert werden.<br>Wird im BuErf keine Periode mitgegeben, dann ist das Belegdatum ausschlaggebend.<br>Die Felder "Periodeneinschränkung" und "Fixer Buchungsmonat" schließen sich<br>gegenseitig aus. |

| Fixer Buchungsmonat | Grundsätzlich ist das Belegdatum für die Ermittlung des Buchungsmonats<br>ausschlaggebend. Mit dieser Einstellung kann dies übersteuert werden und der BuErf<br>wird in einen abweichenden Monat eingespielt. Das ist z. B. notwendig, wenn die<br>Buchungen im File das Belegdatum für April haben, die Buchungen aber schon in den<br>Monat 5 importiert werden sollen (weil Monat 4 bereits abgeschlossen ist).<br>Die Felder "Periodeneinschränkung" und "Fixer Buchungsmonat" schließen sich<br>gegenseitig aus. |
|---------------------|----------------------------------------------------------------------------------------------------|
| Buchungsart         | Hier kann ein gesamter BuErf mit einer bestimmten Buchungsart importiert werden.<br>Standard ist die Buchungsart 1001. Ausnahmen wären, wenn Abgrenzungsbuchungen<br>als Bilanzbuchungen (Buchungsart 2001) oder EB-Buchungen (Buchungsart 3001)<br>importiert werden.                                                                                                    |
| Trennzeichen        | Trennzeichen für den variablen Satzaufbau. (z. B. ; oder T für Tabulator)<br>Dieses Trennzeichen wird vom Programm automatisch gesetzt, wenn die Datei<br>ausgewählt wird.                                                                                                    |
| Zeichensatz         | <ul> <li>Hier kann der Zeichensatz der zu importierenden Datei angegeben werden.</li> <li>ANSI</li> <li>ASCII</li> <li>UTF-8</li> <li>UNICODE</li> </ul>                                                                                                    |

Möchten Sie verhindern, dass ein BuErf sofort importiert wird, ohne zuvor die Anzeige zu öffnen, so kann dies unter FIBU – Stammdaten – Allgemeine FIBU-Parameter – Buchen – BuErf Verbuchung – Import nur über Vorschau eingestellt werden.

In diesem Fall ist dann der Button inaktiv und der Import kann nur aus der Vorschau heraus gestartet werden.

Wurde in einem anderen Paket (z. B. im Lohn) eingestellt, dass die Verbuchung direkt - ohne Vorschau - erfolgen soll, dann ist dies vorrangig. D. h. der Parameter "Import nur über Vorschau" greift dann nicht.

Hinweis

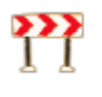

Wurde bereits eine <u>Jahresübernahme</u> mit EB durchgeführt und im alten Jahr werden noch Buchungen importiert, kann mittels Parameter (FIBU – Stammdaten – Allgemeine FIBU-Parameter – Buchen – Allgemein – EB-Korrektur) eingestellt werden, dass eine Abfrage nach einer EB-Korrektur erscheinen soll.

Die Abfrage erscheint beim Schließen des Import-Fensters bzw. beim Wechsel der FIBU.

## 4.1.1. Import über Batch-Datei

Der Import von BuErf-Dateien kann über einen <u>Batch-Aufruf</u> auch automatisiert erfolgen. Zu Kontrollzwecken wird dabei eine Logdatei erstellt (BMDFibuBuErfImport\_Batch\_<Firmennr>\_<FibuNr>.log). In dieser ist ersichtlich, ob bzw. wann der BuErf-Import gestartet wurde und ob dieser erfolgreich war.

# 4.2. Anzeige Datensätze

Vor dem Import kann über Anzeigen der BuErf noch vor der Verbuchung kontrolliert werden. Über wird der BuErf sofort in die Buchhaltung importiert.

Im Anzeigemodus ist der Bildschirm zweigeteilt. Im oberen Bildschirmbereich werden die Datensätze angezeigt. Im unteren Bereich können zusätzliche Informationen über folgende Reiter aufgerufen werden:

| Kostenaufteilung | Werden Kostaufteilungen mitübergeben, werden diese hier angezeigt.                                          |
|------------------|----------------------------------------------------------------------------------------------------|
| Diverse Person   | Werden mit einer diversen Person auch gleich Adresse und Kontodaten übergeben, werden diese hier angezeigt. |
| Bankverbindung   | Wenn eine bestimmte Bankverbindung mitübergeben wird.                                                       |
| Notiz            | Anzeige, wenn eine Buchungsnotiz mitübergeben wird.                                                         |
| Auszifferung     | Bei Zahlungen wird hier die Auszifferung angezeigt.                                                         |
| Fehler           | Bei fehlerhaften Buchungen wird hier die Fehlermeldung ausgegeben. Siehe Punkt 3.2.1.                       |

| t) |                                                                                                    |           |                                                                                                    |                       |                                |            |            |                   |            | BuErf ans | ehen           |          |       |         |        |                  |                      | ×        |
|----|----------------------------------------------------------------------------------------------------|-----------|----------------------------------------------------------------------------------------------------|-----------------------|--------------------------------|------------|------------|-------------------|------------|-----------|----------------|----------|-------|---------|--------|------------------|----------------------|----------|
| Bu | ichung <u>E</u>                                                                                                    | unktion   | en <u>A</u> nsi                                                                                                    | cht Aus <u>d</u> ruc  | k E <u>x</u> tras <u>H</u> ilf | e          |            |                   |            |           |                |          |       |         |        |                  | BuErf ans            | ehen     |
| F  | irma: 2                                                                                                    | 34566     | l.                                                                                                    | Muster                | kunde FIBU                     |            | FIB        | <b>U:</b> 2014/0  | 2          | Musterkun | de FIBU 2012   | 2/02     |       |         |        |                  |                      | <b>S</b> |
|    |                                                                                                    |           |                                                                                                    |                       |                                |            |            |                   |            |           |                |          |       |         |        | Ν                | loch nicht verbuchte | ~        |
| ▼  | SatzN                                                                                                    | r Beleg   | g-Dat                                                                                                    | Periode               | BS Beleg-Ni                    | K          | to-Nr      | GKto-Nr           | BC WAE     | Betrag    | Steuercode     | Symbol   | Proz  | Steuer  | Skonto | Text             | Verbuch              | t ^      |
|    | 1                                                                                                    | 1 17.01   | 1.2014                                                                                                    | 1 /                   | AR 52                          | 20         | 01001      | 4000              | S EUR      | 1.200,00  | 1              | М        | 20,00 | 200,00- | 0,00   | AR mit KSt       |                      |          |
|    | 2                                                                                                    | 2 20.01   | 1.2014                                                                                                    | 1 /                   | AR 53                          | 20         | 01003      | 4000              | S EUR      | 2.400,00  | 1              | М        | 20,00 | 400,00- | 0,00   | AR mit Aufteilun | g                    |          |
| K  | Gesar                                                                                                    | mtbetr    | Diverse ag:                                                                                                    | Person Ban            | kverbindung 2.000,00           | Notiz Aus  | szifferung | Raten Si          | R-Storno i | Fehler    | 2.000,00       |          |       |         |        |                  |                      |          |
|    | Kostpe                                                                                                    | eriode    | MT                                                                                                    | Kostenste             | lle Kst-B                      | ez Ko      | stenträg   | jer Ktr           | Bez        | Schlüssel | Betrag         |          |       |         |        |                  |                      | ^        |
| 12 | 201401                                                                                                    | 1         |                                                                                                    | 10                    | Fertigu                        | ing        |            |                   |            |           | 1.200,00       |          |       |         |        |                  |                      |          |
|    | 201401                                                                                                    | 1         |                                                                                                    | 20                    | Repara                         | itur       |            |                   |            |           | 800,00         |          |       |         |        |                  |                      |          |
|    | <ul> <li>Image: Image: Ima</li></ul> | ) C       | <stand< th=""><th>lard&gt; beginr</th><th>ntmit</th><th></th><th>Þ</th><th>Ums</th><th>chalt+F11</th><th></th><th></th><th></th><th></th><th></th><th></th><th></th><th></th><th>Ť</th></stand<> | lard> beginr          | ntmit                          |            | Þ          | Ums               | chalt+F11  |           |                |          |       |         |        |                  |                      | Ť        |
|    | Neu (F                                                                                                    | =5)       |                                                                                                    | B <u>e</u> arbeiten ( | F6) 🗟 Lös                      | then (F7)  | ≫<br>sF9   | <u>R</u> estbetra | g (F2)     | Brutto/Ne | tto (F8)       |          |       |         |        |                  | ≫<br>aF9             | C        |
| G  | Speiche                                                                                                    | ern (Strg | )+S)                                                                                                    | X <u>V</u> erwerfer   | n 🥖                            | Bearbeiter | n (F6)     |                   | rtieren    |           | icken (Strg+P) | ≫<br>sF9 |       |         |        |                  | 6                    | 1        |

## Seitenanfang

## 4.2.1. Fehlerhafte Buchungen

Wenn beim Import des BuErfs fehlerhafte Buchungen vorhanden sind, öffnet sich ein Fenster mit der Abfrage, ob Sie die Buchungssätze bearbeiten oder die korrekten Buchungen importieren möchten.

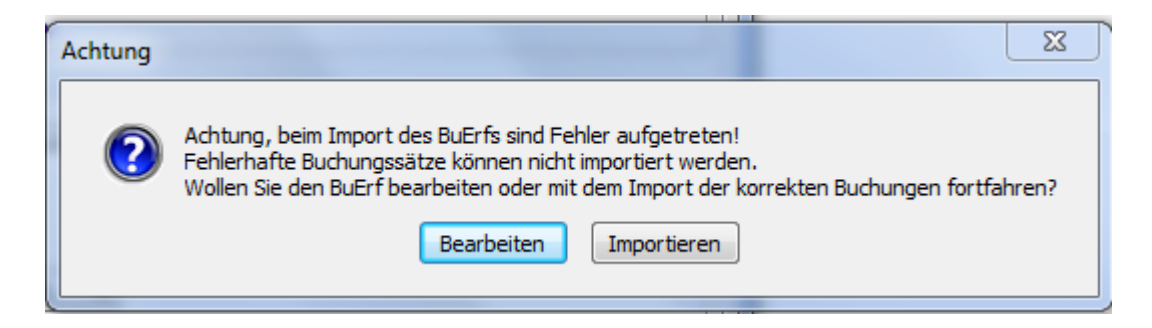

Sind im BuErf fehlerhafte Buchungen vorhanden, so wird der Focus automatisch auf die erste fehlerhafte Buchung gesetzt. Mit dem Button "nächster Fehler" kann auf die nächste fehlerhafte Buchung weitergesprungen werden.

Über die Combobox kann der Eintrag "Fehlerhafte" bzw. "Fehlerhafte Buchungszeilen" ausgewählt werden. Dadurch werden bereits im BuErf-Ansehen-Fenster nur die Daten angezeigt, welche fehlerhaft sind.

Wenn Sie Bearbeiten wählen, gelangen Sie direkt in den Anzeigemodus, in dem die fehlerhaften Datensätze rot markiert sind.

| Bit         Bit         Bit <th></th> <th>Plasterkund</th> <th></th> <th>riversel/Lone</th> <th>1000 2</th> <th>i inferi</th> <th>Hustorikun</th> <th>or real/Anon</th> <th>(re.offen</th> <th>An Index</th> <th></th> <th></th> <th></th> <th></th> <th></th> <th></th>                                                                                                    |           | Plasterkund                                                                                                    |      | riversel/Lone | 1000 2     | i inferi    | Hustorikun | or real/Anon | (re.offen | An Index                  |        |           |          |        |                    |   |
|----------------------------------------------------------------------------------------------------|-----------|----------------------------------------------------------------------------------------------------|------|---------------|------------|-------------|------------|--------------|-----------|---------------------------|--------|-----------|----------|--------|--------------------|---|
| Starte:         Being 10         BS         Being 10         Boing 10         Being 10         Be                                                                                                    |           |                                                                                                    |      |               |            |             |            |              |           |                           |        |           |          |        | Noch nicht verbuch | - |
| 39       11021627560921000510       AR 194       29.092.2010       28009.2010       28009.2010       28009.4000       \$ Rameria Cafe Bar       175       29-       2 20.00          31       1102162756092100510       BR 100218       29.092.2010       290.03.2010       221.00        21.00        21.00        21.00        21.00        21.00        21.00        21.00        21.00        21.00        21.00        21.00        21.00        21.00        21.00        21.00        21.00        21.00        21.00        21.00        21.00        21.00        21.00        21.00        21.00        21.00        21.00        21.00        21.00        21.00        21.00        21.00        21.00        21.00        21.00        21.00        21.00       21.00        21.00       21.00        21.00        21.00        21.00       21.00                                                                                                    | Satzfi    | r. Beleg-ID                                                                                                    | 85   | Beleg Hr      | Being Out  | Buch-Dat    | Kto-Nr     | GKto-Nr      | BC        | Text                      | Betrag | Stever St | euercode | Proz V | VAE Verbucht       | Г |
| 31 [102:02/55000200010 0K 10008 20.09.300 20.0.300 2021:0 4000 5 Cafe Restaurant Endaum 144 24- 2 20.0 2010 2010 2010 2010 2010 2010 20                                                                                                    | 3         | 0 1102162750001900510                                                                                            | AR   | 194           | 29.09.2010 | 29.09.2010  | 202008     | 4000         | \$        | Rainer's Cafe Bar         | 175    | 29-       | 2.2      | 00,0   |                    |   |
| 32       L102162750002200001       BR       10009       29.09.2000       29.09.2000       29.09.2000       5       AGE Mark Aschberger       75       3.1       2       20.00         34       L102162750002200001       AR       196       30.09.2002       20.00.2002       20.00       4000       5       ARetariant Mila       120       21       22.00       28.00       28.00       28.00       28.00       28.00       28.00       28.00       28.00       28.00       28.00       28.00       28.00       28.00       28.00       28.00       28.00       28.00       28.00       28.00       28.00       28.00       28.00       28.00       28.00       28.00       28.00       28.00       28.00       28.00       28.00       28.00       28.00       28.00       28.00       28.00       28.00       28.00       28.00       28.00       28.00       28.00       28.00       28.00       28.00       28.00       28.00       28.00       28.00       28.00       28.00       28.00       28.00       28.00       28.00       28.00       28.00       28.00       28.00       28.00       28.00       28.00       28.00       28.00       28.00       28.00       28.00       28.00       28                                                                                                    | - 3       | 1 1102162750002000510                                                                                            | 88   | 10028         | 29.09.2010 | 29.09.2010  | 202118     | 4000         | - 5       | Cafe Restaurant Exibaum   | 144    | 24-       | 2 2      | 00,0   |                    |   |
| 3311102162750002200510       AR 196       30.09.2009       30.09.2009       227020       4000       \$       Return Nales       120       21-       2.2,0,0       31-         341102162750002200510       AR 196       30.09.2009       2000.3000       2010.02       4000       \$       Netto Cale Carls       420       70-       2.8,0,0       30-         361102162750002200510       AR 196       0.09.2009       20000       4000       \$       GRT GetLanschnik Große.       1.548       256-       1.2,8,0,0       30-         3611021627500022005010       AR 196       0.10.2010       227009       4000       \$       GRT GetLanschnik Große.       420       70-       2.8,0,0       30-         3611021627500022005010       AR 196       0.10.2010       227009       4000       \$       MES Apen GrobH       4.20       70-       2.8,0,0       30-         3611021627500022005010       AR 196       0.10.2010       227009       4000       \$       GRT GetLanschn       1.800       300-       2.8,0,0       30-         3611021627500022700510       AR 190       30.09.2019       30.09.2019       27009       4000       \$       GRT Apen GrobH       1.800       300-       2.8,0,0       30-                                                                                                    | - 3       | 2 1102162750002100510                                                                                            | 88   | 10029         | 29.09.2010 | 29.09.2010  | 200035     | 4000         | 5         | ADEG Markt Aschberger     | 75     | 13-       | 2 2      | 00,0   |                    |   |
| 34 11021627500022000510       AR 196       30.09.2019       30.09.2019       207183       4000       S       Hetel Colect Control       420       70-       2.20,00         35 11021627500022000510       AR 196       0.10.2019       20100       4002       S       GRT Getzbachnik GmbH       420       70-       2.20,00         36 11021627500022000510       AR 196       0.10.2019       207009       4000       S       GRS Alpin GmbH       420       70-       2.20,00         37 11021627500022000510       AR 196       0.10.2019       214000       4002       S       "Statistic Veren       180       30-       2.20,00          38 11021627500022000510       AR 100       30.09.2019       30.09.2019       20.00       S       GRS Alpin GmbH       420       70-       2.20,00         39 11021627500022000510       AR 100       30.09.2019       30.09.2019       20.000       S       GRS Alpin GmbH       1.800       30-       2.20,00          30 11021627500022000510       AR 100       30.09.2019       30.09.2019       20.000       S       GRS Alpin GmbH       1.800       30-       2.20,00          30 1102162750002200510       AR 100       30.09.2019       30.09.2019       20.000                                                                                                    | - 3       | 3 1102162750002200510                                                                                            | AR   | 195           | 30.09.2010 | 30.09.2010  | 227026     | 4000         | - 5       | Restaurant Niklas         | 126    | 21-       | 2 2      | 00,0   |                    |   |
| 33       1102162730002300030       AR       197       30.009.2003       30.009.2003       30.009.2003       30.009.2003       56 GZT Getta,hachnik Grobe,       1.548       25e       1.280,00         30       1102162730002300030       AR       190       01.100.2003       210.00       4000       S       GMS Algoin Grobel       420       70-       2.20,00         31       1102162730002200530       AR       190       01.100.2003       210008       40002       S       Tztaler Veren       180       30-       2.20,00       40002       S       MSA Algoin Grobel       1.800       306-       2.20,00       40002       S       MSA Algoin Grobel       1.800       306-       2.20,00       40002       S       MSA Algoin Grobel       1.800       306-       2.20,00       40002       S       MSA Algoin Grobel       1.800       306-       2.20,00       40002       S       MSA Algoin Grobel       1.800       306-       2.20,00       40002       S       MSA Algoin Grobel       1.800       306-       2.20,00       40002       S       MSA Algoin Grobel       1.800       306-       2.20,00       40002       S       MSA Algoin Grobel       1.800       306-       2.20,00       40002       S       MSA Algoin Grobe                                                                                                    | 3         | 4 1102162750002300510                                                                                            | AR   | 196           | 30.09.2010 | 30.09.2010  | 207163     | 4000         | 5         | Hotel Cafe Central        | 420    | 70-       | 2 2      | \$,00  |                    |   |
| 30:1102162730002300510 AR 196 01.10.2019 01.10.2019 227009 4000 5 GMS Apen GmbH 420 70- 2 20,00 30:102162730002300510 AR 199 01.10.2019 01.10.2019 214008 4002 5 "tztaler Verrem 180 30- 2 20,00 30:00.2019 30:00.2019 227009 4000 5 GMS Apen GmbH 1.000 300- 2 20,00 30:00.2019 10:00.001 10:001 10:0001 10:0001 10:001 10:0001 10:0001 10:0001 1 | 3         | 5 1102162750002400510                                                                                            | AR   | 197           | 30.09.2010 | 30.09.2010  | 206001     | 4002         | 5         | GZT Geldz,httechnik GmbH. | 1.548  | 258-      | 1 2      | 9,00   |                    |   |
| 37   1102162750002500510 AR   199 01.10.2015 01.10.2015 02.14000 4002 5 "ttp:ser Veren 180 30- 2 20.00<br>30   102162750002700510 AR   200 30.09.2015 30.09.2015 227009 4000 5 GMS Alpen GmbH 1.000 300- 2 20.00 2 20.00<br>30 ° ℃ dtanded> begint mt                                                                                                    | 3         | 6 1102162750002500510                                                                                            | AR   | 198           | 01.10.2010 | 01.10.2010  | 227009     | 4000         | 5         | GMS Alpen GmbH            | 420    | 70-       | 2 2      | 8,00   |                    |   |
| 38 (1102162756622700510   AR   200   30.09.2010   30.09.2010   227009   4000   5   GHS Alpen GrebH   1.600   300-   2   20.00                                                                                                    | 3         | 7 1102162750002600510                                                                                            | AR.  | 199           | 01.10.2010 | 01.10.2010  | 214008     | 4002         | - 5       | "totaler Veren            | 180    | 30-       | 2 2      | 6,00   |                    |   |
| • ⑦ C Calandardo begretent             • ⑨ Ø C Calandardo begretent             • ● ⑦ C Calandardo begretent             • ● ⑦ C Calandardo begretent             • ● ⑦ C Calandardo begretent             • ● ⑦ C Calandardo begretent             • ● ⑦ C Calandardo begretent             • ● ⑦ C Calandardo begretent             • ● ⑦ C C Calandardo begretent             • ● ⑦ C C Calandardo begretent             • ● ◎ C C Calandardo begretent             • ● ◎ C C Calandardo begretent             • ● ○ C C Calandardo begretent             • ● ○ C C Calandardo begretent             • ● ○ C C Calandardo begretent             • ● ○ C C Calandardo begretent             • ● ○ C C Calandardo begretent             • ● ○ C C Calandardo begretent             • ● ○ C C Calandardo begretent             • ● ○ C C Calandardo begretent             • ● ○ C C Calandardo begretent             • ● ○ C C Calandardo begretent             • ● ○ C C Calandardo begretent             • ● ○ C C Calandaro Calandaro                                                                                                    | - 3       | 8 1102162750002700510                                                                                            | AR.  | 200           | 30.09.2010 | 30.09.2010  | 227009     | 4000         | 5         | GHS Alben GmbH            | 1.800  | 300-      | 2 2      | 8,00   |                    |   |
| lakerungsfeher Konto 202008 nicht vorhanden.                                                                                                    | dena./    | C Standards beginnts<br>tellung Diverse Person Banks<br>onte Trant                                               | etin | Ang Netz      | Asaffering | Monach-+F13 |            |              |           |                           |        |           |          |        |                    |   |
| ниципанданатия учитика даказачи тисл, питантиката                                                                                                    | i allella | constabler Konto 101008 r                                                                                        | -    | undandan      |            |             |            |              |           |                           |        |           |          |        |                    |   |
|                                                                                                    | -         | and a second second second second second second second second second second second second second second second s | -    |               |            |             |            |              |           |                           |        |           |          |        |                    |   |
|                                                                                                    |           |                                                                                                    |      |               |            |             |            |              |           |                           |        |           |          |        |                    |   |
|                                                                                                    |           |                                                                                                    |      |               |            |             |            |              |           |                           |        |           |          |        |                    |   |
|                                                                                                    |           |                                                                                                    |      |               |            |             |            |              |           |                           |        |           |          |        |                    |   |

Die fehlerhaften Buchungen können direkt in der Anzeige mit Bearbeiten (F6) bearbeitet werden. Die Änderungen werden in den BuErf retourgespeichert.

Über Drucken kann ein Protokoll ausgedruckt werden. Fehlerhafte Buchungen werden mit einem F gekennzeichnet. Zusätzlich wird eine Hinweismeldung, dass fehlerhafte Belege vorhanden sind, ausgegeben.

| Noverfbi10 | Druck                    |              |                                                        |       | 1)   | n (234566 2010/0                                                            | J/Loh               | Fibu/Anbu | terkunde | Mus |
|------------|--------------------------|--------------|--------------------------------------------------------|-------|------|-----------------------------------------------------------------------------|---------------------|-----------|----------|-----|
| Steue      | Betrag                   | WAE          | Buchungstext                                           | Proz  |      | Beleg-Dat                                                                   | Beleg               | GKto-Nr   | R20-Nr   |     |
| -29.20     | 175.20                   | RIR          | Reiner's Cale Bar                                      | 20.00 | v    | 29.09.2010                                                                  | 194                 | 4000      | 202008   | F   |
| -24.0      | 144.00                   | FUR          | Cafe Restaurant Essbaum                                | 20.00 | ý    | 29.09.2010                                                                  | 1002                | 4000      | 202118   | F   |
| -12.50     | 75.00                    | EUR          | ADEG Markt Aschberger                                  | 20.00 | v    | 29.09.2010                                                                  | 1002                | 4000      | 200035   | F   |
| -21.0      | 126.00                   | EUR          | Restaurant Niklas                                      | 20.00 | ý    | 30.09.2010                                                                  | 195                 | 4000      | 227026   | F   |
| -70.0      | 420.00                   | EUR          | Hotel Cafe Central                                     | 20.00 | v    | 30.09.2010                                                                  | 196                 | 4000      | 207183   | F   |
| 0.0        | 1.547,93                 | EUR          | GZT Geldz,hltechnik GmbH                               | 20.00 | M    | 30.09.2010                                                                  | 197                 | 4002      | 206001   |     |
| -257.91    | -1.289.94                | EUR          | OZT Geldz, hitechnik GmbH                              | 20.00 | M    | 30.09.2010                                                                  | 197                 | 206001    | 4002     |     |
| 0.0        | -257.99                  | EUR          | GZT Geldz, hltechnik GmbH                              |       |      | 30.09.2010                                                                  | 197                 |           | 3500     |     |
| 0.0        | 1.547.93                 | EUR          | OZT Geldz, hitechnik GmbH                              |       |      | 30.09.2010                                                                  | 197                 |           | 2000     |     |
| -70,00     | 420,00                   | EU R         | OMS Alpen OmbH                                         | 20.00 | v    | 01.10.2010                                                                  | 198                 | 4000      | 227009   | F   |
| -30,00     | 180,00                   | EUR          | **tztaler Verein                                       | 20,00 | v    | 01.10.2010                                                                  | 199                 | 4002      | 214008   | F   |
| -300,00    | 1.800,00                 | EU R         | OMS Alpen OmbH                                         | 20,00 | v    | 30.09.2010                                                                  | 200                 | 4000      | 227009   | F   |
|            | Haben<br>0,00<br>-257.99 | gekenr<br>al | ge vorhanden (durch F<br>was S<br>BUR 1547,3<br>BUR 00 | Bele  | afte | Es sind fehlert<br>Kontobezeichnung<br>Jeterforderungen Ink<br>Jesatzsteuer | tun<br>0-Nr<br>2000 | Act       |          |     |
|            | 1 289 94                 | ñ            | FUR 0.0                                                |       |      | inva                                                                        | 4002                |           |          |     |
|            | 4 647 03                 | 0            | 0,0                                                    |       |      | 1. T II                                                                     | -002                |           |          |     |

Wenn Sie die korrekten Datensätze importieren, dann werden diese am Protokoll mit einem V als verbucht gekennzeichnet. Die fehlerhaften Buchungen bleiben als nicht verbucht stehen.

## 4.2.2. Buchungen mit Hinweisen

Neben den Buchungen mit Fehlern gibt es Datensätze, bei denen Hinweise ausgegeben werden.

Ein Hinweis erscheint dann, wenn Buchungen vorhanden sind, die zu keinen Differenzen in der Buchhaltung führen (z. B. Belegdatum außerhalb des Wirtschaftsjahres).

| Achtung | ×                                                                                                    |
|---------|----------------------------------------------------------------------------------------------------|
| 2       | Achtung, beim Import des BuErfs sind Warnhinweise aufgetreten!<br>Wollen Sie den BuErf bearbeiten oder mit dem Import fortfahren? |
|         | Bearbeiten Importieren                                                                                                    |
|         |                                                                                                    |

Über die Combobox kann der Eintrag "Hinweise" bzw. "Hinweise Buchungszeilen" ausgewählt werden. Dadurch werden bereits im BuErf-Ansehen-Fenster nur die Daten angezeigt, welche nicht ordnungsgemäß sind.

Wenn Sie "Bearbeiten" wählen, gelangen Sie wieder in den Anzeigemodus, in dem die Buchungen blau gekennzeichnet sind.

|   |          |              |                  |        |                  |                 |            |           |              |                  |       |              |              | Hinweise   | • |
|---|----------|--------------|------------------|--------|------------------|-----------------|------------|-----------|--------------|------------------|-------|--------------|--------------|------------|---|
| - | Satz     | Nr Beleg-Da  | at Periode       | BS     | Beleg-Nr         | Kto-Nr          | GKto-Nr    | BC WAE    | Betrag (EUR) | Steuercode Symbo | Proz  | Steuer (EUR) | Skonto (EUR) | Text       |   |
|   |          | 1 01.06.20   | 11 6             | AR     | 151              | 200001          | 4000       | S EUR     | 1.200,00     | 1 M              | 20,00 | 200,00       | 0,00         | Rechnung   |   |
|   |          | 2 01.06.20   | 11 6             | AG     | 237              | 200001          | 4000       | S EUR     | 1.200,00-    | 1 M              | 20,00 | 200,00       | 0,00         | Gutschrift |   |
|   |          |              |                  |        |                  |                 |            |           |              |                  |       |              |              |            | Ŧ |
|   | k 🚰 I    | 🤈 C 🔜        | tandard> begi    | nnt mi | t                |                 | 🕨 💽 Ums    | chalt+F11 |              |                  |       |              |              |            |   |
| K | iostenau | fteilung Div | erse Person B    | ankve  | rbindung Noti:   | z Auszifferu    | ng Raten S | R-Storno  | Fehler       |                  |       |              |              |            |   |
|   | Ka       | ategorie Te  | xt               |        |                  |                 |            |           |              |                  |       |              |              |            |   |
|   | •        | Hinweis Da   | s Belegdatum lie | gt au  | ßerhalb des Wirt | tschaftsjahres! |            |           |              |                  |       |              |              |            |   |
|   |          |              |                  |        |                  |                 |            |           |              |                  |       |              |              |            |   |

Buchungen mit Hinweisen werden im Gegensatz zu Buchungen mit Fehlern importiert.

Mögliche Hinweise sind:

| Hinweise                                                                    | Ursachen                                                                                                    |
|-----------------------------------------------------------------------------|----------------------------------------------------------------------------------------------------|
| Das Belegdatum liegt außerhalb des Wirtschaftsjahres.                       |                                                                                                    |
| Ungültige UID-Nummer                                                        |                                                                                                    |
| Konto XY sollte bei<br>Buchungssymbol XY nicht<br>gebucht werden.           | z. B. wenn ein Kundenkonto mit Belegsymbol ER gebucht wird                                                                                                    |
| Der Steuercode XY sollte bei<br>Personenkonto XY nicht<br>verwendet werden. | z. B. wenn ein Kundenkonto mit Steuercode 2 gebucht wird                                                                                                    |
| Belegnr-Nr bereits vorhanden.                                               | Ist am Buchungssymbol die Kontrolle der Belegnummer aktiviert, erfolgt auch<br>beim BuErf-Import eine Prüfung, ob die übergebene Belegnummer bereits in der<br>FIBU oder in den zu verbuchenen Buchungen vorhanden ist.                     |
| Externe Beleg-Nr bereits<br>vorhanden.                                      | Ist am Buchungssymbol die Kontrolle der externen Belegnummer aktiviert,<br>erfolgt auch beim BuErf-Import eine Prüfung, ob die übergebene externe<br>Belegnummer bereits in der FIBU oder in den zu verbuchenen Buchungen<br>vorhanden ist. |

Hinweis

 $\mathbf{P}$ 

Werden Buchungen bearbeitet und es wird bei einer Buchung Prozentsatz, Steuercode oder Filiale geändert, dann werden die Beträge (Buchungsbetrag, Steuerbetrag, OP-Betrag) der betreffenden Buchung automatisch angepasst. Der OP-Betrag wird nur geändert, wenn er vor der Änderung gleich dem Buchungsbetrag war!

(Bei Fremdwährungsbuchungen werden automatisch auch die Grundwährungsbeträge geändert.)

## 4.2.3. Noch nicht verbuchte Buchungen

Über die Combobox kann der Eintrag "noch nicht verbuchte" ausgewählt werden. Dadurch werden im BuErf-Ansehen-Fenster alle Datensätze angezeigt, welche aufgrund von Fehlern nicht verbucht werden konnten.

# 4.2.4. Fertige Buchungen

Wählen Sie über die Combobox den Eintrag "Fertige Buchungen" aus. Dadurch werden bereits im BuErf-Ansehen-Fenster alle Daten angezeigt, welche erst bei der Verbuchung auf den Buchungssatz geschrieben werden, wie z. B.:

- Sammelbuchungen
- Skontobuchungen
- Stornobuchungen bei einer Schlussrechnung
- ADL-Code vom Konto
- Kostenstelle: Wenn im BuErf keine KST mitgegeben wird, am Konto jedoch eine KST fixiert ist, wird diese in die Buchung gesetzt und hier bereits angezeigt.

| -    | SatzNr Beleg-Dat                                                                                                    | Periode BS                                                                                                    | Beleg-Nr                                                       | Kto-Nr                  | GKto-Nr                                                                                                    | BC WAE                                                       | Betrag (EUR)                            | Steuercode | Symbol | Proz  | Steuer (EUR) | Skonto (EUR) | Text       |   |
|------|----------------------------------------------------------------------------------------------------|----------------------------------------------------------------------------------------------------|----------------------------------------------------------------|-------------------------|----------------------------------------------------------------------------------------------------|--------------------------------------------------------------|-----------------------------------------|------------|--------|-------|--------------|--------------|------------|---|
| •    | 1 01.06.2013                                                                                                    | 6 AR                                                                                                    | 151                                                            | 200001                  | 4000                                                                                                    | S EUR                                                        | 1.200,00                                | 1          | М      | 20,00 | 0,00         | 0,00         | Rechnung   |   |
|      | 2 01.06.2013                                                                                                    | 6 AR                                                                                                    | 151                                                            | 4000                    | 200001                                                                                                    | H EUR                                                        | 1.000,00-                               | 1          | М      | 20,00 | 200,00-      | 0,00         | Rechnung   |   |
|      | 3 01.06.2013                                                                                                    | 6 AR                                                                                                    | 151                                                            | 3500                    |                                                                                                    | H EUR                                                        | 200,00-                                 |            |        |       | 0,00         | 0,00         | Rechnung   | E |
|      | 4 01.06.2013                                                                                                    | 6 AR                                                                                                    | 151                                                            | 2000                    |                                                                                                    | S EUR                                                        | 1.200,00                                |            |        |       | 0,00         | 0,00         | Rechnung   |   |
|      | 5 01.06.2013                                                                                                    | 6 AG                                                                                                    | 237                                                            | 200001                  | 4000                                                                                                    | S EUR                                                        | 1.200,00-                               | 1          | М      | 20,00 | 0,00         | 0,00         | Gutschrift |   |
|      | 6 01.06.2013                                                                                                    | 6 AG                                                                                                    | 237                                                            | 4000                    | 200001                                                                                                    | H EUR                                                        | 1.000,00                                | 1          | Μ      | 20,00 | 200,00       | 0,00         | Gutschrift |   |
|      | 7 01.06.2013                                                                                                    | 6 AG                                                                                                    | 237                                                            | 3500                    |                                                                                                    | H EUR                                                        | 200,00                                  |            |        |       | 0,00         | 0,00         | Gutschrift | _ |
|      | 8 01.06.2013                                                                                                    | 6 AG                                                                                                    | 237                                                            | 2000                    |                                                                                                    | S EUR                                                        | 1.200,00-                               |            |        |       | 0,00         | 0,00         | Gutschrift |   |
|      | 🍟 🌒 C 🛛 <standar< th=""><th>rd&gt; beginnt mi</th><th>t</th><th></th><th>Umsd</th><th>halt+F11</th><th></th><th></th><th></th><th></th><th></th><th></th><th></th><th>-</th></standar<>                                                                                                    | rd> beginnt mi                                                                                                    | t                                                              |                         | Umsd                                                                                                    | halt+F11                                                     |                                         |            |        |       |              |              |            | - |
| Kost | Standar<br>enaufteilung Diverse Pr<br>Gesamtbetrag:                                                                                                    | rd> beginnt mi<br>erson Bankve<br>v                                                                                            | t<br>rbindung Noti<br>1.200,00                                 | z Auszifferur           | Umsc                                                                                                    | halt+F11<br>R-Storno F                                       | Fehler                                  |            |        |       |              |              |            | Ŧ |
| Kost | Standar<br>enaufteilung Diverse Pr<br>Gesamtbetrag:                                                                                                    | rd> beginnt mi<br>erson Bankve<br>v                                                                                            | t<br>rbindung Noti<br>1.200,00                                 | z Auszifferur           | Umsc                                                                                                    | halt+F11<br>R-Storno F                                       | Fehler                                  |            |        |       |              |              |            |   |
| Kost | Sesamtbetrag:                                                                                                    | rd> beginnt mi<br>erson   Bankve<br>T<br>Kostensi                                                                              | t<br>rbindung Noti<br>1.200,00<br>telle Sch                    | z Auszifferur<br>lüssel | O,00 Betrag KOR                                                                                                    | halt+F11<br>R-Storno F<br>E-Konto                            | Fehler<br>Konto Meng                    | gen-Nr     | Meng   | je    |              |              |            |   |
| Kost | Sesamtbetrag:                                                                                                    | rd> beginnt mi<br>erson   Bankve<br>v<br>Kostenst                                                                              | t<br>rbindung Noti<br>1.200,00<br>telle Sch                    | z Auszifferur<br>lüssel | O,00 Betrag KOR                                                                                                    | halt+F11<br>R-Storno F<br>E-Konto                            | Fehler<br>Konto Meng                    | jen-Nr     | Menç   | je    |              |              |            | - |
| Kost | <sup>•</sup> ) C <standar<br>enauftelung Diverse P<br/>Gesamtbetrag:<br/>ostperiode MT</standar<br>                                                                                                    | rd> beginnt mi<br>erson   Bankve<br>¥<br>Kostensi                                                                              | t<br>1.200,00<br>telle Sch                                     | z Auszifferur<br>lüssel | O,00 Betrag KOR                                                                                                    | halt+F11<br>R-Storno F<br>E-Konto                            | Fehler<br>Konto Menç                    | jen-Nr     | Menç   | je    |              |              |            | - |
| Kost | i)     C <standar< td="">       enaufteilung     Diverse P       Gesamtbetrag:       ostperiode     MT       iiiiiiiiiiiiiiiiiiiiiiiiiiiiiiiiiiii</standar<>                                                                                                    | rd> beginnt mi<br>erson   Bankve<br>V<br>Kostenst<br>ard> beginnt m                                                            | t<br>rbindung Noti<br>1.200,00<br>telle Sch                    | z Auszifferur<br>lüssel | O,00 Betrag KORI                                                                                                    | halt+F11<br>R-Storno f<br>E-Konto<br>chalt+F11               | Fehler<br>Konto Menç                    | jen-Nr     | Menç   | je    |              |              |            |   |
| Kost | Image: Second State State Sta | rd> beginnt mi<br>erson   Bankve<br> <br> <br> <br> <br> <br> <br> <br> <br> <br> <br> <br> <br> <br> <br> <br> <br> <br> <br> | t<br>tbindung Noti<br>1.200,00<br>telle Sch<br>it<br>@ Löschen | z Auszifferun<br>lüssel | O,00 Betrag KOR      Umsc      Constant      Constant | halt+F11<br>R-Storno<br>F-Konto<br>chalt+F11<br>(F2)<br>(F2) | Fehler<br>Konto Meng<br>Brutto/Netto (F | jen-Nr     | Menç   | je    |              |              |            |   |

## Hinweis

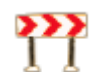

Die Funktionen "Bearbeiten", "Importieren" und "Drucken" sind in der Ansicht "Fertige Buchungen" deaktiviert!

Am Reiter Kostenverteilung werden in der Ansicht "Fertige Buchungen" folgende Informationen ergänzt:

- Koperiode (Ermittlung anhand der Buchungsperiode)
- Mengennummer (wenn am Kotenstamm hinterlegt) k
- · Kostennummer (wenn am Konstenstamm bw. auf einem anderen Kostentyp hinerlegt)

# 4.3. Import von BMD 5.5 BuErfs

Grundsätzlich ist es auch möglich, eine Datei mit BMD 5.5 -Satzaufbau zu importieren. Allerdings kann die korrekte Verarbeitung einer solchen Importdatei nicht garantiert werden.

Folgende Inhalte können nicht in die NTCS FIBU importiert werden:

- Buchungen mit Landkennzeichen
- Buchungen ohne Gegenkonto
- Splittbuchung mit Steuer auf der ersten Buchungszeile
- Bei Buchungen mit TR/SR-Projektnummern muss die Ablaufnummer vor dem Import bereits angelegt sein.
- Bei Buchungen mit Dokumenten ist zu beachten, dass das zur Buchung gehörende Dokument direkt bei der Buchung mitgegeben werden muss (Felder "Dokument" und "Kategorie"). Werden die Dokumente vorab mittels bmddocs.dok Datei importiert, ist keine Verknüpfung zwischen Buchung und Dokument möglich!

Die zu importierende Datei muss eine Textdatei sein. In der Praxis ist das meist eine CSV-Datei (die Bestandteile des Buchungssatzes sind durch ; getrennt).

## © BMD Systemhaus GmbH

Der Import der Daten erfolgt über eine Datei mit variablem Satzaufbau, d. h. die Daten werden entsprechend der Feldüberschriften erkannt und damit dem richtigen Buchungsfeld zugeordnet. Felder, deren Überschriften nicht mit den von BMD vorgegebenen Überschriften übereinstimmen, werden vom Programm nicht richtig erkannt und daher auch nicht eingelesen. Die Reihenfolge der einzelnen Felder (Spalten) sowie die Groß-/Kleinschreibung der Überschriften ist dabei egal.

# 4.3.1. Import eines BMD 5.5 Lohnfiles

Es ist weiterhin möglich, den Lohn-File aus dem BMD 5.5. Lohn in die Buchhaltung zu importieren.

## Einstellungen im BMD 5.5 Lohn

Im Programm Buchungsbeleg (LV131) muss in den Parametern (allgemein oder klientenbezogen) das NTCS Gegenkonto hinterlegt werden. Dies ist notwendig, da einseitige Buchungen nicht in die NTCS importiert werden können:

| 12 |   | actroguing MIN III IDC/DIM/OD | MIC ally.               |    |
|----|---|-------------------------------|-------------------------|----|
| 80 | - | NTCS-Fibu:Gegenkonto          | 9900                    |    |
| 83 | - | Seitenvorschub je Kst/Ktr:    | wie allg. = <b>Ne</b> i | in |

Kontenanlage

| Grundeinstellungen            |                              |
|-------------------------------|------------------------------|
| 100 <sup>A</sup> Bezeichnung: | 🕪 🧝 Gegenkonto Splittbuchung |
| 2 Matchcode:                  | GEGENKONTO SPLITTBUCHUNG     |
| 101 <sup>A</sup> Kontoart:    | Passiv 🔻                     |
| 102 <sup>A</sup> Kontoklasse: | 9                            |
| 120 OP-Kennzeichen:           | Nein                         |
| UVA/Meldungen                 |                              |
| 103 USt-Steuercode:           | line line                    |
| 152 UST-Steuercode fix:       | Vorschlag                    |
| 104 USt-Prozentsatz:          | ju-                          |
| 153 UST-Prozentsatz fix:      | Vorschlag                    |
| 105 USt-Automatik:            | Nein                         |

## Hinterlegung in den Fixkonten

In der NTCS unter FIBU – Stammdaten – <u>Fixkonten</u> muss das Konto als technisches Gegenkonto hinterlegt werden.

| <u>F</u> ixkonto | <u>B</u> earbeiten <u>A</u> nsicht | Aus <u>d</u> ruck | E <u>x</u> tras | <u>H</u> ilfe   |                          |
|------------------|------------------------------------|-------------------|-----------------|-----------------|--------------------------|
|                  | Firma:                             |                   |                 | 45600           | Musterfirma              |
|                  | FIBU:                              |                   |                 | 201202          | Musterfirma 2012/02      |
|                  | Kontotyp:                          |                   |                 | technisches Geg | genkonto 🔻               |
|                  | Kontengruppe:                      |                   |                 | Keine Gruppe    | <b>*</b>                 |
|                  | Kontenkreisnum                     | mer:              | 1+              |                 |                          |
|                  | Filialnummer:                      |                   |                 |                 |                          |
|                  | Konto:                             |                   | 10              |                 |                          |
|                  | 2 <sup>4</sup> Buch-Konto:         |                   | 10-             | 9900            | Gegenkonto Splittbuchung |

## Erzeugen Datei

Die Datei wird wie gewohnt nach dem Ausführen der Programme STAP1 und STAP2 erstellt.

Standardmäßig wird unter dem BMD 5.5 Datenverzeichnis der Ordner "Iohnfibuntcs" angelegt. In diesem Ordner werden die Lohndateien abgelegt.

Sollen die Dateien in einem individuellen Verzeichnis gespeichert werden, so kann dies im Programm LV131 im Parameter 81 "NTCS-FIBU-Exportverzeichnis" hinterlegt werden.

Die Bezeichnung des Lohn-BuErfs setzt sich aus folgenden Kriterien zusammen:

1.) Für die Erstellung des Dateinamens wird die "NTCS-Firmennr" (LV040, Pkt. 1, Schirm 6, Feld 4) verwendet – bb + NTCS-Firmennr.Monat

2.) Ist die "NTCS-Firmennr" nicht hinterlegt, so wird die "NTCS-Kundennummer" (LV040, Pkt. 1, Schirm 6, Feld 5) herangezogen – bb + NTCS-Kundennummer.Monat

3.) Als letzte Rückfallsebene wird die Lohnfirmennummer (Klient) verwendet – bb + Lohnfirmennummer. Monat

### Hinweis

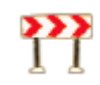

Bei der Verbuchung kann einmalig ein Import Modell angelegt werden.

Im Import-Modell werden der Pfad und der Dateiname hinterlegt. Wird dieses Modell beim nächsten Import ausgewählt, schlägt das Programm automatisch den hinterlegten Pfad und Dateinamen vor. Da der Dateiname mit der Endung .Monat gespeichert wird und somit jeden Monat variiert, muss dieser mit einem Platzhalter (\*Klientennummer.\*) eingegeben werden.

Beim Import muss das Import-Modell ausgewählt werden. Der Dateiname wird automatisch vorgeschlagen. Wenn Sie die Suche starten, stehen Sie automatisch im hinterlegten Verzeichnis und es werden nur die entsprechenden Dateien angezeigt.

| 🐊 FIBU-BuErf importieren                        |                                                   |
|-------------------------------------------------|---------------------------------------------------|
| Aus <u>d</u> ruck E <u>x</u> tras <u>H</u> ilfe | FIBU-BuErf importieren                            |
| Allgemein                                       | •                                                 |
| Firma:                                          | 10 45600 Musterfirma                              |
| FIBU:                                           | 2012/02 Musterfirma 2012   Musterfirma 2012       |
| Import-Modell:                                  | 3         Import Lohn BMD 5.5 buerfl              |
| Dateiname:                                      | In d:\daten\ohnfibuntcs\*200100.*                 |
| Einstellungen                                   |                                                   |
| BuErf-Art:                                      | BMD 5.5 -                                         |
| Fixer Buchungsmonat:                            | Keiner (Verbuchung laut Periode der Import-Datei) |
| Buchungsart:                                    | IIII IIII Ifd. Periodenbuchung                    |
| Trennzeichen (für var. Satzaufbau):             | ;                                                 |
| (Tabulator = T):<br>Zeichensatz konvertieren:   | Nein                                              |
|                                                 |                                                   |
|                                                 |                                                   |
|                                                 |                                                   |
|                                                 | Anzeigen Importieren Abbrechen                    |

Um ein allgemeines Modell für mehrere Firmen anzulegen, kann im Dateinamen ein Platzhalter für Firmennummer (\$firmennr\$ oder \$firmennr) hinterlegt werden. Dieser Platzhalter wird beim Import durch die Firma, mit der Sie einsteigen, ersetzt.

Beispiel Importmodell:

| ita) Bi | uErf-Im | port Modell                                                  | -                                    |                    |
|---------|---------|--------------------------------------------------------------|--------------------------------------|--------------------|
| BuE     | rf-Impo | rt Modell <u>B</u> earbeiten <u>A</u> nsicht Aus <u>d</u> ru | uck E <u>x</u> tras <u>H</u> ilfe    | BuErf-Import Model |
|         |         | FIBU/AllgKz:                                                 | Allgemein                            | /                  |
|         |         | Laufende Nummer:                                             | 3 ▲ ▼ 🧠                              |                    |
|         | 11      | Laufende Nummer:                                             | B                                    |                    |
|         | 2       | Bezeichnung:                                                 | Import Lohn BMD 5.5 buerfl           |                    |
|         | 5       | Dateiname:                                                   | d:\daten\ohnfibuntcs\*\$firmennr\$.* |                    |
|         | 4       | BuErf-Art:                                                   | BMD 5.5 -                            |                    |
|         | 3       | Buchungsart:                                                 | 1001 Ifd. Periodenbuchung            |                    |
|         | 6       | Trennzeichen (Tabulator = T):                                | ;                                    |                    |
|         | 7       | Zeichensatz konvertieren:                                    | Nein                                 |                    |
|         | 8       | Makro zur Datenüberna 🕨 📕                                    |                                      |                    |
|         | 10      | FIBU/AllgKz:                                                 | Allgemein 🔻                          |                    |
|         |         |                                                              |                                      |                    |
| Aus     | wahl:   |                                                              | rwerf                                | C 🔺 🛪 💥            |

## Achtung!

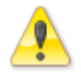

In der BMD 5.5 müssen im Programm pr00 eine FIBU und im Programm pr01 die benötigen Konten angelegt werden.

Dies ist notwendig, damit

- am Lohn-Buchungsbeleg die Kontenbezeichnungen angedruckt werden (die Kontenbezeichnungen werden nicht vom NTCS-Kontenstamm ausgelesen)
- die Steuerkonten richtig ausgelesen werden können.

## 4.3.2. Import BMD 5.5 BuErf - Prozentaufteilung 88

Beim Import eines BMD 5.5 BuErfs werden Buchungen mit Prozentsatz 88 in eine Prozentaufteilung umgewandelt. Dies ist allerdings nur möglich, wenn die ursprüngliche Aufteilung aus zwei Prozentsätzen besteht und bekannt ist, um welche Prozentsätze es sich dabei handelt.

Die Einstellung, um welche Prozentsätze es sich handelt, wird über einen internen Parameter vorgenommen.

Die Berechnung der Aufteilung ist allerdings nur notwendig

- bei österreichischen Buchungen
- bei Steuerart USt oder VSt

Kann die Aufteilung nicht berechnet werden, wird der Standardprozentsatz in die Buchung gestellt.

Die internen Parameter finden Sie unter Tools – Administration – Parameter – Übersicht über alle internen Parameter.

Dort muss folgender Parameter angelegt werden.

| 🔊 Übersicht über alle internen Parameter                                        |                            |       |
|---------------------------------------------------------------------------------|----------------------------|-------|
| IParam Bearbeiten Ansicht Ausdruck Extras Hilfe Übersicht über alle internen Pa |                            |       |
| Paramgruppe:                                                                    | FIBUVERBUCHEN              | Q     |
| ParamName:                                                                      | 88->PROZ                   |       |
| Paramschlüssel:                                                                 | 1                          |       |
| 6 Parameterwert:                                                                | 10;20                      |       |
|                                                                                 |                            |       |
| Auswahi: 📔 🕪 🚂 Speicher,                                                        | 🗙 Verwerfen 🗋 Neu (F5) 💦 C | A V 📲 |

In diesem Beispiel wurden die Prozentsätze 10 % und 20 % hinterlegt.

Dieser Parameter kann auch FIBU-bezogen hinterlegt werden. In diesem Fall sind im Feld Paramschlüssel zusätzlich die Firma und die FIBU einzugeben.

| 6 BMD - Software (c) 2013 BMD-3                                                                  | Systemhaus GmbH V2 2013.16.42.9999 Trunk (rev. 268282) - [Übersicht 💶 🔲 🗶 |  |  |  |  |
|--------------------------------------------------------------------------------------------------|---------------------------------------------------------------------------|--|--|--|--|
| Datei Stamm Buchen Auswert UVA/Meld Mahnung Zahlungsv Planung Spezial Tools Fenster ? BMDIn Fina |                                                                           |  |  |  |  |
| J 🕞 🛍 🍦 🚨 🖉 🖉                                                                                    | । 🗟 🔂 🛍 🍐 🖾 🖄 🎝 🕼 😢 🆓 🖬 🖓 🔛 🗱 🕼 🖉 🖓 🔛 🖉 🖓 🔜 🖉 👘 🕫                         |  |  |  |  |
| IParam Bearbeiten Ansicht Ausdrug                                                                | ck Extras Hilfe Übersicht über alle internen Parameter 🗗 🗙 🖀              |  |  |  |  |
| Paramgruppe:                                                                                     | FIBUVERBUCHEN                                                             |  |  |  |  |
| ParamName:                                                                                       | 88->PROZ                                                                  |  |  |  |  |
| Paramschlüssel:                                                                                  | 201001;201301;1                                                           |  |  |  |  |
| 6 Parameterwert: 10;20                                                                           |                                                                           |  |  |  |  |
| Auswahl: 🕨 🕞 Speicher,                                                                           | 🗙 Verwerfen 📄 Neu (F5) 🧪 Bearbeit 🐉 C 🔺 🔻 🥶 🚍                             |  |  |  |  |
| 📰 BMD-Start (F9) 🛞 hoc456 (52) 🕕 RW-SRV\SQL2008R2:DEVELOP 🚍 🟦 Firma: 45600 Musterfirma           |                                                                           |  |  |  |  |

In diesem Beispiel gilt der interne Parameter nur für die Firma 201001 und die FIBU 2013/01.

## Achtung!

Bitte halten Sie mit unserem FIBU-Support Rücksprache, bevor Sie diesen Parameter setzen.

## 4.3.3. Import BMD 5.5 BuErf - Zahlungsziel

Das Zahlungsziel bezieht sich in BMD 5.5 immer auf das Belegdatum. In der NTCS bezieht sich das Zahlungsziel grundsätzlich auf das Valutadatum, und nur wenn dies nicht vorhanden ist, auf das Belegdatum.

Unter FIBU – Buchen – Buchen finden Sie unter Extras – Einstellungen für Buchen im Paramter BuErf-Verbuchung folgende Einstellungsmöglichkeiten für die Übergabe des Zahlungsziels:

| 5.5-BuErf: Ausgangsdatum | Betrifft nur 5.5-BuErf.                                                  |
|--------------------------|--------------------------------------------------------------------------|
| Zahlungskond.            | Gibt an, welches Datum beim Lesen/Schreiben eines 5.5-BuErfs als         |
|                          | Ausgangsdatum für die Zahlungskonditionen verwendet wird. Wirkt nur beim |
|                          | direkten BuErf-Import in die FIBU.                                       |

| 5.5-BuErf: Rückfall auf | Betrifft nur 5.5-BuErf.                                                       |  |
|-------------------------|-------------------------------------------------------------------------------|--|
| Kontokonditionen        | Gibt an, ob bei der Übergabe von keinen Zahlungskonditionen (d. h. 0 im fixen |  |
|                         | Satzaufbau) auf die Kontokonditionen zurückgefallen wird.                     |  |

# 4.3.4. Import BMD 5.5 BuErf - Ermittlung Steuercode

Werden im BMD 5.5 BuErf Steuercode "0" und Prozentsatz "0" übergeben, wird der Steuercode beim Import wie folgt ermittelt:

- Ist am Sachkonto ein Steuercode hinterlegt und dieser fixiert, so wird dieser in die Buchung übernommen.
- Ist am Sachkonto Steuercode 5 (Ausfuhrlieferung) oder 81 (Umsatz nicht steuerbar) hinterlegt, dann wird dieser in die Buchung übernommen, auch wenn dieser am Konto nicht fixiert ist.
- Ist am Sachkonto kein Steuercode hinterlegt und fixiert, dann wird zunächst geprüft, ob der Kunde ein EU-Kunde ist. Wenn ja, dann wird Steuercode 7 (ig Lieferung) in die Buchung übernommen. Wenn nein, dann wird Steuercode 81 (Umsatz nicht steuerbar) in die Buchung übernommen.

# 4.3.5. Import BMD 5.5 BuErf - Übergabe Fremdwährung

In der BMD 5.5 werden die Fremdwährungskurse unter Kursnummern (z. B. 23 für CHF), in der NTCS unter den jeweiligen Währungskürzeln (z. B. CHF) angelegt.

Aus diesem Grund ist bei der Übergabe der Währung bei Fremdwährungsbuchungen im 5.5 BuErf zu unterscheiden, ob unter FIBU – Stammdaten – <u>Kurse</u> auf der Kurstabelle eine Kursdatei 5.5 hinterlegt.

- Wenn auf der Kurstabelle eine Kursdatei 5.5 hinterlegt ist, dann ist im BuErf die Kursnummer (z. B. 23) zu übergeben.
- Wenn auf der Kurstabelle keine Kursdatei 5.5 hinterlegt ist, dann ist im BuErf das Währungskürzel (z. B. CHF) zu übergeben.

# 4.4. Ausdruck Buchungsprotokoll

Über die Parametersteuerung kann eingestellt werden, dass nach dem Import des BuErfs ein Buchungsprotokoll gedruckt wird. Die Parametereinstellung finden Sie unter FIBU – Stammdaten – Allgemeine FIBU-Parameter – Buchen – <u>BuErf Verbuchung</u> bzw. im BuErf-Import Fenster unter "Extras".

| Buchungsprotokoll drucken | Nach dem Verbuchen bzw. Import in die FIBU wird der Ausdruck des             |  |
|---------------------------|------------------------------------------------------------------------------|--|
|                           | Buchungsprotokolls automatisch gestartet. Angedruckt werden alle erfolgreich |  |
|                           | verbuchten Datensatze.                                                       |  |

Nach der erfolgreichen Verbuchung erscheint die Abfrage, ob das Buchungsprotokoll gedruckt werden soll. Es stehen verschiedene BMD-Standardausdrucke im Hoch- und Querformat bzw. in Grund- und Fremdwährung zur Verfügung.

# 4.5. Sicherungsverzeichnis

Alle BuErfs werden nach dem Einspielen automatisch in ein Sicherungsverzeichnis umkopiert. Wurde in den Parametereinstellungen nichts hinterlegt, wird im BuErf-Verzeichnis automatisch der Ordner "Firmennummer" und darunter der Ordner "FIBU-Nummer" angelegt. In diesem Ordner wird der eingespielte BuErf (+Datum und Uhrzeit des Imports) abgelegt.

Über die Parametereinstellung kann ein abweichendes Sicherungsverzeichnis bekanntgegeben werden. Die Parametereinstellung finden sie unter FIBU – Stammdaten – Allgemeine FIBU-Parameter – Buchen – <u>BuErf</u> <u>Verbuchung</u> bzw. im BuErf-Import Fenster unter "Extras".

Das Sicherungsverzeichnis kann absolut oder relativ (auf den ursprünglichen BuErf-Pfad bezogen) hinterlegt werden.

Das hinterlegte Verzeichnis wird nicht automatisch angelegt, muss also zum Zeitpunkt des Imports existieren. In diesem Verzeichnis wird wieder automatisch ein Ordner "Firmennummer" und darunter wiederum ein Ordner "FIBU-Nummer" angelegt.

Beispiel:

Absolutes Sicherungsverzeichnis: "D:\buerf-sicherungen" – Sicherung: D:\buerfsicherungen\<Firmennummer>\<FIBU-Nummer>\buerf\_Datum-Uhrzeit.csv Relatives Sicherungsverzeichnis: "sicherung" – Sicherung: <a href="https://www.aktuelles.com">aktuelles.com</a>

Verzeichnis>\sicherung\<Firmennummer>\<FIBU-Nummer>\buerf\_Datum-Uhrzeit.csv

Ø

Siehe auch:

Buchen Parameter BuErf BuErf-Import Import eines BMD 5.5 Lohnfiles